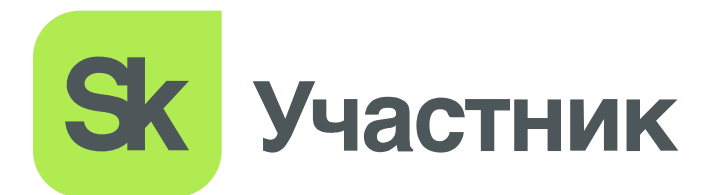

# **COURSCN**

### Руководство по пользованию Кабинета предприятия

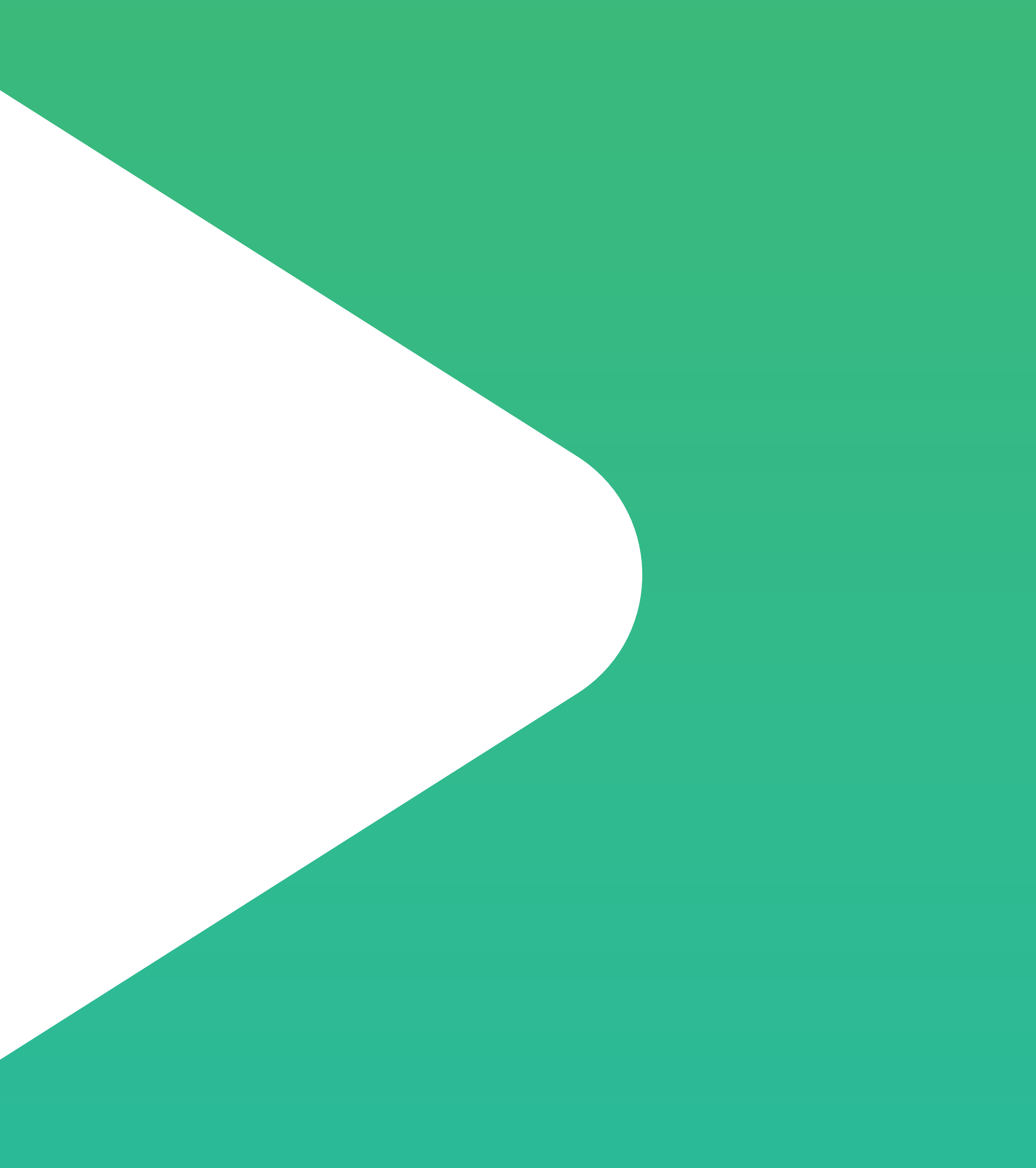

#### Содержание

#### 1. Доступ в Кабинет предприятия

- 1.1 Внутреннее обучение
- 1.2 Обучение в УЦ
- 1.3 Обучение в УЦ. Новый ответственный за обучение
- 1.4 Восстановление пароля

#### 2. Разделы Кабинета предприятия

#### 3. Раздел «Главное»

#### 4. Раздел «Организация»

- 4.1 Реестр Сотрудников
  - 4.1.1. Добавление сотрудников
  - 4.1.2. Профиль сотрудника
- 4.2 Добавление комиссии предприятия
- 4.3 Добавление инструктирующего
- 4.4 Группы уведомлений
- 4.5 Отчеты
- 4.6 Отстающие
- 4.7 Реестр должностей
- 4.8 Реестр подразделений

#### 5. Раздел «Обучение в УЦ»

- 5.1 Заказы
  - 5.1.1. Отправка доступов сотрудникам
  - 5.1.2. Отправка доступов с почты учебного центра
  - 5.1.3. Отправка доступов сотрудникам с почты учебного центра

### Содержание

- 5.1.4. Отправка доступов сотрудникам с вашей личной почты
- 5.1.5. Отправка доступов сотрудникам без адреса эл. Почты
- 5.1.6. Массовая отправка доступов
- 5.2 Итоговые документы
- 5.3 Создание заявки

#### 6. Раздел «Внутреннее обучение»

- 6.1 Рекомендации обучения
- 6.2 Настройка наборов программ
- 6.3 Настройка наборов программ. Автоназначение обучения.
- 6.4 Назначение обучения
- 6.5 Группы обучения
- 6.6 Формирование протокола по охране труда
- 6.7 Формирование протокола по электробезопасности
- 6.8 Автонумерация протоколов
- 6.9 Реестр протоколов
- 6.10 Реестр журналов
- 6.11 Обмен данными между Кабинетом предприятия Курсон и лич
- 6.12 Электронные подписи

#### 7. Раздел «Тренажеры»

- 8. Раздел «База знаний»
- 9. Раздел «Охрана труда»
- 10. Раздел «Курсы»
- 11. Уведомления
- 12. Онлайн-чат поддержки

|                        | 26    |
|------------------------|-------|
|                        | 27    |
|                        | 28    |
|                        | 29    |
|                        | 30    |
|                        |       |
|                        | 31    |
|                        | 32    |
|                        | 33-34 |
|                        | 35    |
|                        | 36-38 |
|                        | 39-42 |
|                        | 43-44 |
|                        | 45-46 |
|                        | 47    |
|                        | 49-50 |
| ным кабинетом Минтрула | 51-52 |
| пруда                  | 53    |
|                        |       |
|                        | 54    |
|                        |       |
|                        | 55    |
|                        | FC    |
|                        | 56    |
|                        | 57    |
|                        | 57    |
|                        | 58    |
|                        |       |
|                        | 59    |
|                        |       |

## 1. Доступ в Кабинет предприятия. Внутреннее обучение

Доступ в Кабинет предприятия / Внутреннее обучение

#### Доступ направляется на почту ответственному лицу — организатору обучения

Иван Иванович, добрый день. В соответствии с договором № 000 Вы приобрели:

- Систему управления внутренним обучением по Охране труда
- Систему управления внутренним обучением по Пожарной безопасности, ГО и ЧС

Направляю данные для входа в Кабинет предприятия:

https://corp.courson.ru/login Логин test@test.ru Пароль password

На протяжении всего периода действия договора можете писать мне как личному специалисту по сопровождению, контакты ниже, а также в онлайн чате поддержки на платформе Курсон. поддержки на платформе Курсон.

Желаю хорошего дня!

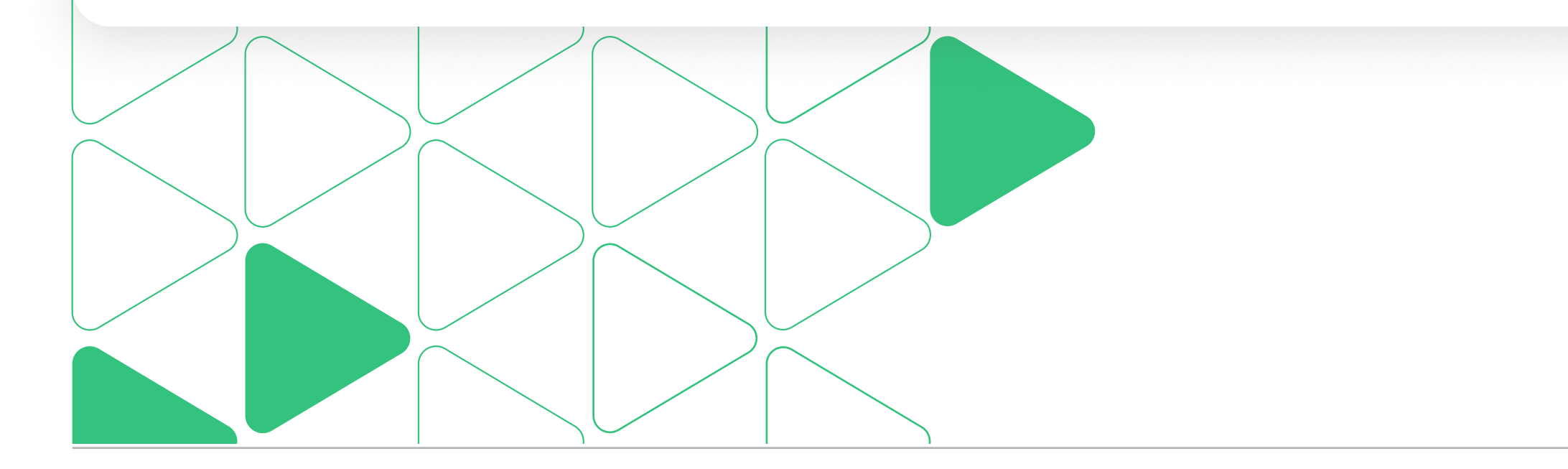

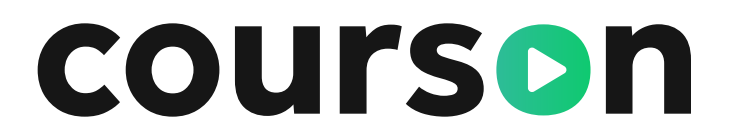

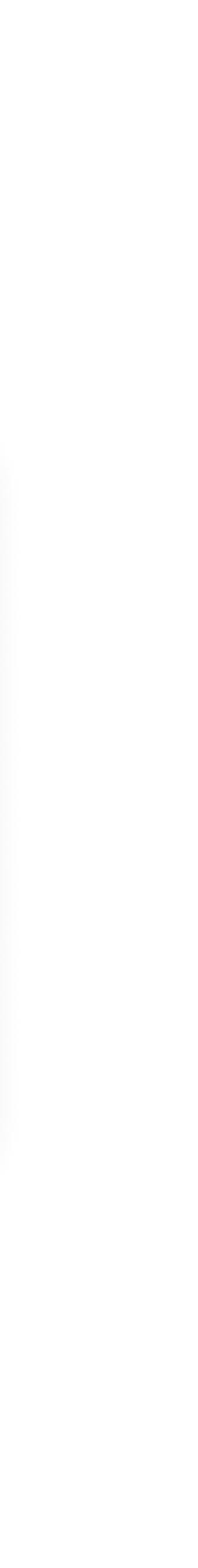

## 1.2 Доступ в Кабинет предприятия. Обучение в УЦ

Доступ в Кабинет предприятия / Обучение в УЦ

Ранее вы сообщили нам адрес эл.почты на него и должно прийти письмо с данными для входа в Кабинет.

| <b>СОЦТЅОТ Предприятие</b><br>Кабинет управления развитием сотрудников вашей компании                                                                                                    |
|----------------------------------------------------------------------------------------------------|
| Данные для входа<br>Логин: test@ttt.ru Пароль: zNkZ<br>Войти в кабинет предприятия                                                                                                    |
| Логин и пароль необходимо сохранить!                                                                                                    |
| В кабинете содержатся данные вашей компании:                                                                                                    |
| обеспечьте безопасность логина и пароля и не передавайте доступ третьим лицам, в том<br>числе и вашим сотрудникам! Если логин и пароль стали известны третьим лицам,<br>воспользуйтесь функцией « <u>Забыли пароль?</u> » для его замены. |

В письме — ваш логин, пароль и большая красная кнопка, ведущая в Кабинет предприятия.

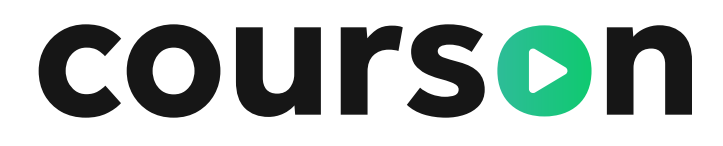

После указания логина и пароля. остается только завершить регистрацию.

| Завершение                                             |
|--------------------------------------------------------|
| регистрации                                            |
| Имя                                                    |
| Введите имя                                            |
| Фамилия                                                |
| Введите фамилию                                        |
| Телефон                                                |
| +7                                                     |
| я согласен с условиями<br>пользовательского соглашения |
| я хочу получать рассылку<br>от Courson                 |
| Сохранить                                              |

Введите в соответствующие поля: имя, фамилию, телефон.

#### 1.3 Доступ в Кабинет предприятия. Обучение в УЦ. Новый ответственный за обучение.

Доступ в Кабинет предприятия / Обучение в УЦ / Новый ответственный за обучение

Если по заявке на обучения назначен новый организатор со стороны компании-заказчика, то по умолчанию у него нет доступа в Кабинет предприятия. Технический специалист Courson открывает доступ только после верификации. Напишите в онлайн-чат поддержки Courson операторы помогут решить вопрос.

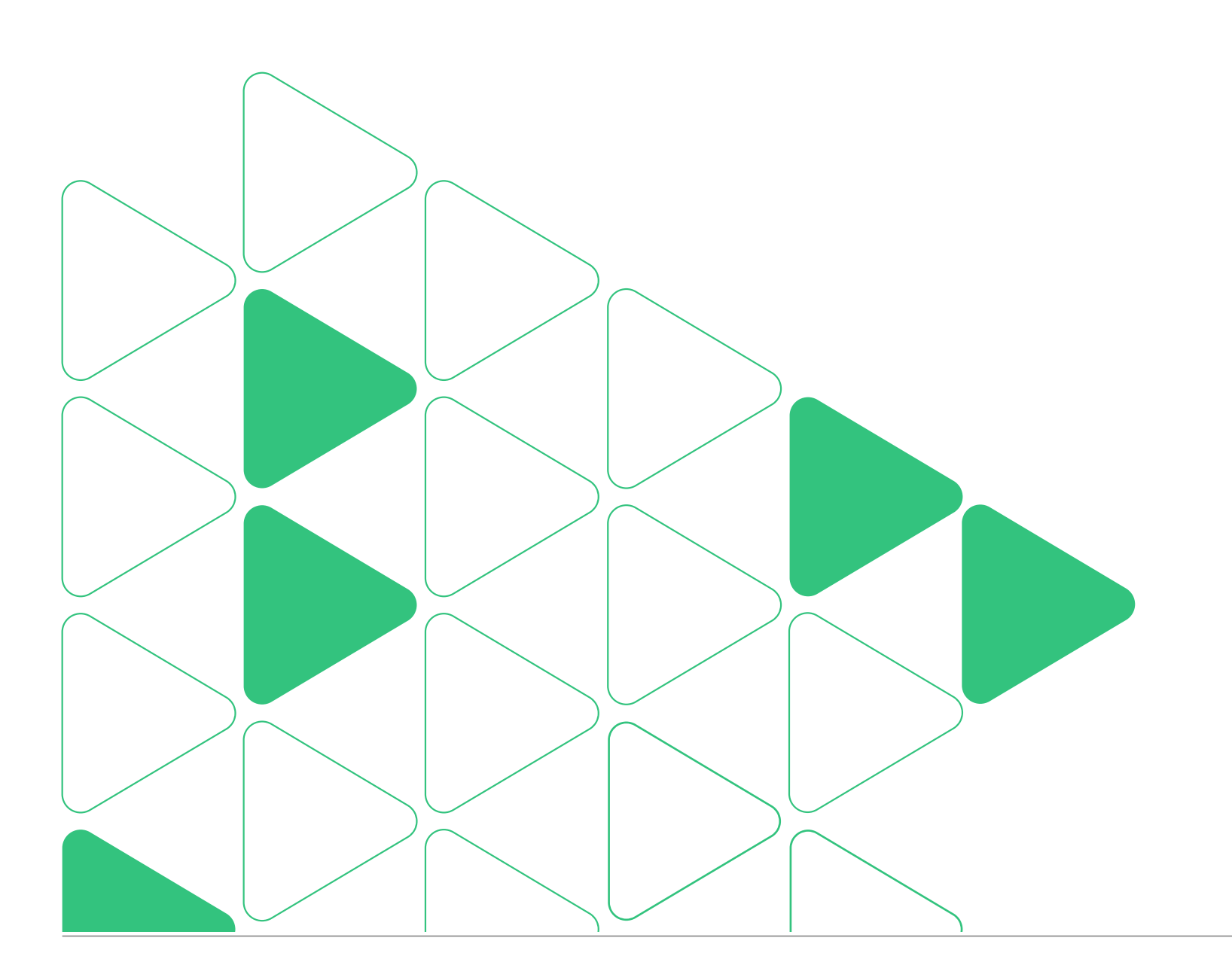

| Завершение                                             |
|--------------------------------------------------------|
| регистрации                                            |
| Имя                                                    |
| Введите имя                                            |
| Фамилия                                                |
| Введите фамилию                                        |
| Телефон                                                |
| +7                                                     |
| я согласен с условиями<br>пользовательского соглашения |
| я хочу получать рассылку<br>от Courson                 |
| Сохранить                                              |
|                                                        |

### 1.4 Восстановление пароля

Доступ в Кабинет предприятия / Восстановление пароля

Если пароль утерян или забыт, то его можно восстановить по эл. почте, которая была указана при регистрации.

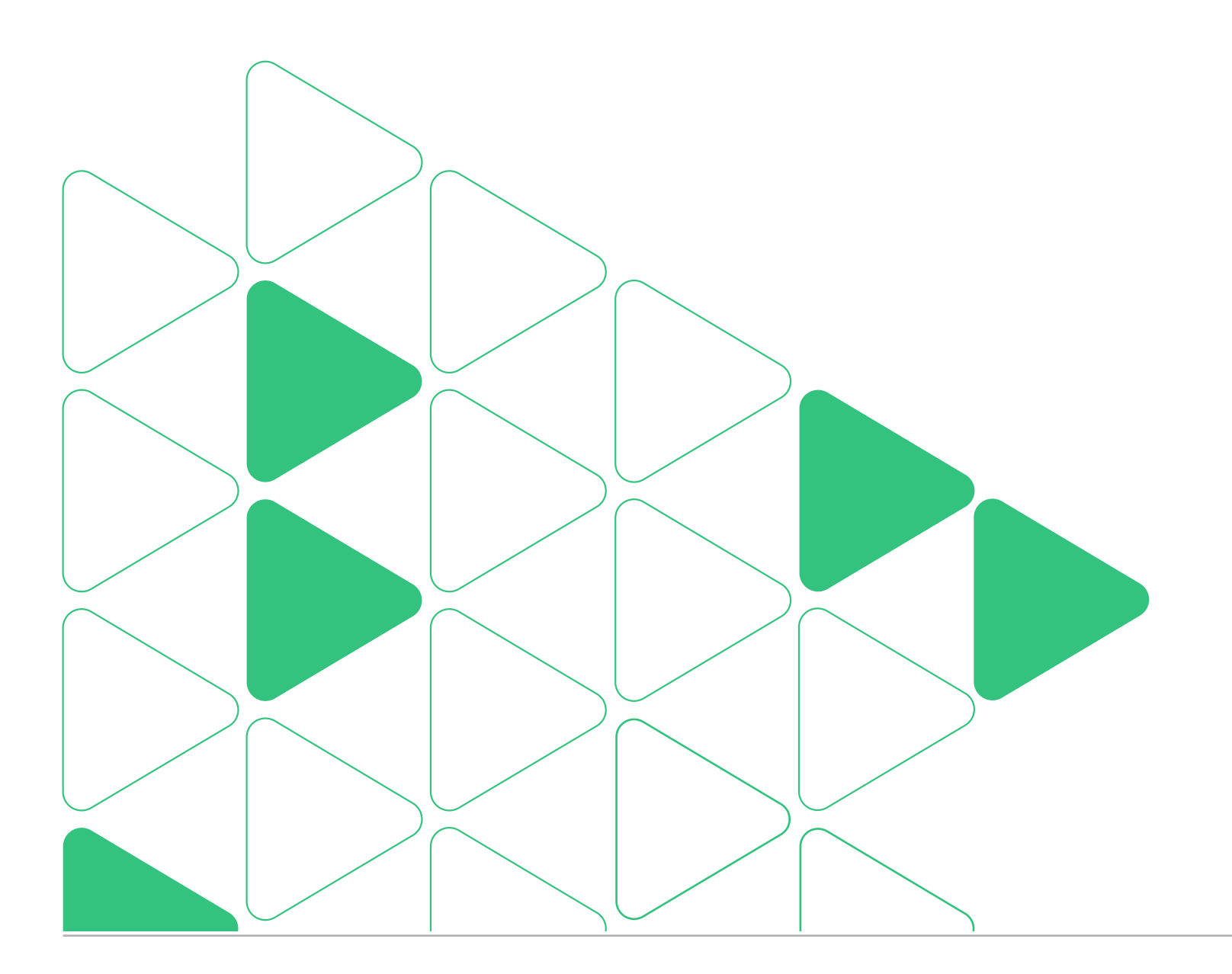

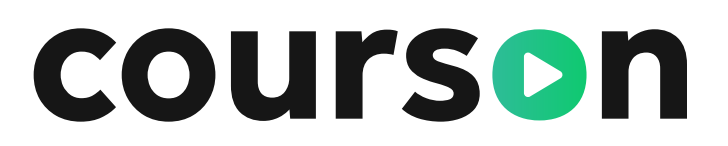

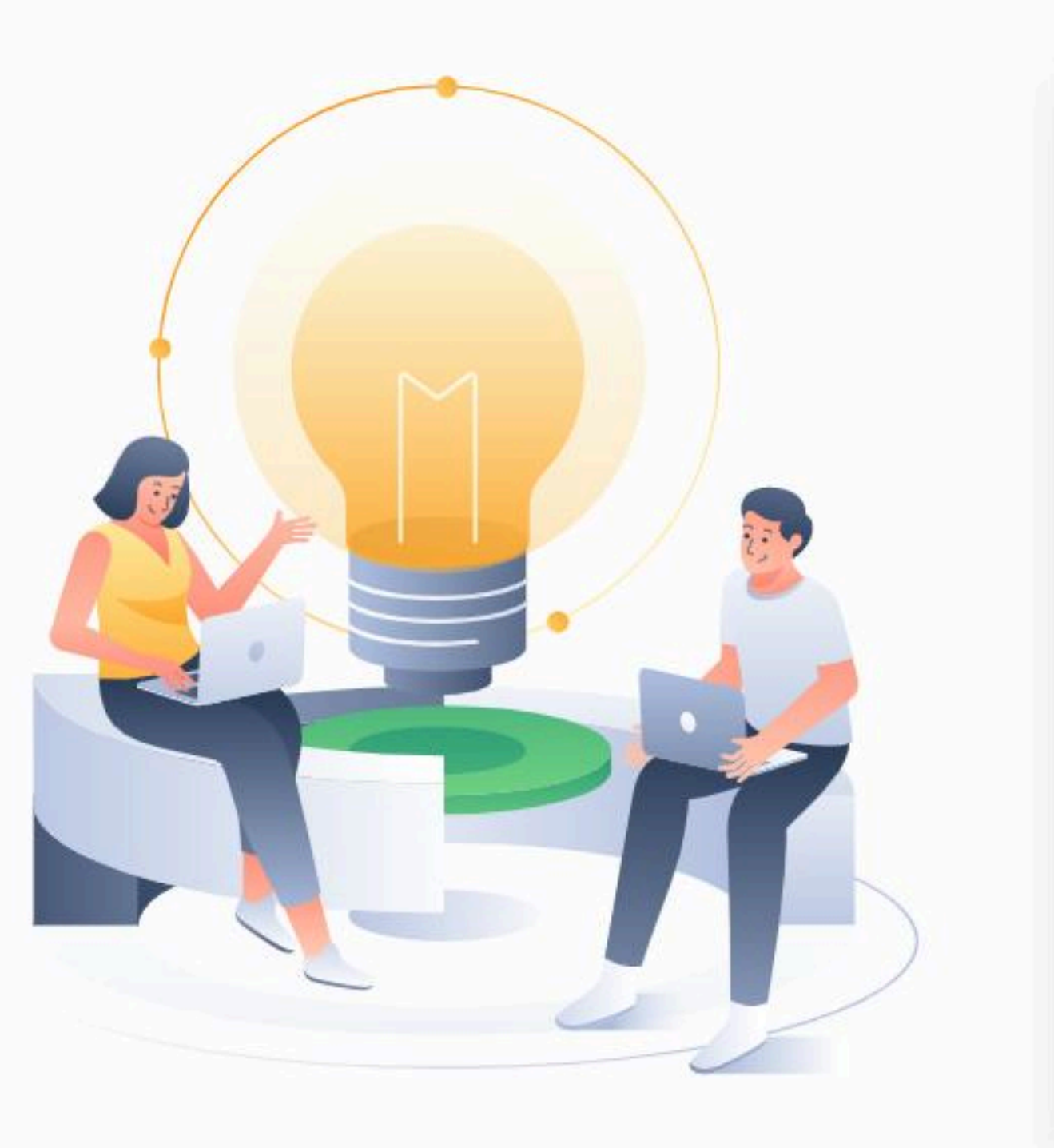

|       | предприяти               | 19   |
|-------|--------------------------|------|
| Email |                          |      |
| Введ  | ите Email                |      |
| Парол | ь                        |      |
| Введ  | ите пароль               | ۲    |
| Ост   | аваться в системе        |      |
|       | Войти                    |      |
| Bo    | осстановление па         | роля |
|       | —— Или ——                |      |
| E     | <u>Зход по коду дост</u> | упа  |

### 2. Разделы Кабинета предприятия

#### Главная

Статистика по сотрудникам в программах обучения.

### Организация

Добавление сотрудников, комиссии и инструктирующих. Формирование групп уведомлений. Создание отчёта. Отправка уведомлений отстающим сотрудникам.

## Внутреннее обучение

Управление внутренним обучением. Реестры протоколов и журналов.

### Тренажеры

Назначение тренажеров.

### Охрана труда

Сканы документов по СУОТ, ОПР.

Курсы

Курсы личностного развития из каталога Courson.

## **courson**

## Обучение в УЦ

Образовательные программы с выдачей документа установленного образца.

### База знаний

Нормативно-правовая документация. Инструкции по работе в личных кабинетах.

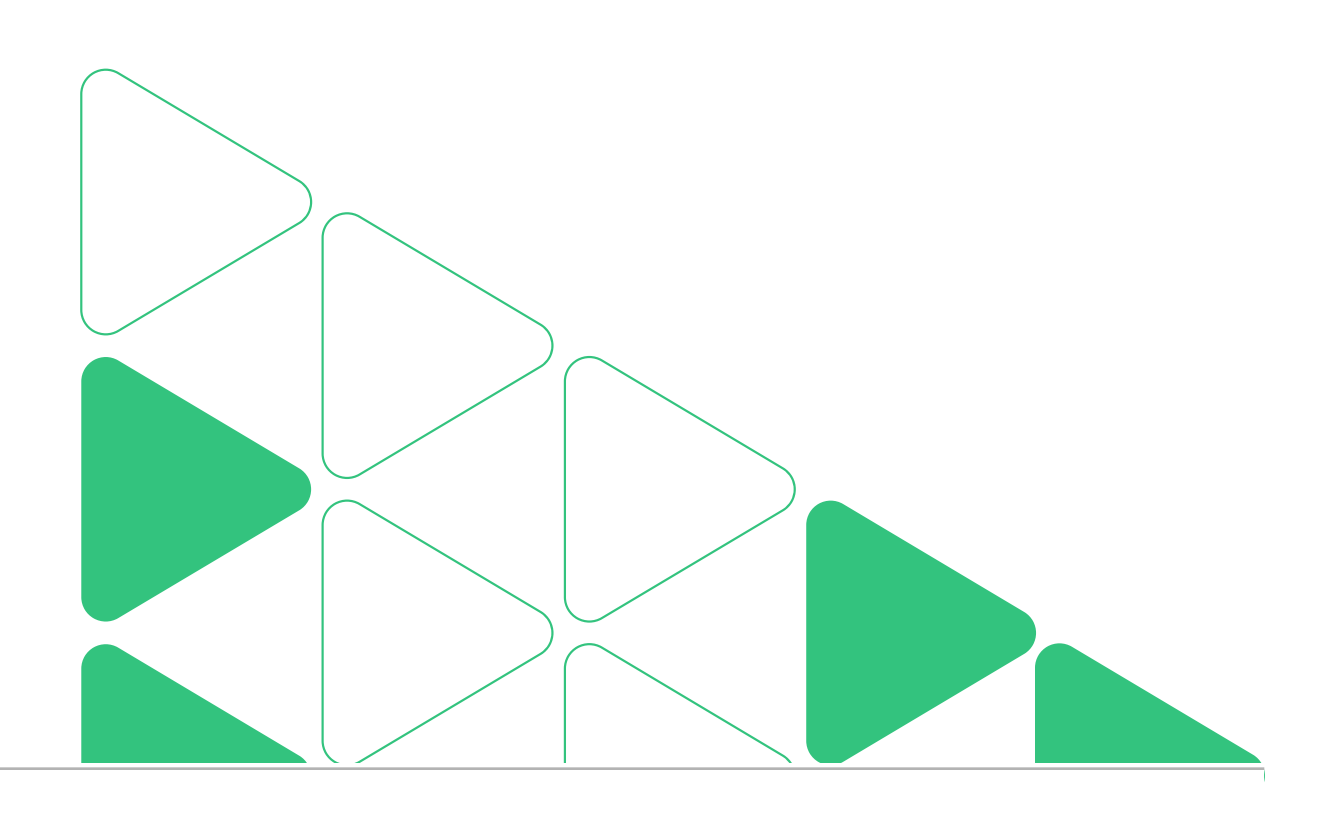

/ 08

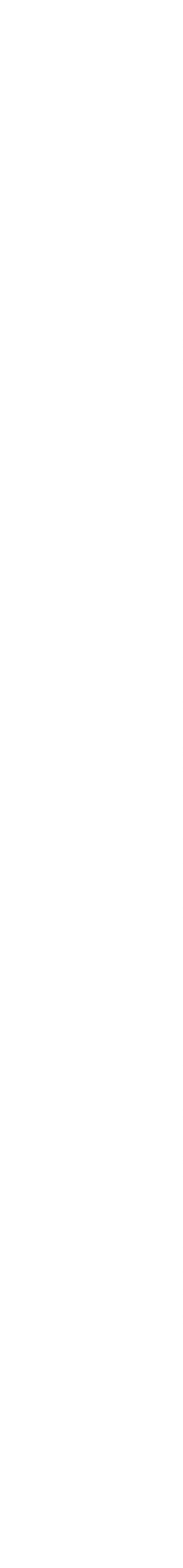

### 3. Раздел «Главная»

Разделы Кабинета предприятия / Раздел «Главная»

# Статистика по сотрудникам в программах обучения. На странице отображаются несколько информационных блоков.

4 >

2 >

Журналы

#### Статистика по сотрудникам в программах обучения

0 >

8 >

Комиссии

Инструктирующие

О Обно

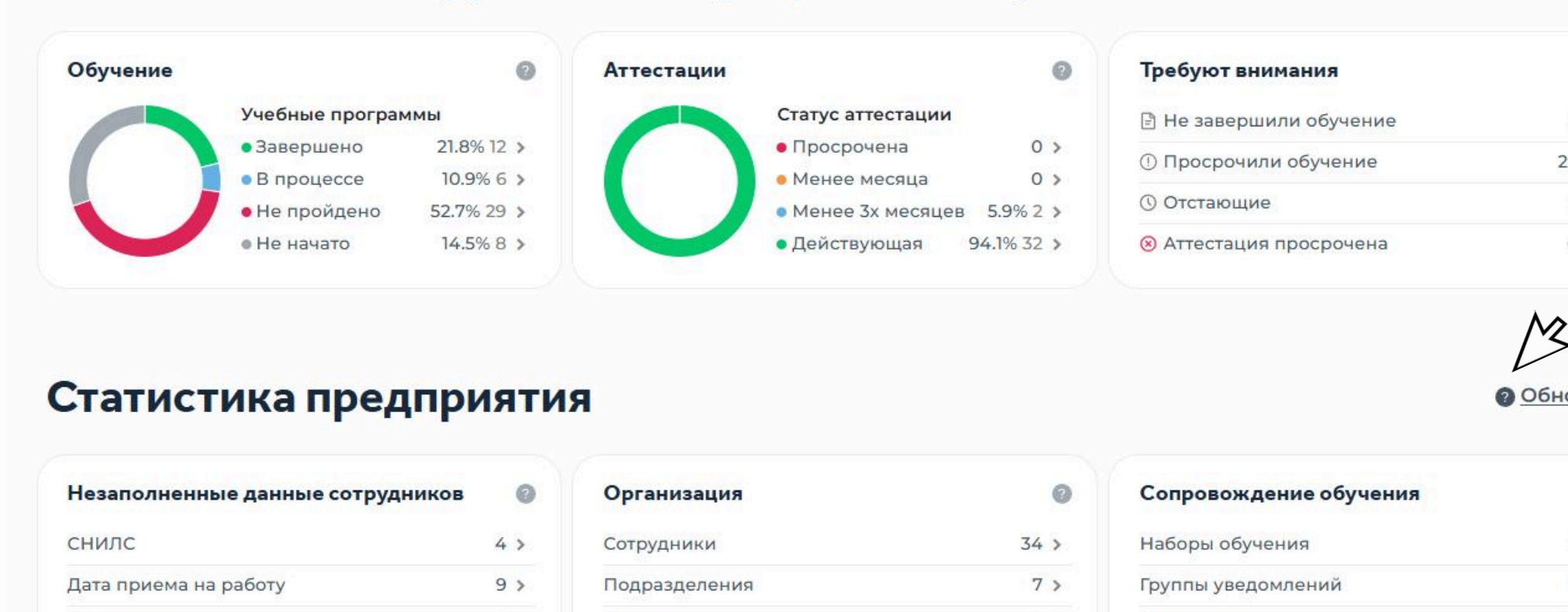

У каждого блока есть поле с подсказкой. Наведя на него курсор, можно просмотреть подробную информацию по каждому информационному блоку.

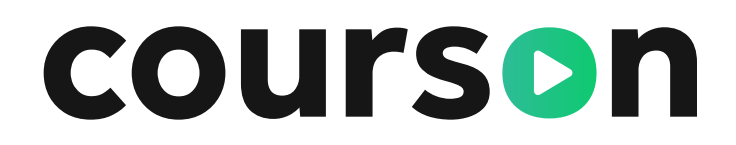

Должность

Email или Email для уведомлений

| ~ | втоназначение обучения |                                    |                    | Обновити |
|---|------------------------|------------------------------------|--------------------|----------|
| н | азначено               | Будет назначено                    |                    |          |
| H | значений ещё не было   | Пока нет запланированного обучения |                    |          |
|   | овости и обновления    |                                    | Перейти к новостям | Обновит  |
| H | овости и обновления    |                                    |                    |          |

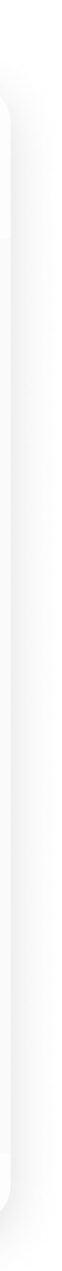

### 4. Раздел «Организация»

Разделы Кабинета предприятия / Раздел «Организация»

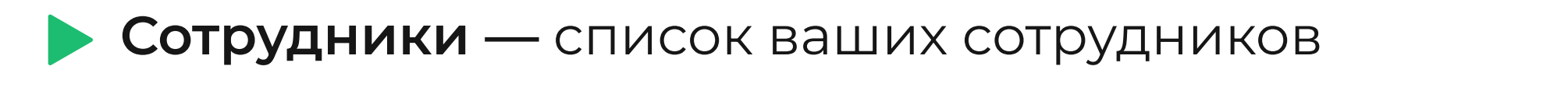

Комиссии — реестр комиссий и инструктирующих

**Группы уведомлений** — настройка уведомлений для отправки доступов сотрудникам

Отчёты — формирование отчетов по обучению

• Отстающие — отправка повторных уведомлений о назначенном обучении

> Реестр должностей — добавление или редактирование должностей сотрудников

> Реестр подразделений — добавление или редактирование организационной структуру

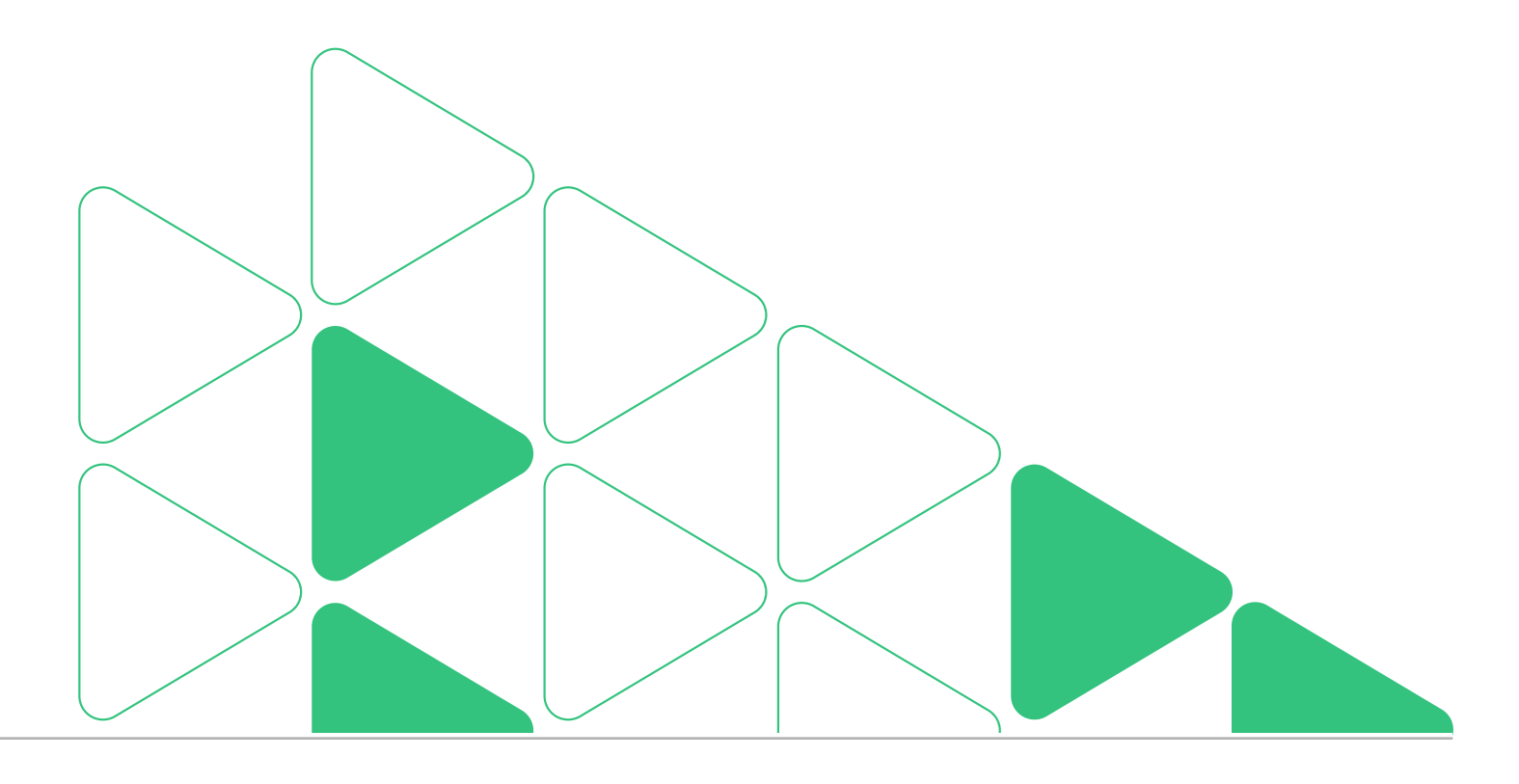

## 4. Реестр Сотрудников

Раздел «Организация» / Подраздел «Сотрудники»

Перед вами список сотрудников.

По умолчанию в нем отображаются все, кто зачислен на обучение в Учебный центр. Если таких нет, то список будет пуст.

| грудники                                       |                                                                                                    | Добавит                                                                                                    | <u>ь сеоя как сотрудни</u>                                                                                                    | <u>ка</u> (+) <u>добавить сотр</u>                                                                                                    |
|------------------------------------------------|----------------------------------------------------------------------------------------------------|----------------------------------------------------------------------------------------------------|----------------------------------------------------------------------------------------------------|----------------------------------------------------------------------------------------------------|
| Q Поиск по ФИО, до                             | лжности, табельному номеру                                                                                                    |                                                                                                    | Q Поиск по подра                                                                                                    | зделению                                                                                                    |
| аличие email: Все 🔻 🤉                          | Статусы: Активен Х Группа электр                                                                                                    | ообезопасности: Все                                                                                                    | ✓ <u>Автоз</u>                                                                                                    | аполнить email 🛛 🖸                                                                                                    |
|                                                | Email                                                                                                    | Табельный номер                                                                                                    | • Группа                                                                                                    | Подразделение                                                                                                    |
| <u>Абакумов Арсений</u><br>Д <u>аниилов</u>    | arseniy22041962@outlook.com                                                                                                    | 17                                                                                                    | II группа до<br>1000 В                                                                                                    | Региональный офис                                                                                                    |
| <u>Александров Даниил</u><br><u>Артёмович</u>  | puyassofrazo-5771@yopmail.com                                                                                                    | 8                                                                                                    | III группа до<br>1000 В                                                                                                    | Склад                                                                                                    |
| <u>Артамонова Вера</u><br><u>Александровна</u> | sutteuddaucraumau-<br>6264@yopmail.com                                                                                                    | 12                                                                                                    | III группа до и<br>выше 1000 В                                                                                                    | Склад                                                                                                    |
| <u>Богатырёва Зинаида</u><br>Константиновна    | zinaida 9793@rambler.ru                                                                                                    | 21                                                                                                    | -                                                                                                    | Региональный офис                                                                                                    |
|                                                | Т <b>РУДНИКИ</b><br>Q Поиск по ФИО, до<br>аличие email: Все У<br>Абакумов Арсений<br>Даниилов<br>Александров Даниил<br>Артамонова Вера<br>Александровна<br>Богатырёва Зинаида<br>Константиновна | Трудники         Q Поиск по ФИО, должности, табельному номеру         аличие email: Все 、 Статусы: Активен X Группа электр         Еmail         Абакумов Арсений         аrseniy22041962@outlook.com         Александров Даниил         риуаssofrazo-5771@yopmail.com         Артамонова Вера         Александровна         Согатырёва Зинаида         хіпаіда9793@rambler.ru | Прудники         Добавит           Q Поиск по ФИО, должности, табельному номеру         (           аличие етаіl: Все х         Статусы: Активен X         Группа электробезопасности: Все           Етаіl         Табельный номер           Абакумов Арсений<br>Даниилов         arseniy22041962@outlook.com         17           Александров Даниил<br>Артёмович         puyassofrazo-5771@yopmail.com         8           Артамонова Вера<br>Александровна         sutteuddaucraumau-<br>6264@yopmail.com         12           Богатырёва Зинаида<br>Константиновна         zinaida9793@rambler.ru         21 | Трудники       Добавить себя как сотрудни         Q Поиск по ФИО, должности, табельному номеру       Q Поиск по подра         аличие етаil: Все v       Статусы: Активен X       Группа электробезопасности: Все v       Автоз                Етаil       Табельный номер       © Группа                Абакумов Арсений<br>Аниилов        arseniy22041962@outlook.com       17       II группа до<br>1000 В                Александров Даниил<br>Артёмович               вице ийдаисгаитаи-<br>6264@yopmail.com        12       III группа до и<br>выше 1000 В                Богатырёва Зинаида<br>Константиновна               гіпаіда9793@rambler.ru        21               - |

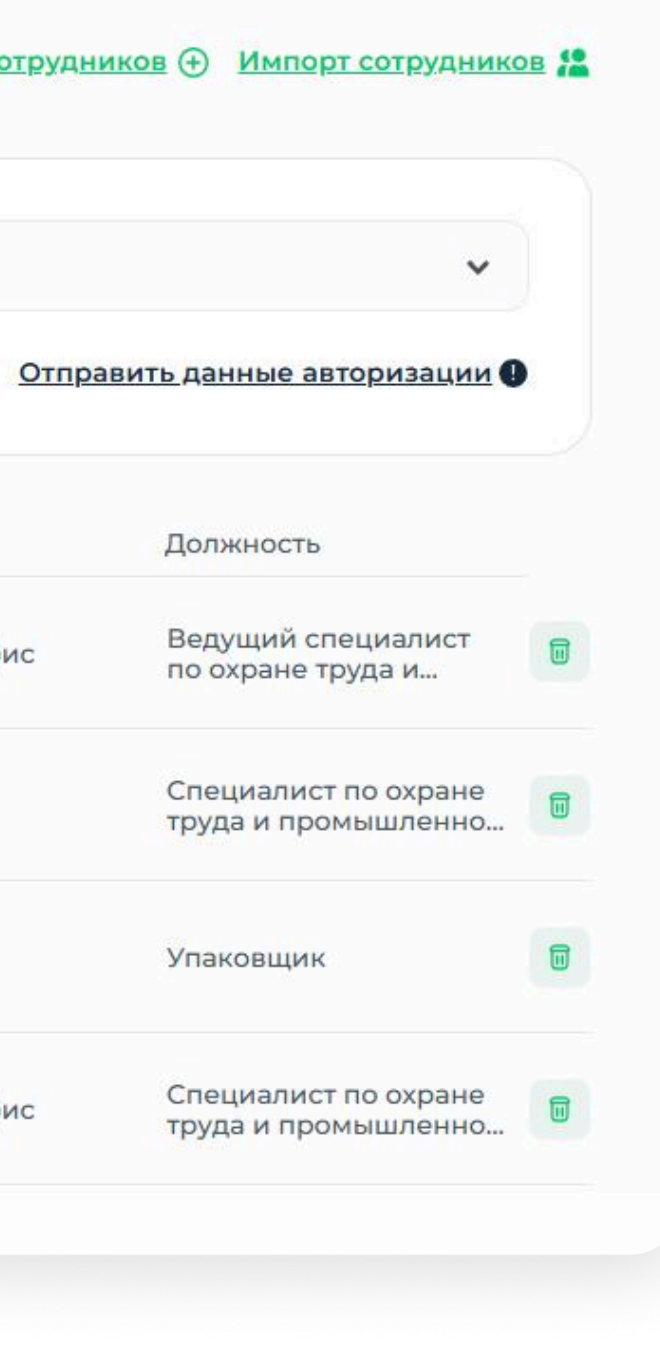

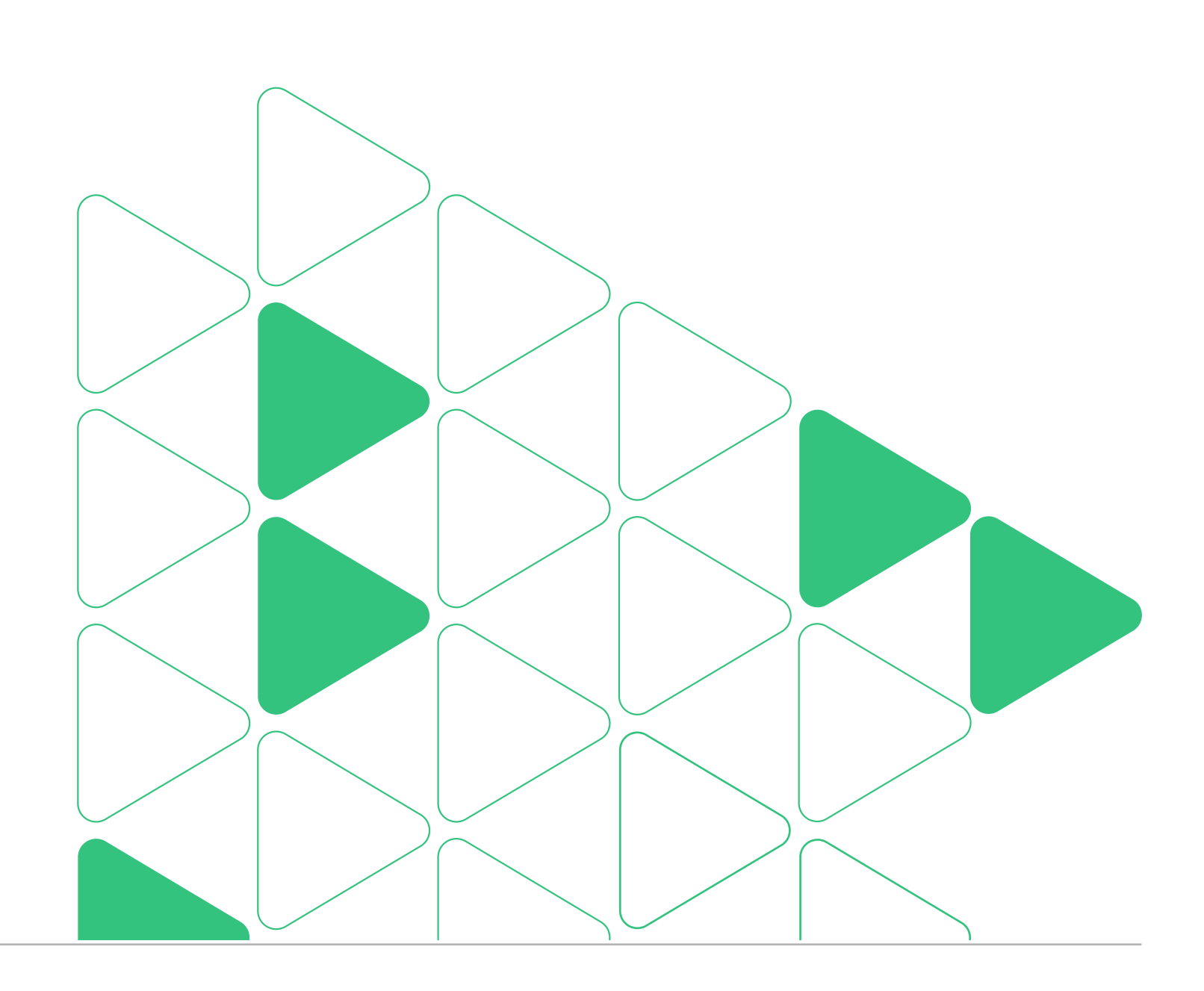

### 4.1.1. Добавление сотрудников

Раздел «Организация» / Подраздел «Сотрудники»

#### Чтобы добавить сотрудников, необходимо:

#### Перейти в подраздел «Сотрудники» и нажать на кнопку «Импорт сотрудников»

| 5инет предприятия • Сотрудники |                                                                       |                      |
|--------------------------------|-----------------------------------------------------------------------|----------------------|
|                                |                                                                       |                      |
| отрудники                      | <u>Добавить себя как сотрудника</u> (+) <u>Добавить сотрудников</u> ( | импорт сотрудников ( |
| отрудники                      | <u>Добавить себя как сотрудника</u> (+) <u>Добавить сотрудников</u> ( | никорт сотруднико    |

## **3.** Нажать на кнопку «Загрузить шаблон»

#### Импорт сотрудников

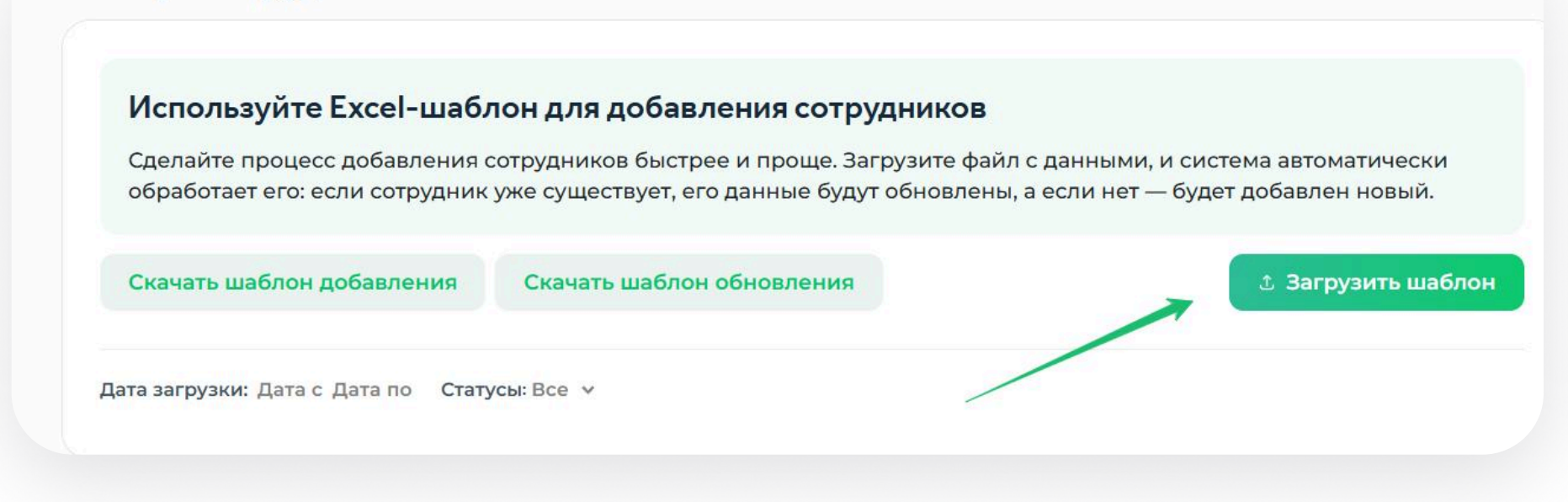

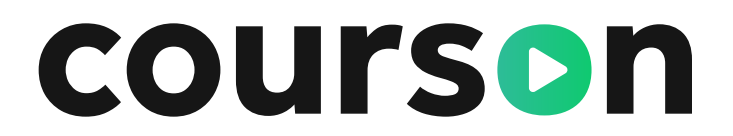

# Скачать шаблон добавления, указать информацию о сотрудниках

#### Импорт сотрудников

#### Используйте Excel-шаблон для добавления сотрудников

Сделайте процесс добавления сотрудников быстрее и проще. Загрузите файл с данными, и система автоматически обработает его: если сотрудник уже существует, его данные будут обновлены, а если нет — будет добавлен новый.

Скачать шаблон добавления

Скачать шаблон обновления

Загрузить шаблов

## 4.1.2. Профиль сотрудника

Раздел «Организация» / Подраздел «Сотрудники»

#### В разделе можно делать:

- Менять данные email, название должности, подразделение, тип должности
- Добавить вторую должность сотруднику
- Отправить по email или копировать данные для входа
- Отслеживать сроки действия документов
- Отслеживать текущий прогресс обучения
- Добавить документы об ранее пройденном обучении
- Добавить группу электробезопасности

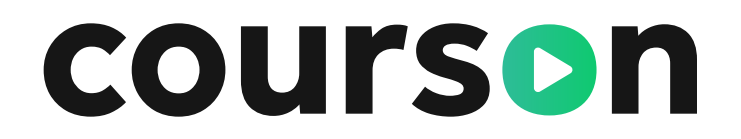

#### Личные данные сотрудника

| Персональные данные               |                    | Редактировать                        |
|-----------------------------------|--------------------|--------------------------------------|
| Фамилия*                          | Имя*               | Отчество                             |
| Голубкин                          | Гавриил            | Иванович                             |
| Дата рождения                     | Телефон            | Email                                |
| 14.04.1983                        | +7                 |                                      |
|                                   | Заполните поле     |                                      |
| снилс                             | Статус             |                                      |
|                                   | Активен            |                                      |
| *Поля обязательные для заполнения | A                  |                                      |
| Информация о сотруднике           |                    | Добавить еще должность Редактировать |
| Водитель грузовика                |                    |                                      |
| Тип должности                     | Должность*         | Дата приема на работу                |
| Специалист                        | Водитель грузовика | 09.07.2023                           |
| Email для уведомлений             | Табельный номер    | Наименование подразделения           |
| Введите Email                     | 1                  | Склад                                |
| Комментарий                       |                    |                                      |
| Введите комментарий               |                    |                                      |
|                                   |                    |                                      |
| Іоля обязательные для заполнения  |                    |                                      |

## 4.2 Добавление комиссии предприятия

Раздел «Организация» / Подраздел «Комиссии»

| едседателя и мини                       | імум два чл        | ена комиссии  | 1.                  | Сформировать комиссик            |                                          | × |
|-----------------------------------------|--------------------|---------------|---------------------|----------------------------------|------------------------------------------|---|
| лены комиссии дол                       | тжны быть <u>г</u> | цобавлены в с | список сотрудников. | Обязательно указать предс        | едателя и не менее двух членов комиссии. | 1 |
|                                         |                    |               |                     | Название комиссии                |                                          |   |
| о можно сделать с                       | созданной          | комиссией:    |                     | Введите название                 |                                          |   |
|                                         |                    |               |                     | Номер приказа                    | Дата приказа                             |   |
| редактировать                           | • удалит           | D             |                     | Введите номер                    | Д.Д.ММ.ГГГГ                              |   |
| Комиссии                                |                    |               |                     | Председатель комиссии            |                                          |   |
|                                         |                    |               |                     | ΦΝΟ                              | Должность                                |   |
| Реестр инструктирующих                  |                    |               |                     | Введите ФИО                      |                                          |   |
| Q Поиск по названию или номеру комиссии |                    | Добави        | ть комиссию         | <u>Добавить заместителя</u>      |                                          |   |
| дата приказа. дата                      |                    |               |                     | Члены комиссии                   |                                          |   |
| Название комиссии Н                     | омер приказа       | Дата приказа  |                     | ФИО                              | Должность                                |   |
|                                         |                    |               |                     | Введите ФИО                      |                                          |   |
| Комиссия по охране труда N              | º 123              | 27.11.2024    |                     | ФИО                              | Должность                                |   |
| коммисия по ОТ N                        | º 1290879          | 01.11.2024    |                     | Введите ФИО                      |                                          |   |
|                                         |                    |               |                     | <u>Добавить члена комиссии</u> ( | Ð                                        |   |
|                                         |                    |               |                     |                                  |                                          |   |

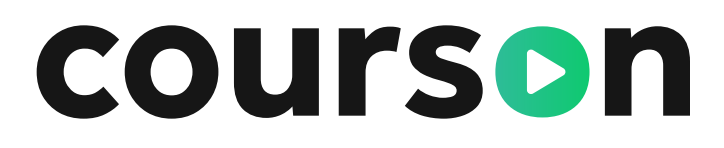

## 4.3 Добавление Инструктирующего

Раздел «Организация» / Подраздел «Комиссии»

В разделе «Комиссии» можно добавить инструктирующего / инструктирующих. После при формировании журнала можно будет выбрать добавленных инструктирующих.

| Необходимо внести данные инстр   | уктирующего, указав его ФИО, номер и | Реестр кс |
|----------------------------------|--------------------------------------|-----------|
| дату приказа или договора        |                                      |           |
| Не является сотрудником компании | 4                                    | Q n       |
|                                  |                                      | Дата пр   |
| Номер приказа/договора           | Дата приказа/договора                |           |
| 432432432                        | 28.11.2023                           |           |
| Абрамов Авраам Николаевич        | ×                                    | Φ         |
|                                  |                                      | Бі<br>М   |
| Фамилия                          |                                      |           |
| Абрамов                          |                                      | AA<br>LA  |
| Имя                              |                                      |           |
| Авраам                           |                                      |           |
| Отчество                         |                                      | Журна     |
| Николаевич                       |                                      |           |
| Должность                        |                                      | Q Που     |
| Директор                         |                                      |           |
|                                  | )                                    | ΦИО сотр  |
|                                  |                                      |           |

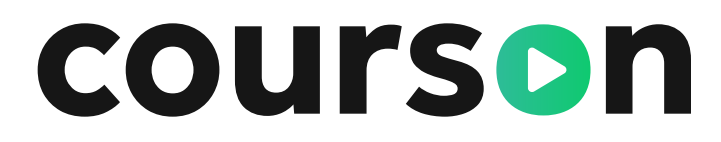

| Реестр ин                | структирующих      |                               |                              |                    |
|--------------------------|--------------------|-------------------------------|------------------------------|--------------------|
| по названию или н        | омеру комиссии     |                               | Добавить инструктирую        | щего               |
| а/договора: Дата         |                    |                               |                              |                    |
|                          | Должность          | Номер приказа<br>или договора | Дата приказа<br>или договора |                    |
| мерова Ландыш<br>рисовна | ведущийспециалист  | 123456                        | 17.11.2023                   | ۲                  |
| пин Алмаз<br>итович      | Начальник АХУ      | 45657678                      | 17.11.2023                   | ©                  |
|                          |                    |                               |                              |                    |
| /чета вводн              | ого инструктажа по | гражданской оборон            | е <u>Списс</u>               | <u>эк журналов</u> |
| 121-1-1                  |                    |                               | Назначить инструктиру        | ющего              |
| ο ΦΝΟ                    |                    |                               | ция 🖗 Открыть PDF 🗄 Скача    | ть журнал ⊀        |
| о ФИО                    |                    | Инструкь                      |                              |                    |
| о ФИО<br>а и должность   |                    | Инструкь                      | Дата сдачи                   |                    |

### 4.4 Группы уведомлений

Раздел «Организация» / Подраздел «Группы уведомлений»

**Для каких случаев:** • У сотрудника нет почты

#### Чтобы воспользоваться данной функцией, вам необходимо:

Выбрать раздел «Организация»

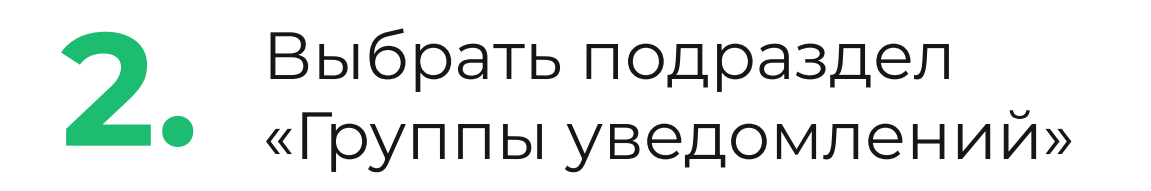

| Кабинет пре  | Сотрудники<br>Комиссии<br>Группы уведомлений 🗸 | 7                           |             |  |
|--------------|------------------------------------------------|-----------------------------|-------------|--|
| Группі       | Отчёты<br>Отстающие                            | Ооиск по названию или почте |             |  |
| QПоиск       | Реестр должностей<br>Реестр подразделений      |                             |             |  |
| Название гру | ипы                                            | Почта                       | Получателей |  |
| Склад        |                                                | Sklad@in.com                | 4           |  |

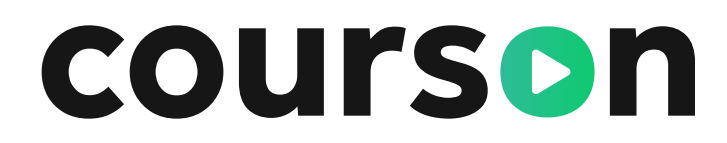

#### • Нескольким сотрудникам необходимо закрепить один email

| Группь     | ы уведомлений                                              | Создать группу (+)                     |
|------------|------------------------------------------------------------|----------------------------------------|
| Qпо        | риск по названию или почте                                 | o-<br>-0-                              |
|            |                                                            |                                        |
|            |                                                            |                                        |
|            |                                                            |                                        |
|            |                                                            |                                        |
|            |                                                            |                                        |
|            | Заполнить все по                                           | оля, выбрать                           |
| <b>+</b> . | Заполнить все по<br>сотрудников и со                       | оля, выбрать<br>эздать группу          |
| <b>4</b> . | Заполнить все по<br>сотрудников и со                       | оля, выбрать<br>эздать группу          |
| Соз        | Заполнить все по<br>сотрудников и со<br><b>дать группу</b> | оля, выбрать<br>эздать группу          |
| Сози       | Заполнить все по<br>сотрудников и со<br>дать группу        | оля, выбрать<br>оздать группу<br>Email |

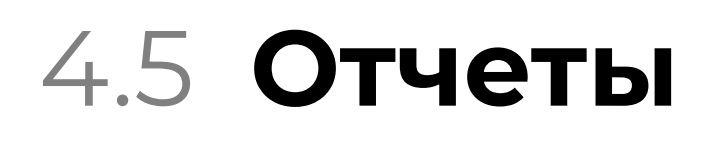

Раздел «Организация» / Подраздел «Отчёт»

Отслеживание прогресса обучения сотрудников по назначенным программам. Прогресс можно отслеживать как по программам внутреннего обучения, так и по обучению в учебном центре. После формирования отчёта нужно нажать на кнопку «Перезагрузить статус отчёта». Отчёт сформирован — его можно скачать.

#### Отчеты

| Название отчёта                      |                            |            |   |                     |
|--------------------------------------|----------------------------|------------|---|---------------------|
| Отчет за 2024 год                    |                            |            |   | Колонки отчёта      |
| За весь период                       |                            |            |   | Q Поиск по названию |
| 01.01.2024                           |                            | 31.12.2024 |   | Фамилия             |
|                                      |                            |            |   | Имя                 |
| Внутреннее обуч<br>Выбрано программ: | чение<br>все <b>Выбрат</b> | Ь          |   | Отчество            |
|                                      |                            | 5          |   | 🔽 Подразделение     |
| Обучение в учес                      | лых центрах                |            |   | 🔽 Табельный номер   |
| Исключить неак                       | тивных сотру               | /дников    |   | Должность           |
| Подразделения                        |                            |            |   | снилс               |
| Склад × Офис ООС                     | О "ПОКАЗ" ×                |            | * | Email               |
|                                      |                            |            |   |                     |

### **courson**

#### Отчеты

| Статус      | Название     | Дата создания    | Период отчета           |                        |
|-------------|--------------|------------------|-------------------------|------------------------|
| Новый       | 1            | 12.09.2023 16:10 | 12.08.2023 - 12.09.2023 |                        |
| Сформирован |              | 06.09.2023 17:00 | 999 (F                  | Перезагрузить статус о |
| Сформирован | Пример 04.09 | 04.09.2023 11:41 | 04.08.2023 - 04.09.2023 | ⊻ 🖯                    |
| Сформирован | пример 04.09 | 04.09.2023 10:13 | 01.07.2023 - 04.09.2023 | ± †                    |
| Сформирован |              | 28.08.2023 14:41 | 28.07.2023 - 28.08.2023 | * 6                    |

### 4.6 Отстающие

Раздел «Организация» / Подраздел «Отстающие»

# С помощью подраздела «Отстающие» Вы сможете отслеживать, кто из сотрудников не проходит назначенное обучение.

| тстающие 🧕                                                    |                                    |                                                                                                    |                |      |
|---------------------------------------------------------------|------------------------------------|----------------------------------------------------------------------------------------------------|----------------|------|
| О Поиск по ФИО, пол                                           | жности табельном                   |                                                                                                    |                |      |
| Критерии: Все у                                               |                                    | Подразделение                                                                                                    | e: Bce v       |      |
| Тип должности: Все 🗸                                          | Статус: Активе                     | ен х Дата приема на работу: Дата — Дата                                                                                                    |                |      |
|                                                               |                                    |                                                                                                    |                |      |
| ΦИΟ                                                           | Авторизация                        | Программы                                                                                                    | Прогресс       | Te   |
| ФИО<br>Артамонова Вера<br>Александровна<br>Упаковщик<br>Склад | Авторизация<br>13.05.2025<br>12:07 | Программа обучения и проверки знания<br>требований охраны труда по общим вопросам<br>охраны труда и функционирования системы<br>управления охраной труда<br>14.05.2025 - 27.05.2025<br>Еще 2 | Прогресс<br>0% | не с |

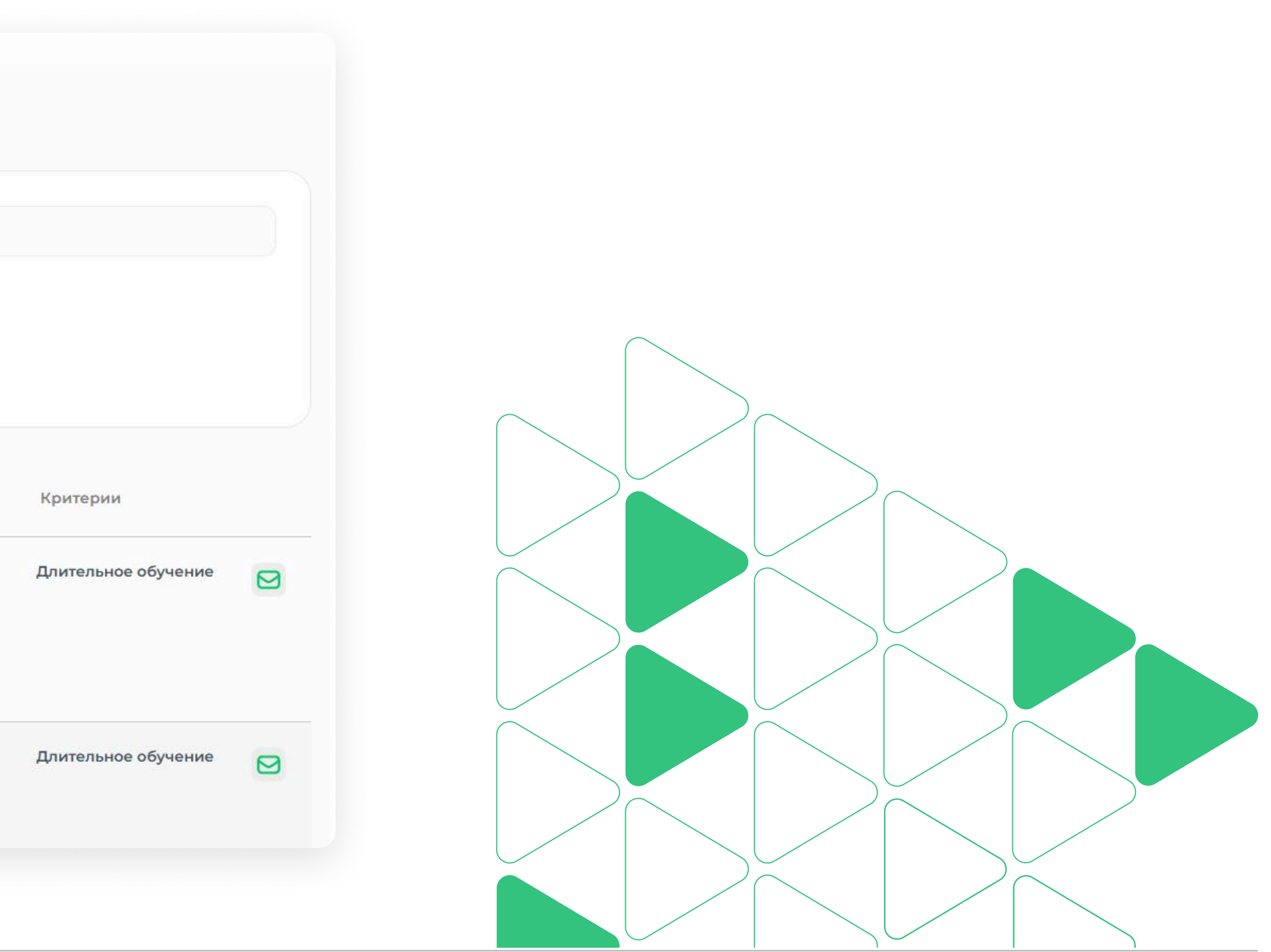

### 4.7 Реестр должностей

Раздел «Организация» / Подраздел «Реестр должностей»

# В нем Вы сможете добавить необходимые должности и указать их при добавлении сотрудников (или же указать уже у добавленного сотрудника).

| QI        | Название должности                                                   |  |
|-----------|----------------------------------------------------------------------|--|
|           |                                                                      |  |
| Название  | должности                                                            |  |
| Водитель  | грузовика                                                            |  |
| Логист    |                                                                      |  |
| Упаковщи  | ĸ                                                                    |  |
| Кладовщи  | IK                                                                   |  |
| Ведущий   | специалист по охране труда и промышленной <mark>безопасности</mark>  |  |
| Специали  | ст по охране труда и промышленной безопасности                       |  |
| Заместите | аль ведущего специалиста по охране труда и промышленной безопасности |  |

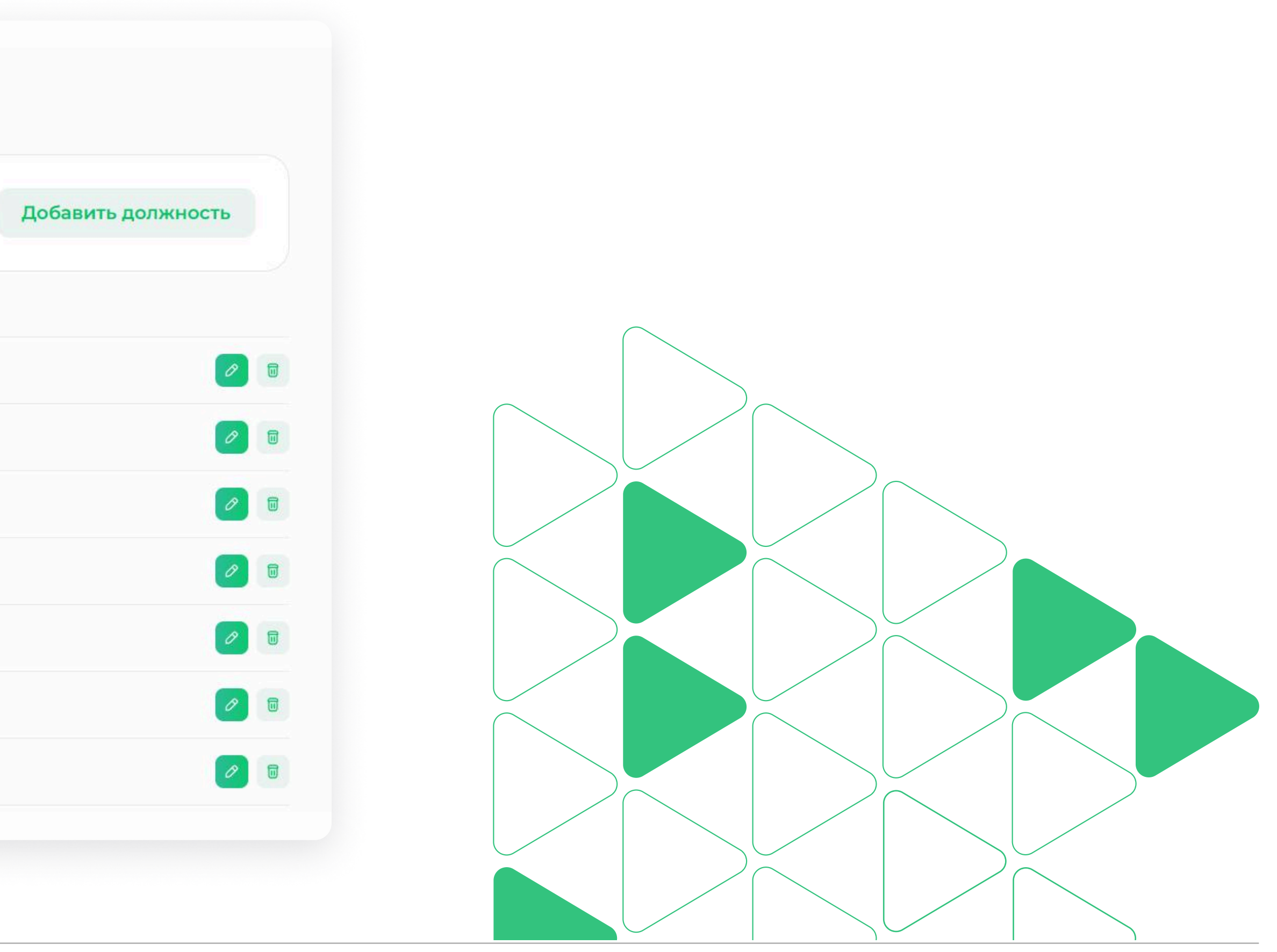

### 4.8 Реестр подразделений

Раздел «Организация» / Подраздел «Реестр подразделений»

#### В этом подразделе у вас есть возможность распределять сотрудников в соответствии с организационной структурой предприятия для того, чтобы было удобнее администрировать обучение.

| Кабинет предприятия • Подразделения |                           |           |
|-------------------------------------|---------------------------|-----------|
| Подразделения                       |                           |           |
| подразделения                       |                           |           |
| Q Поиск по подразделению 🗸          | Q Поиск по ответственному |           |
| Подразделение                       | 10<br>700                 | Ответстве |
| Основное                            | 1                         |           |
| Департамент логистических перевозок | 3                         | Голубки   |
| > Склад                             | 10                        | Абакумс   |
|                                     |                           |           |

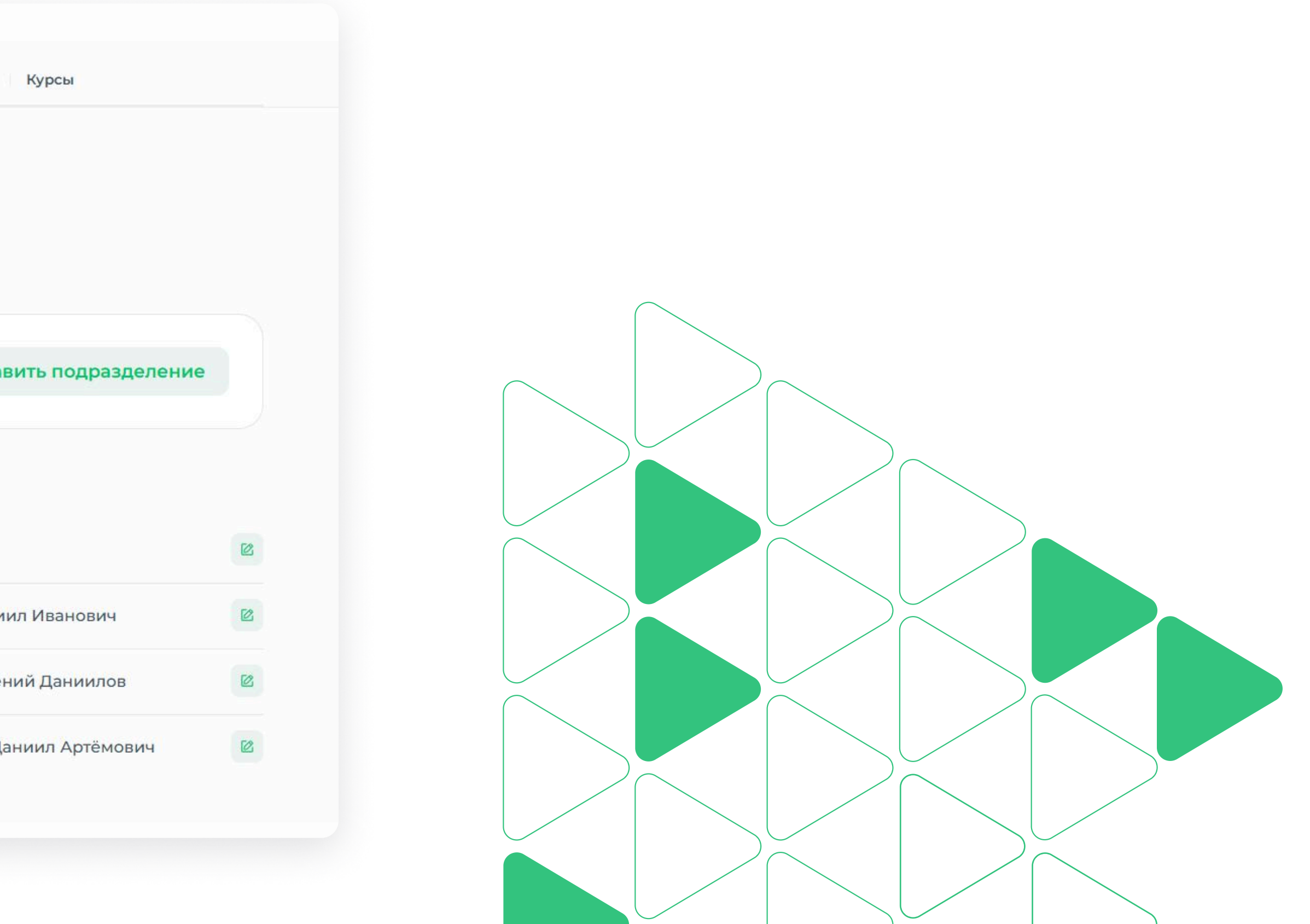

### 5. Раздел «Обучение в УЦ»

Разделы Кабинета предприятия / «Обучение в УЦ»

> Заказы — здесь находятся все заказы в рамках взаимодействия с Учебным центром

**Статистика активного обучения** — прогресс по обучению активных групп в УЦ

**Создание заявки** — создайте онлайн-заявку на обучение в УЦ

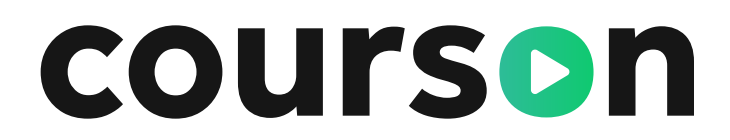

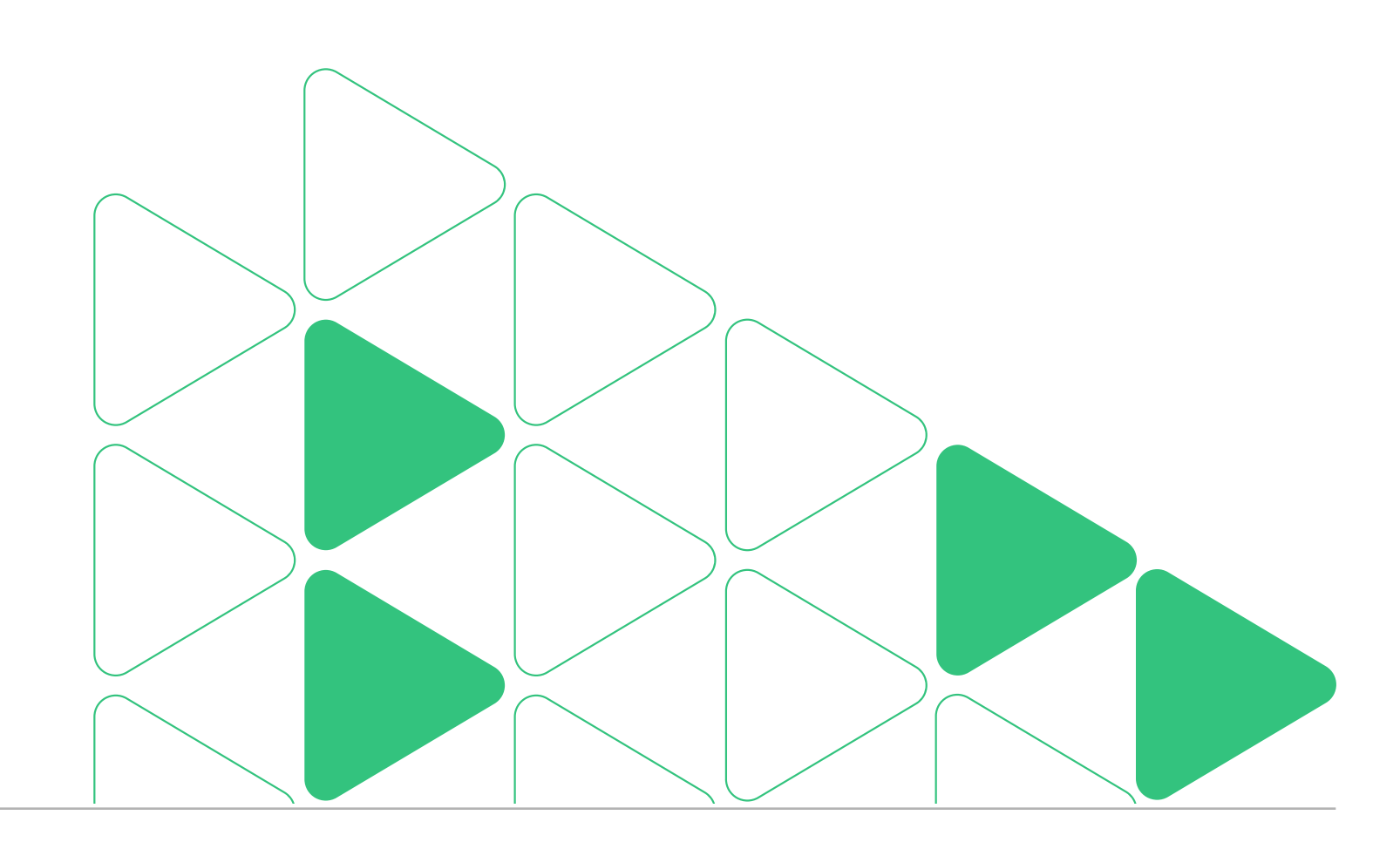

Раздел «Обучение в УЦ» / Подраздел «Заказы»

Поиск нужной программы:

- По названию программы обучения / номеру договора или заявки
- По ФИО сотрудника
- По формату обучения
- По статусу оплаты
- По группе обучения

Нажмите «Посмотреть» рядом с названием программы, если нужно разослать доступы сотрудникам или проверить успеваемость.

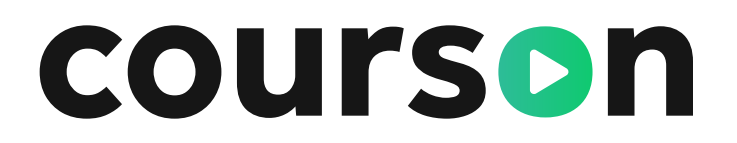

#### Заказы

Статистика активного обучения 📶

Q Поиск по названию программы, номеру договора (заявки)

**Q** Поиск по ФИО

Формат обучения: Все 🗸 Статус оплаты: Все 🖌 Даты обучения: Дата с Дата по

#### Аттестация электриков

Дистанционно с 24.04.2025 по 24.04.2025 Слушателей: 8 Групп: 1

#### Учебные программы:

Правила работы в электроустановках

#### Профессиональная переподготовка «Охрана труда»

Очное с выездом преподавателя с 28.01.2025 по 18.02.2025 Слушателей: 4 Групп: 2 Очное в аудитории УЦ

**А ТехноПрогресс** 

▲ ТехноПрогресс

#### № Заявка №2 к договору 00... Оплачено Действующая

№ 247576-ГК Не оплачено Действующая

### 5.1.1 Отправка доступов сотрудникам

Раздел «Обучение в УЦ» / Подраздел «Заказы» / Отправка доступов сотрудникам

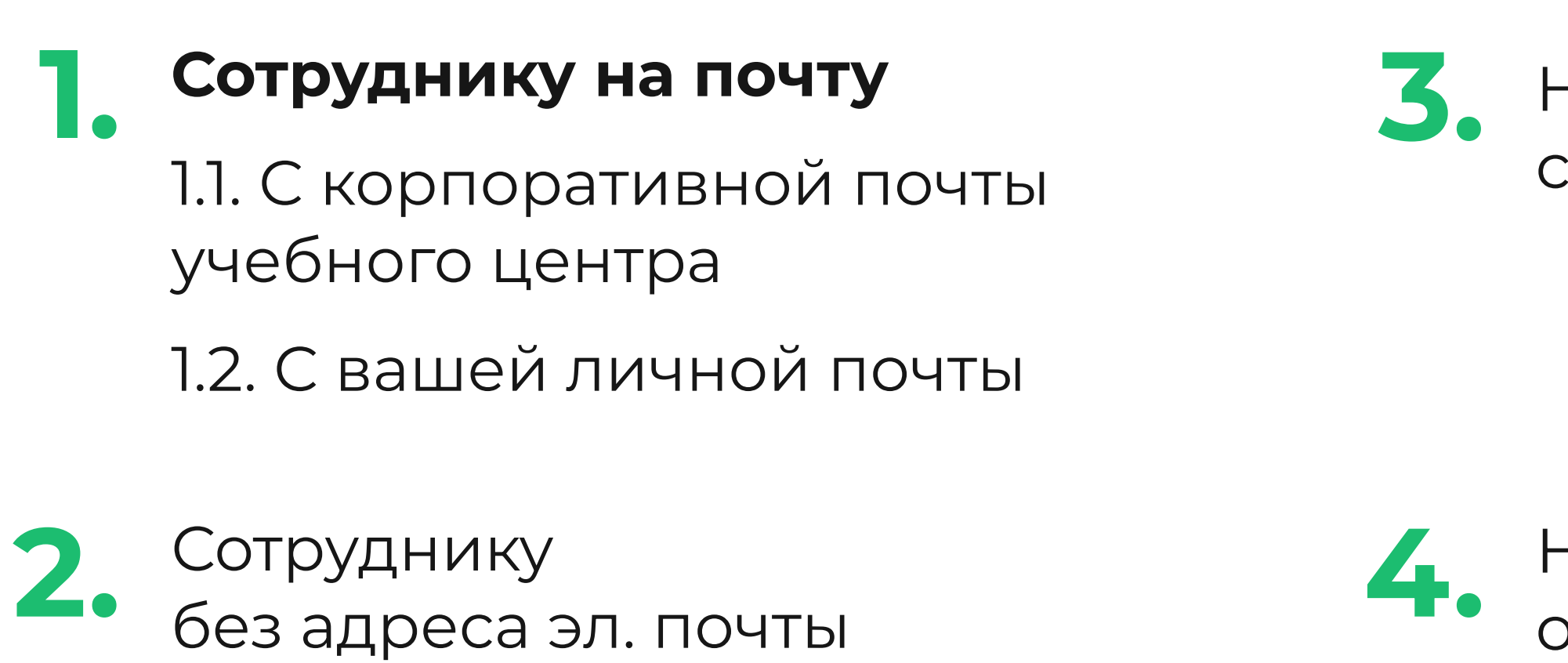

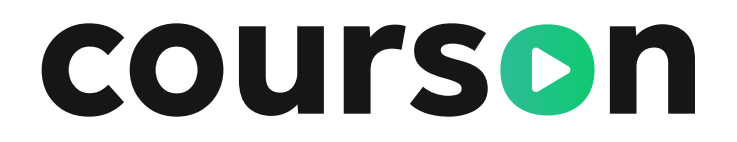

Нескольким сотрудникам сразу

На почту организатора

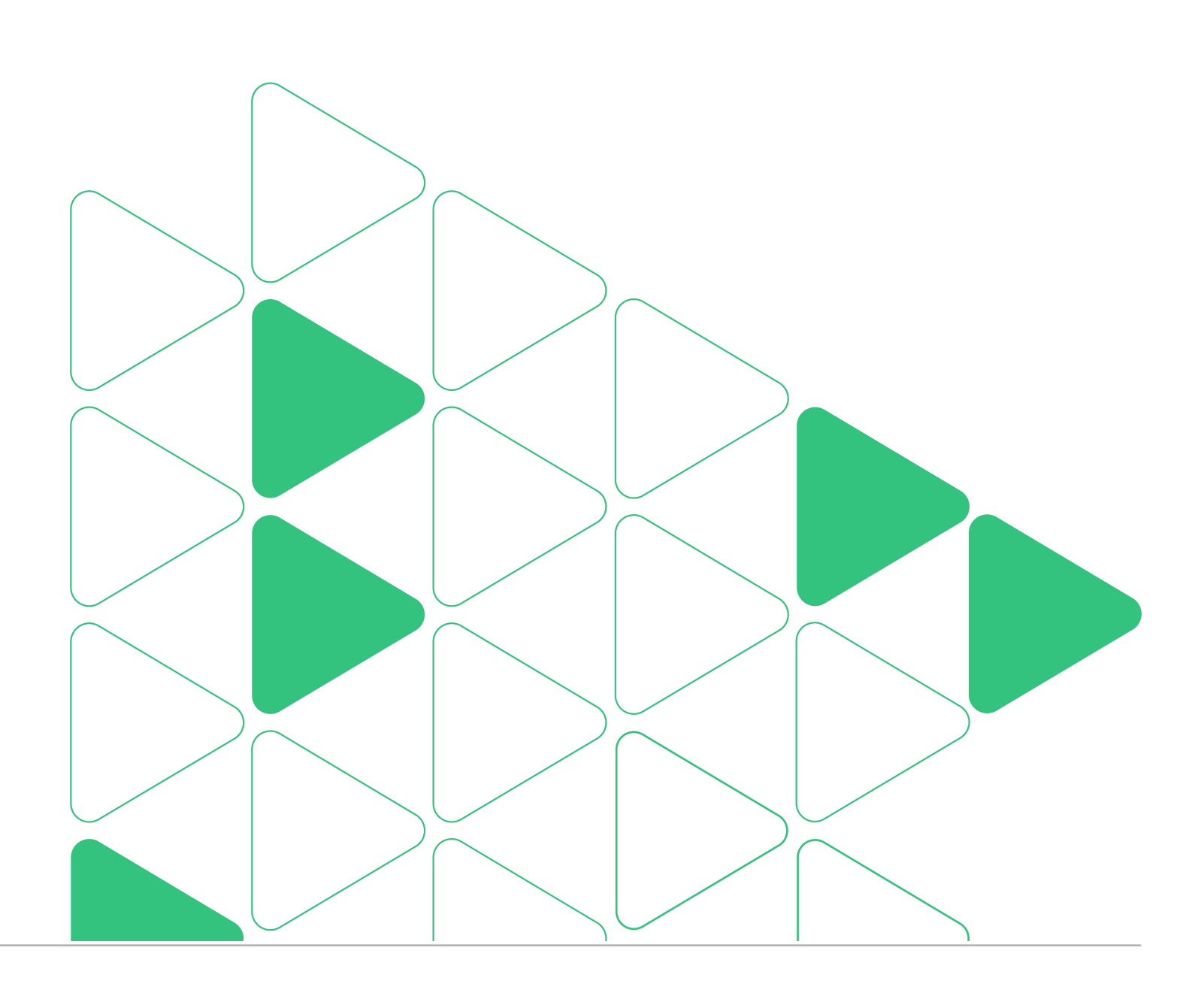

### 5.1.2 Отправка доступов с почты учебного центра

Раздел «Обучение в УЦ» / Подраздел «Заказы» / Отправка доступов сотрудникам / С почты учебного центра

# Нажмите на кнопку «Отправить», далее введите электронные адреса сотрудников

| Аттестация электриков<br>Заявка №2 к договору 00002-ИПК20   Оплачено   Действующая | <b>Код доступа:</b> |
|------------------------------------------------------------------------------------|---------------------|
| Скачать документы 🕁 Скачать информацию по обучению 🗄                               |                     |
| Группы обучения                                                                    |                     |
| Q Поиск по ФИО, должности, телефону и email                                        |                     |
| 8 сотрудникам из 8 не высланы доступы к личному кабинету Отправить                 |                     |
| Группа                                                                             |                     |
| Учебные программы:                                                                 |                     |
| Правила работы в электроустановках                                                 |                     |
| Слушателей: 7 Дистанционно: с 24.04.2025 до 24.04.2025                             |                     |
| Материалы для скачивания: Выдаваемые документы                                     |                     |

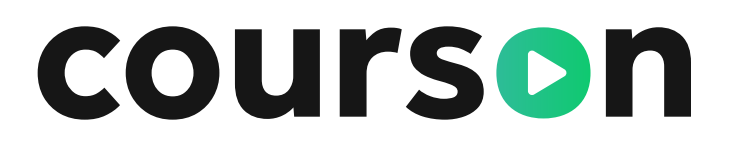

# Добавленный email закрепляется за сотрудником, повторно его вводить не придется

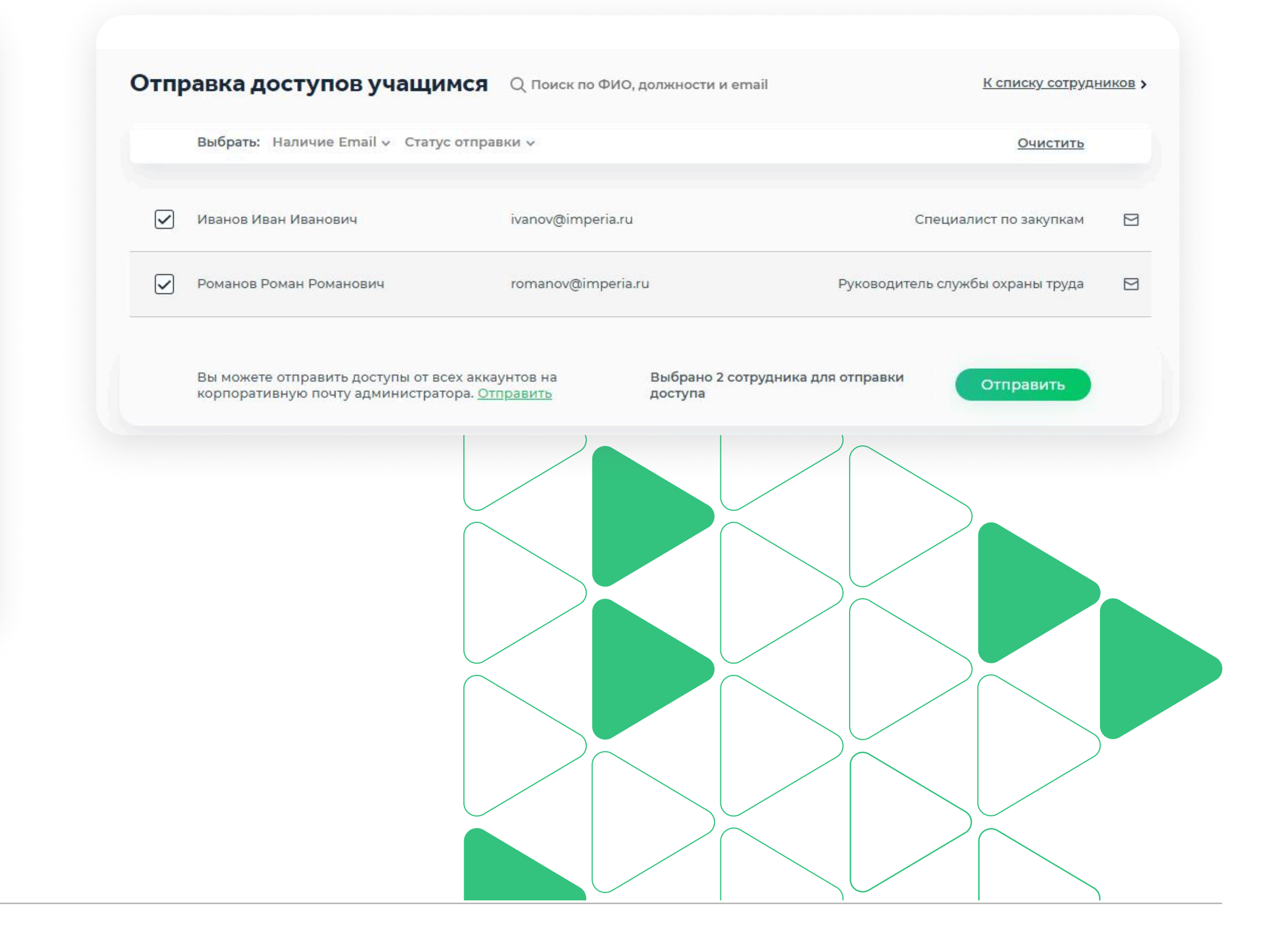

### 5.1.3 Отправка доступов сотрудникам с почты учебного центра

Раздел «Обучение в УЦ» / Подраздел «Заказы» / Отправка доступов сотрудникам / С почты учебного центра

**При первичном обучении** сотрудник получает письмо с логином и паролем от своего личного кабинета.

**При повторном обучении** приходит сообщение о зачислении на обучение. Можно сразу начинать учиться.

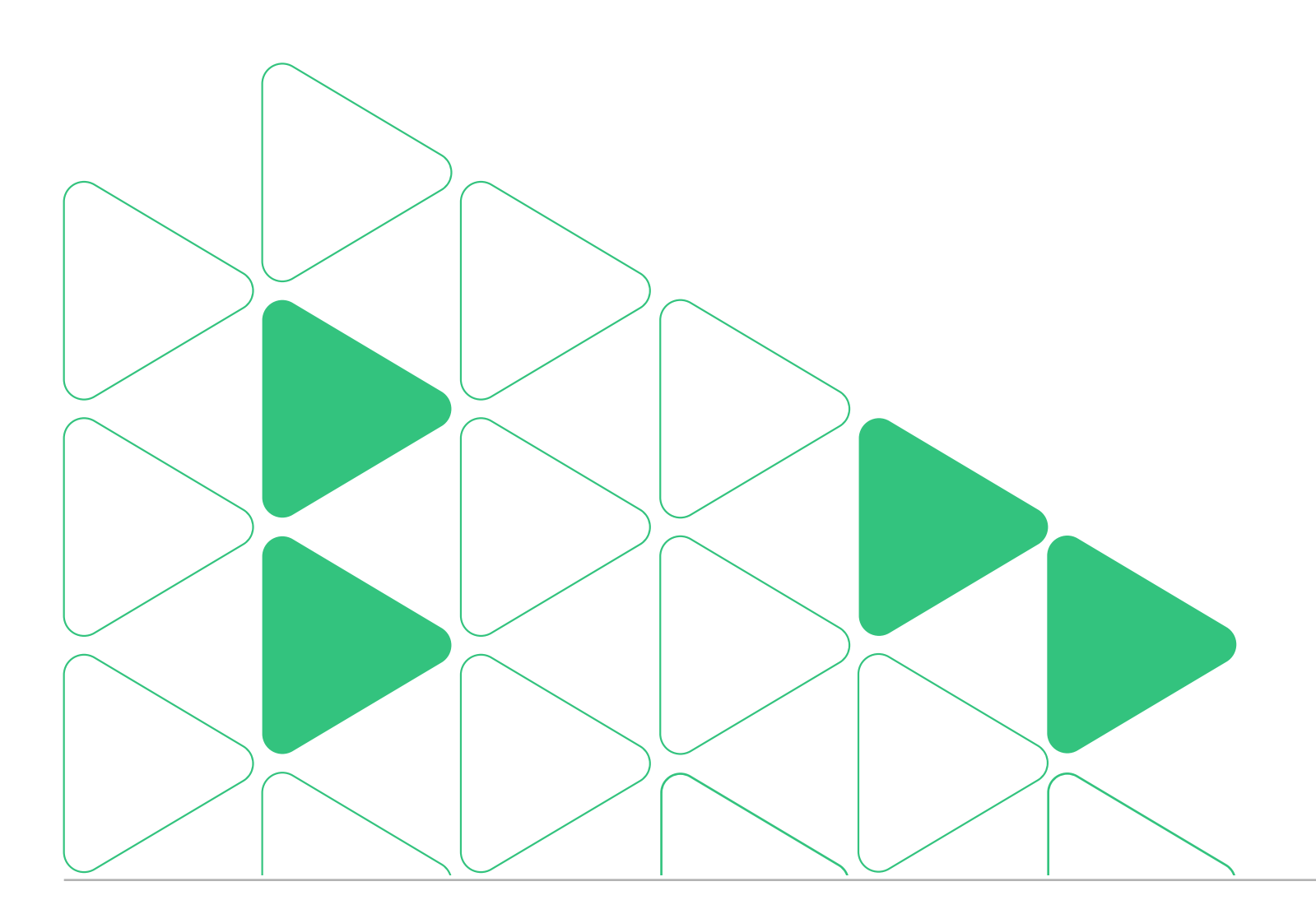

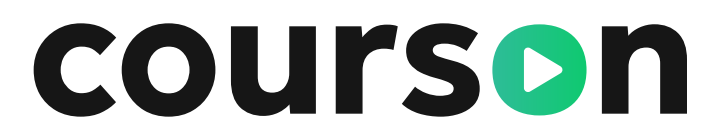

#### Здравствуйте, Иван Иванович!

Сообщаем о том, что Вы от компании ООО "Ромашка" зачислены на: Обучение по охране труда и проверку знаний требований охраны труда, которое будет проходить с 05.07.2021 по 16.07.2021 Обучение будет проходить на платформе <u>Курсон</u>.

Данные для входа

Логин: ivanov-1643 Пароль: ckl00

Перейти в личный кабинет

## 5.1.4 Отправка доступов сотрудникам с вашей личной почты

Раздел «Обучение в УЦ» / Подраздел «Заказы» / Отправка доступов сотрудникам / С вашей личной почты

Есть возможность отправить доступы для всех сотрудников себе на почту, а затем разослать индивидуально.

| К Все заказы Аттестация электриков Заявка №2 к договору 00002-ИПК20   Оплачено   Действующая | Код доступа: wpXYpTeTvk [] |
|----------------------------------------------------------------------------------------------|----------------------------|
| Скачать документы<br>Скачать информацию по обучению<br>Группы обучения                       |                            |
|                                                                                              |                            |
| Q Поиск по ФИО, должности, телефону и email                                                  |                            |

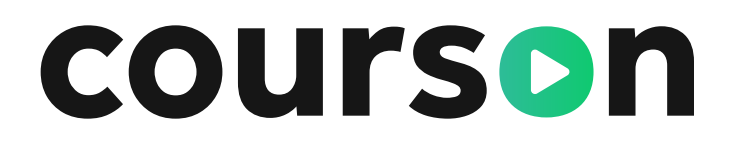

| Аттестация электриков<br>Заявка №2 к договору 00002-ИПК20   Оплачено   Действующая | <b>Ж ТехноПрогресс</b> Ведущий учебный центр<br>Код доступа: |
|------------------------------------------------------------------------------------|--------------------------------------------------------------|
| Скачать документы 🕹 Скачать информацию по обучению :                               |                                                              |
| Группы обучения                                                                    |                                                              |
| Q Поиск по ФИО, должности, телефону и email                                        |                                                              |
| 8 сотрудникам из 8 не высланы доступы к личному кабинету Отправить                 |                                                              |
| Группа                                                                             |                                                              |
| Учебные программы:                                                                 |                                                              |
| Правила работы в электроустановках                                                 |                                                              |
| Слушателей: 7 Дистанционно: с 24.04.2025 до 24.04.2025                             |                                                              |

## 5.1.5 Отправка доступов сотруднику без адреса эл.почты

Раздел «Обучение в УЦ» / Подраздел «Заказы» / Отправка доступов сотрудникам / Сотруднику без адреса почты

Чтобы сотрудник мог начать учиться, нужно скопировать и отправить ему с паролем или ссылки на учебные материалы.

Необходимо скопировать ссылку одним нажатием и отправить сотруднику напрямую, например, в мессенджер.

| Vuenus aposoonnus                                      |     |
|--------------------------------------------------------|-----|
| учебные программы.                                     |     |
| Правила работы в электроустановках                     |     |
| Слушателей: 7 Дистанционно: с 24.04.2025 до 24.04.2025 | 5   |
| Материалы для скачивания: Выдаваемые документы         |     |
| Иванова Антонина Васильевна                            |     |
| Эксперт по АФУТ                                        |     |
|                                                        |     |
| Егоров Альберт Протасьевич                             | 000 |
| Электрогазосварщик                                     | 89% |
|                                                        |     |
| Кошкин Александр Викторович                            |     |
| 161                                                    | 0%  |

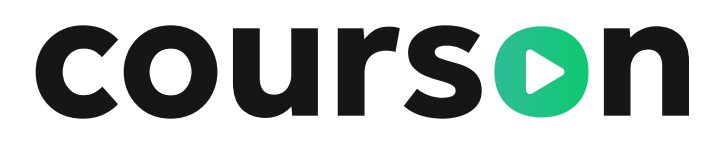

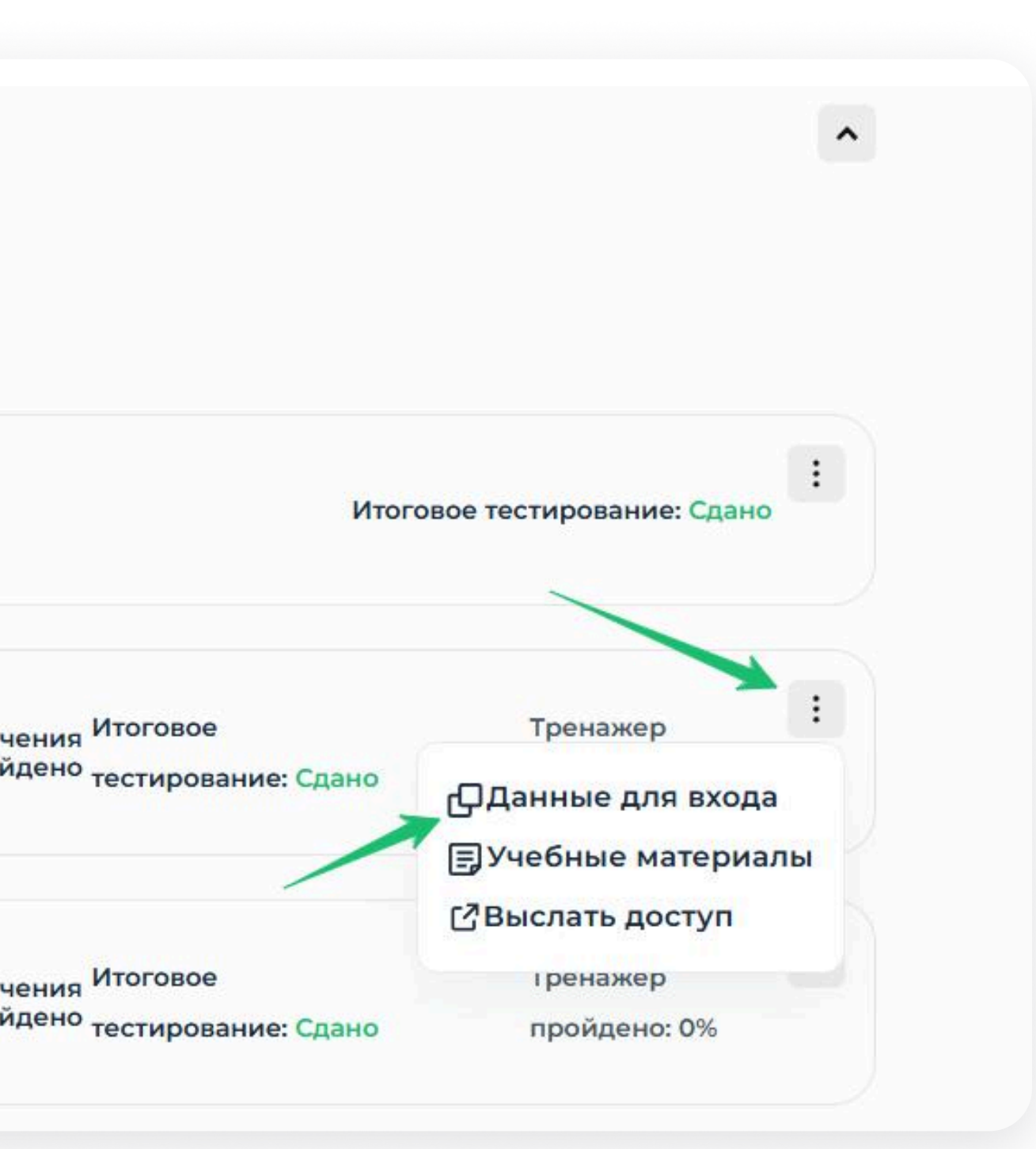

### 5.1.6 Массовая отправка доступов

Раздел «Обучение в УЦ» / Подраздел «Заказы» / Отправка доступов сотрудникам / Массовая отправка доступов

Можно скачать **данные для входа** в виде Excel-файла. Внутри — список зачисленных сотрудников с логинами и паролями.

Можно выгрузить файл со **ссылками на учебные материалы** для всех сотрудников. Документ можно добавить в email-рассылку или мгновенно отправить в мессенджер.

| аявка №2 к договору 00002-ИПК20   Оплачено   Действующая |                                                                   | Код доступа |
|----------------------------------------------------------|-------------------------------------------------------------------|-------------|
| Скачать документы 🕁 Скачат                               | ь информацию по обучению :                                        |             |
| руппы обучения                                           | Данные для входа<br>Ссылки на материалы<br>Статистику прохождения |             |
| Q Поиск по ФИО, должност                                 | ги, телефону и email                                              |             |
|                                                          |                                                                   |             |

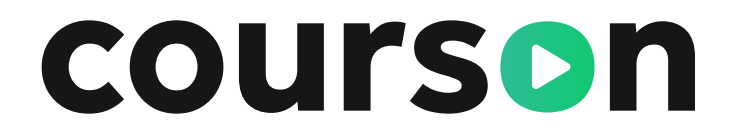

## 5.2 Итоговые документы

Раздел «Обучение в УЦ» / Подраздел «Заказы» / Итоговые документы

Когда сотрудник успешно прошел программу, по завершении обучения появляется возможность скачать итоговый документ. Это может быть скан-копия удостоверения, диплома, свидетельства.

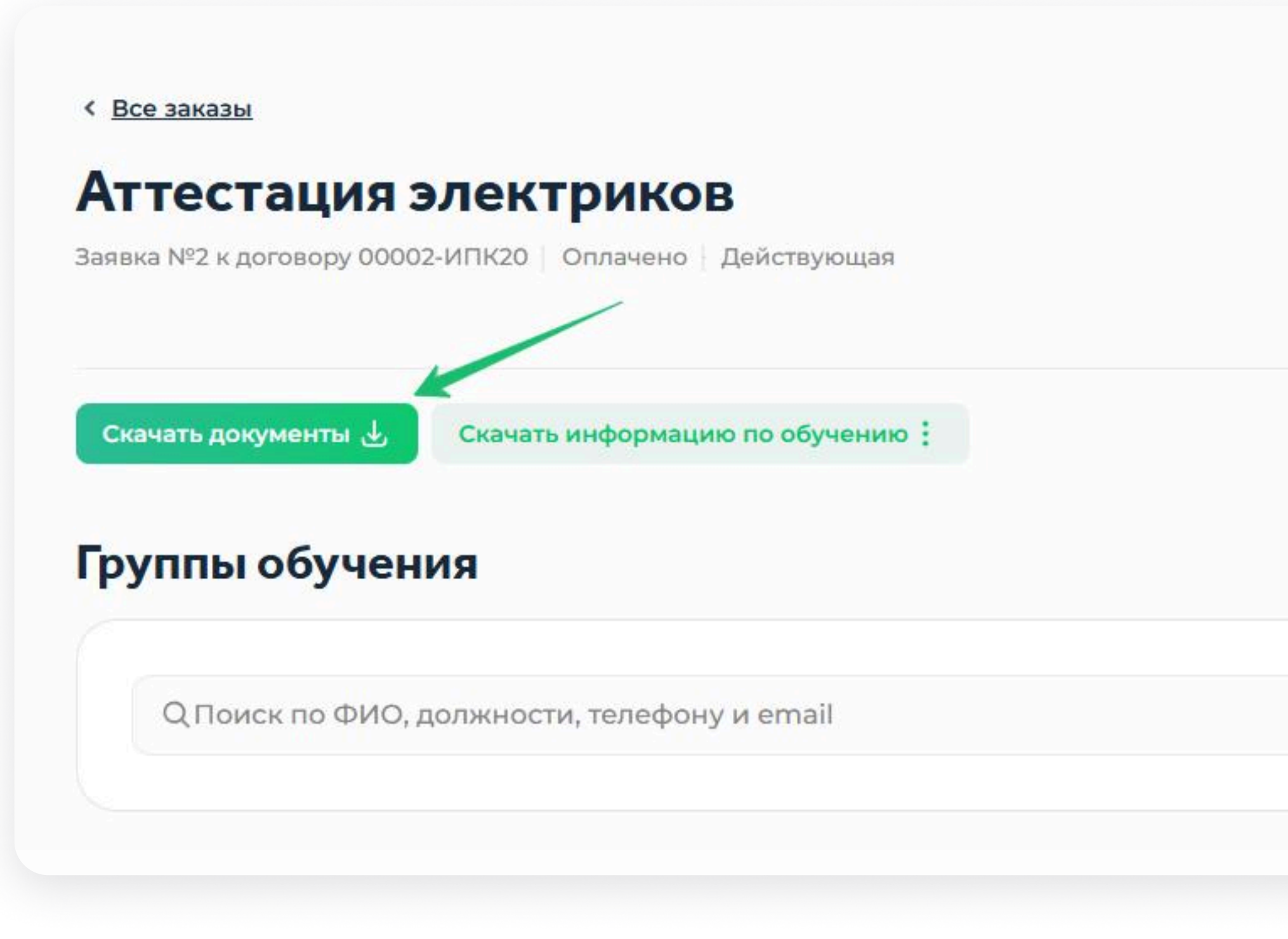

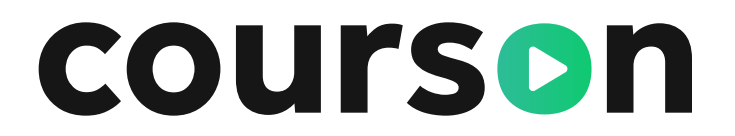

| ТехноПрогресс Ведущий учебный центр<br>Код доступа: |  |
|-----------------------------------------------------|--|
|                                                     |  |
|                                                     |  |

## 5.3 Создание заявки

Обучение в УЦ / Подраздел «Создание заявки»

# Сообщить о потребности в обучении можно через Кабинет предприятия

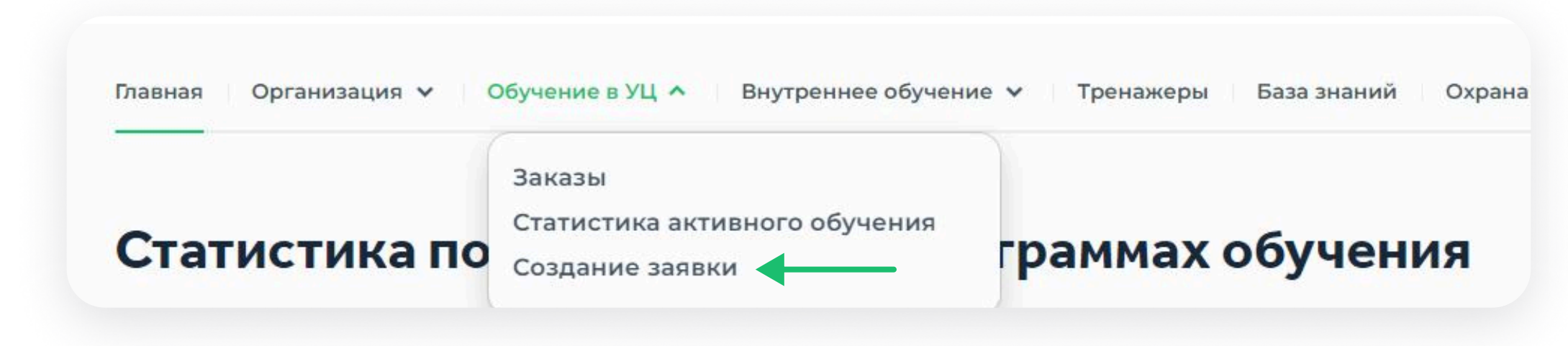

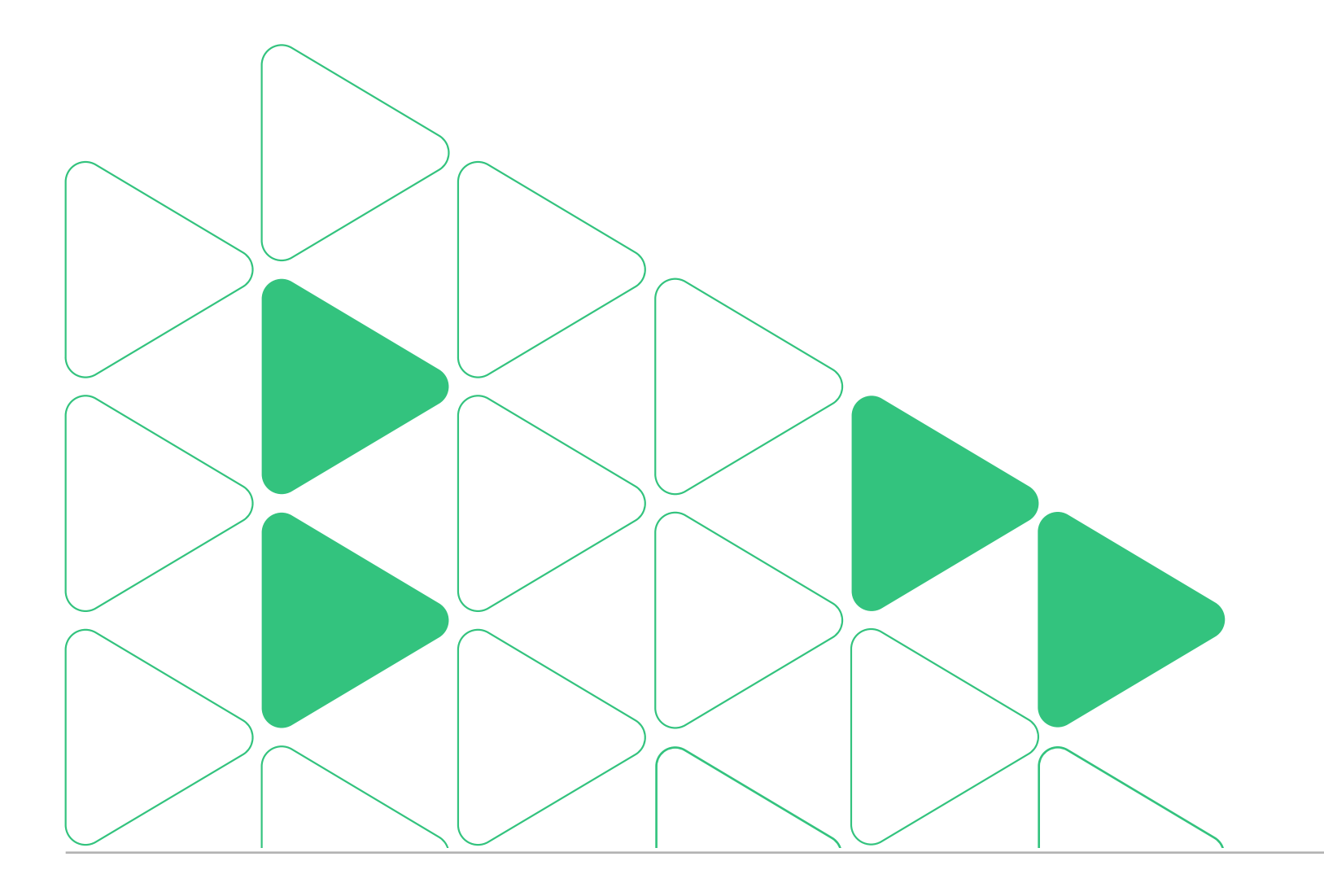

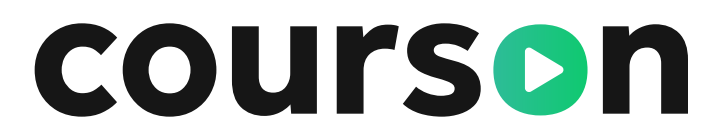

# Нужно составить заявку: выбрать область обучения, формат и сотрудников

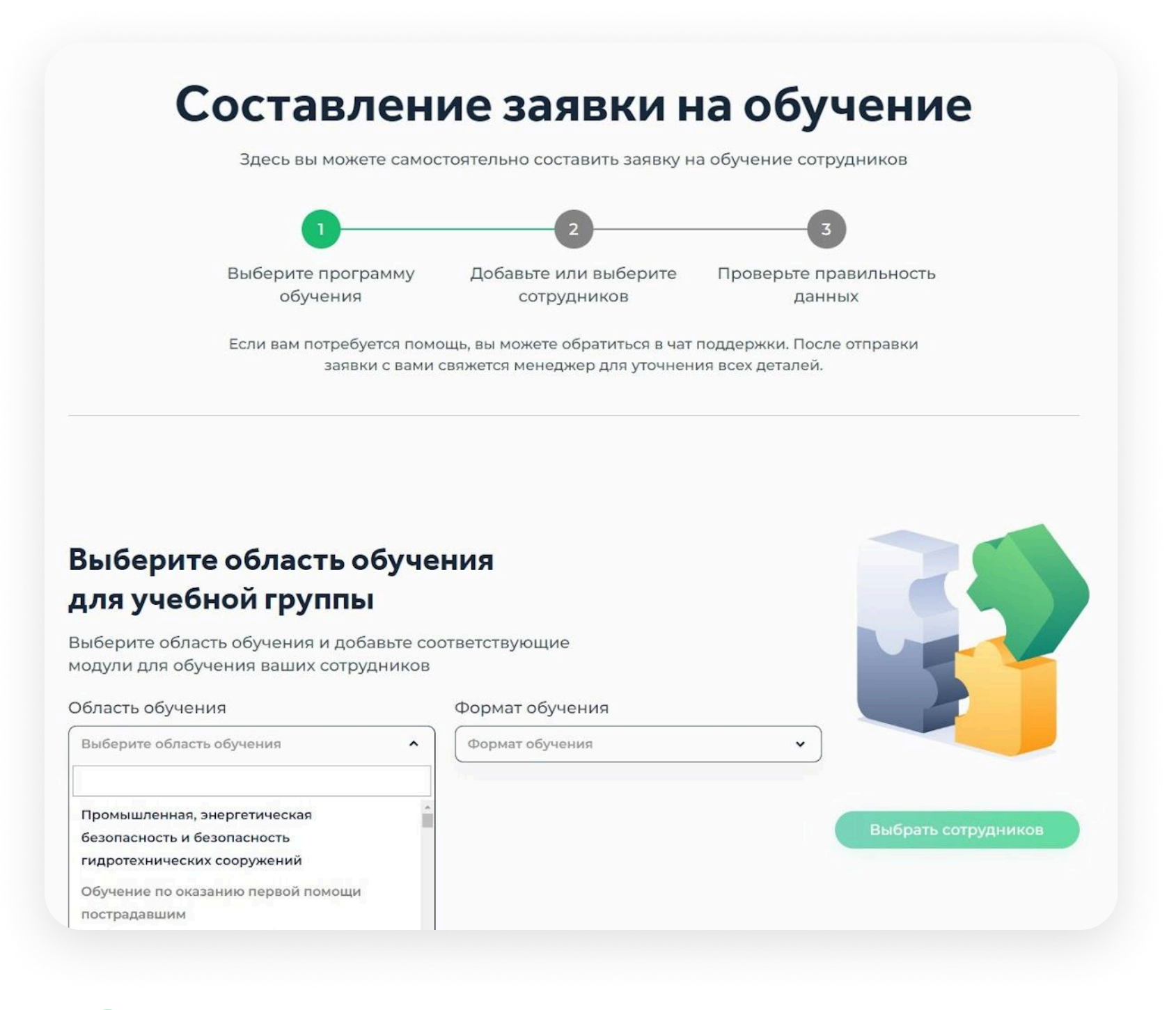

Ваш менеджер свяжется с вами в ближайшее время

### 6. Раздел «Внутреннее обучение»

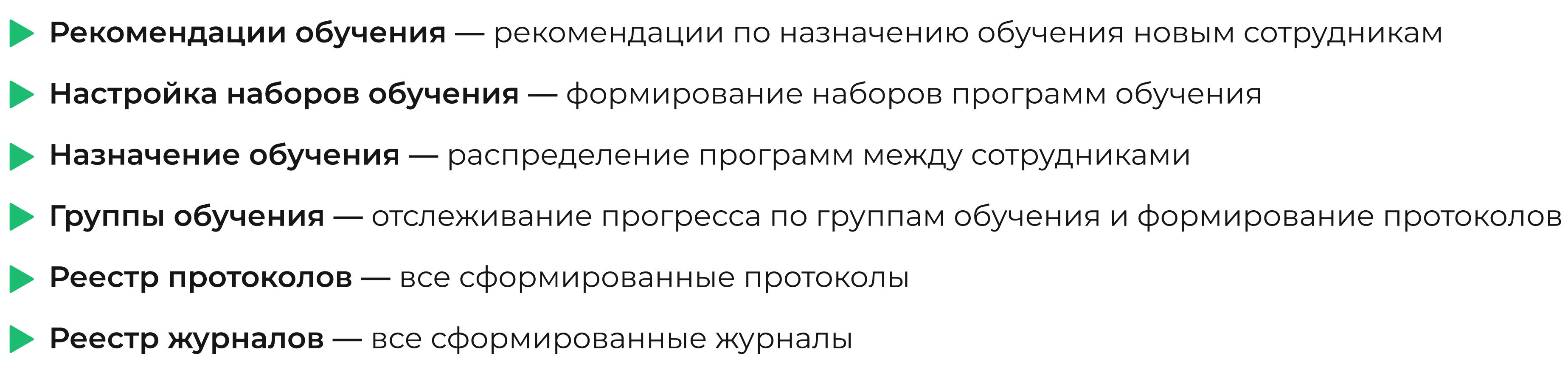

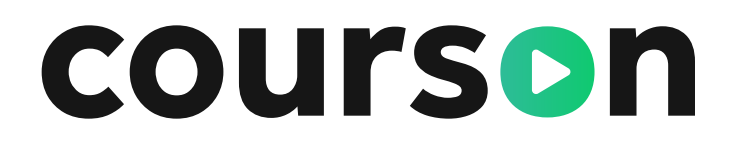

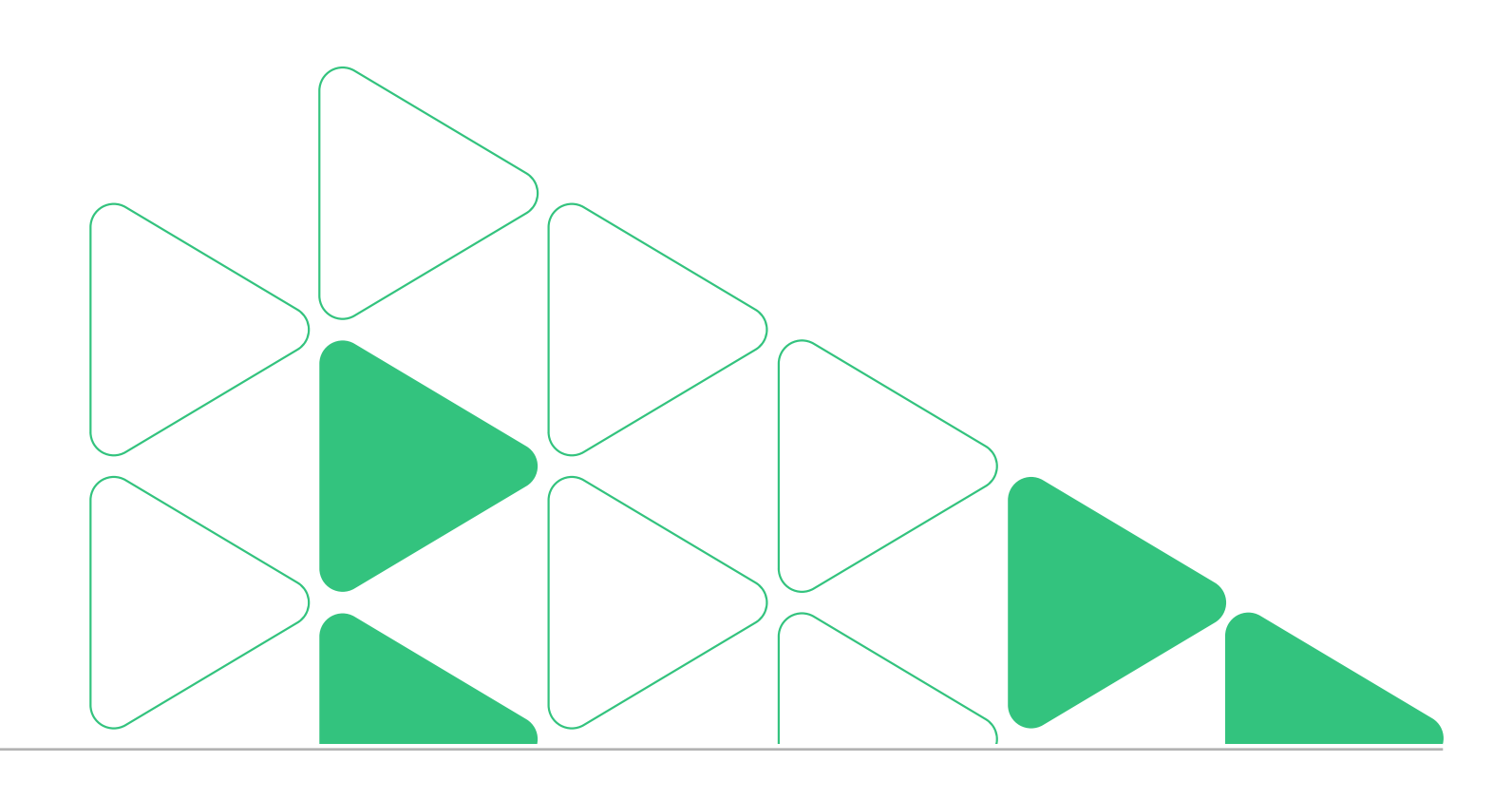

#### Раздел «Рекомендации обучения» 6.1

Разделы Кабинета предприятия / Внутреннее обучение / Рекомендации обучения

Мы реализовали возможность еще быстрее назначать обучение в Кабинете предприятия новым сотрудникам. Если при импорте сотрудников поле «дата приема» на работу заполнено, то в разделе «Рекомендации обучения» система подскажет, кому из новых сотрудников и какие программы нужно назначить - достаточно нажать на 1 кнопку

Подробнее об этом Вы сможете прочитать в инструкции

| Первичное назначение     | Іовторное назначение                  |            |
|--------------------------|---------------------------------------|------------|
| Q. Поиск по названи      | 1ю набора обучения                    | Доля       |
| Сортировать по: Дата при | иема на работу Дата приема на работу: | Дата с Дат |
| Набор обучения           | Слушатели                             |            |
|                          |                                       |            |

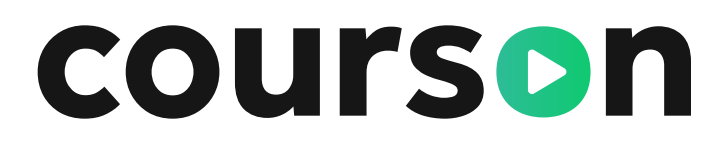

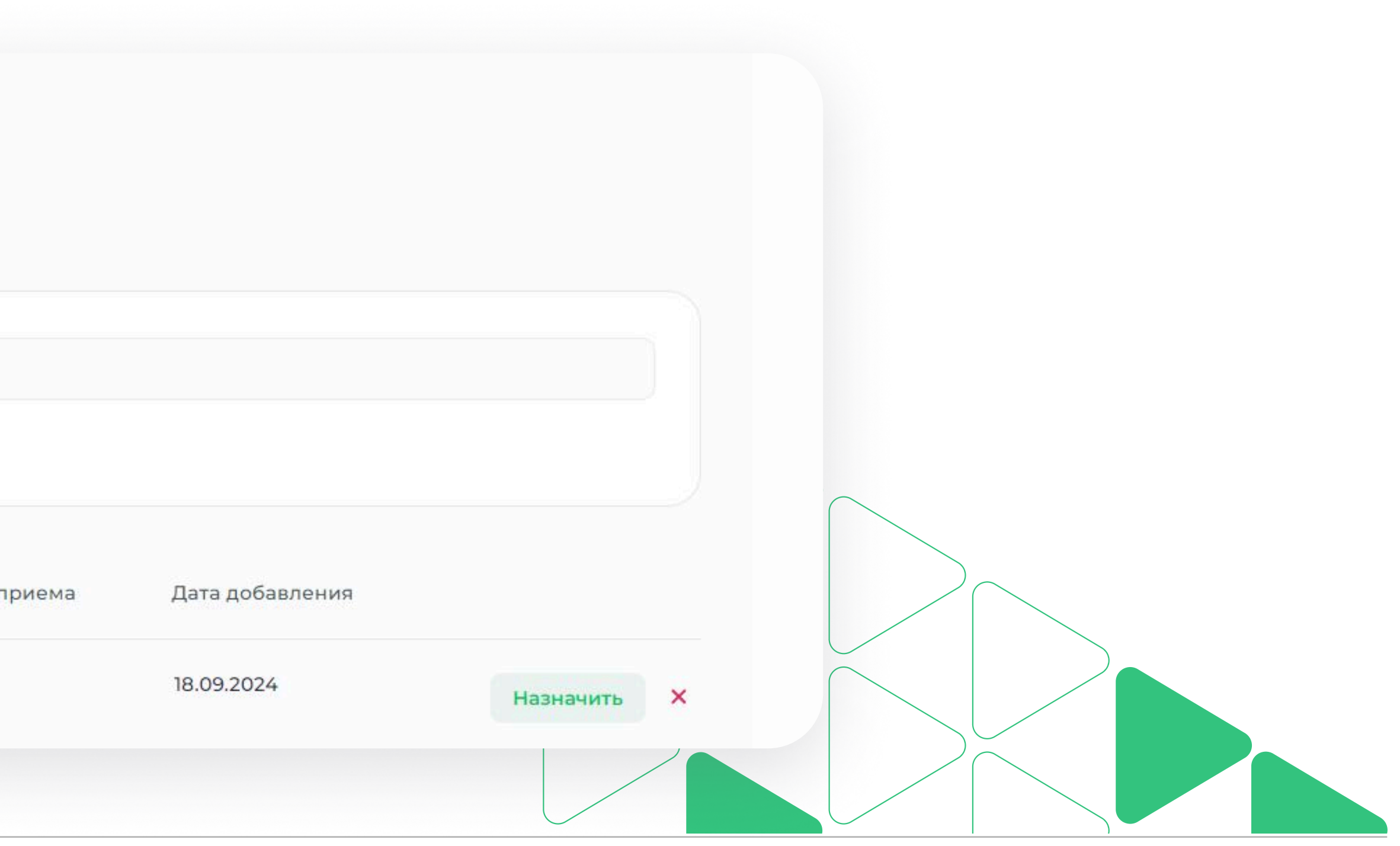

## 6.2 Настройка наборов программ

Разделы Кабинета предприятия / Внутреннее обучение / Настройка наборов обучения

# При назначении внутреннего обучения мы рекомендуем пользоваться наборами обучения

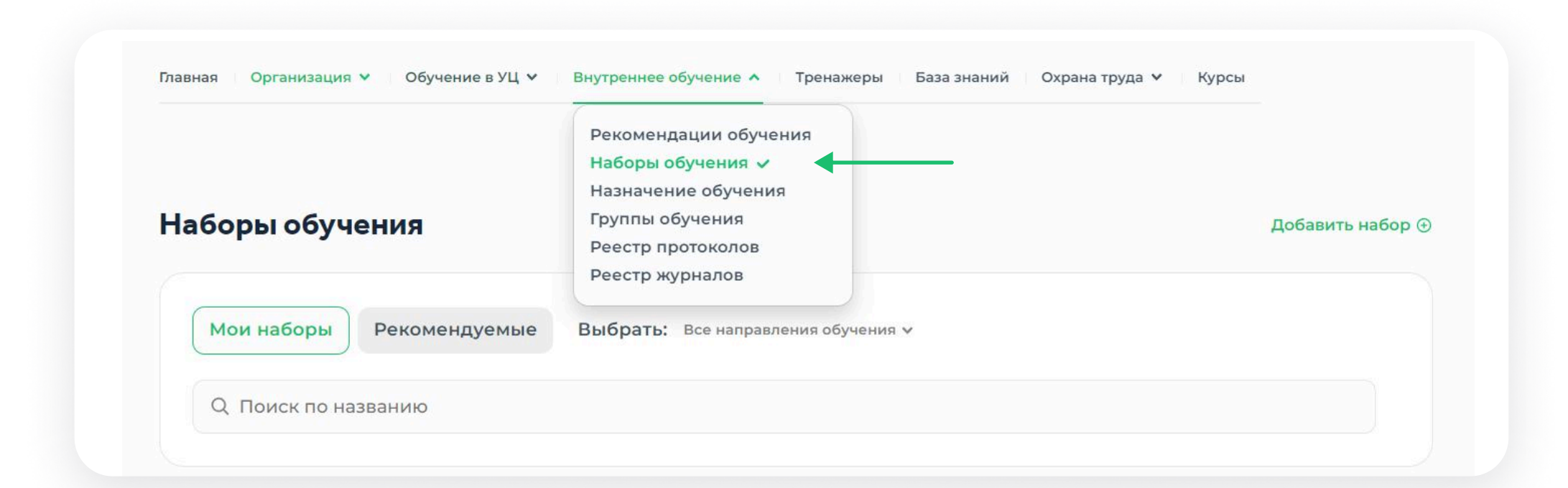

# 2. Составьте свой набор или воспользуйтесь рекомендуемыми

| Наборы обу    | чения         |                    |                   | Доб | авить набор 🕀 |
|---------------|---------------|--------------------|-------------------|-----|---------------|
|               |               |                    |                   |     |               |
| Мои наборы    | Рекомендуемые | Выбрать: Все напра | вления обучения 🗸 |     |               |
| Q. Поиск по н | азванию       |                    |                   |     |               |

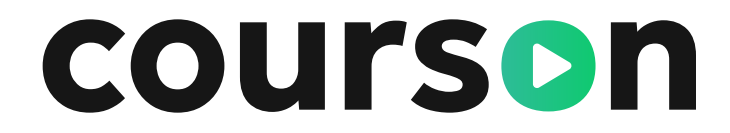

# Укажите должности, для которых создается набор обучения. Выберите программы обучения.

|                                                    | Упростите назначение обучения                                                                                                    |                                  |
|----------------------------------------------------|----------------------------------------------------------------------------------------------------|----------------------------------|
|                                                    |                                                                                                    |                                  |
|                                                    | выберите курсы, настройте сроки доступа к ним и правила создания протоколов.                                                                                                    | 0                                |
|                                                    | Настройки набора                                                                                                    |                                  |
|                                                    | Название набора Должность в реестре                                                                                                    |                                  |
|                                                    | Складские работники Упаковщик Кладовщик Оператор                                                                                                    | •                                |
|                                                    | Выбор программ                                                                                                    |                                  |
|                                                    | Охрана труда Пожарная безопасность ГО и ЧС Электробезопасность Теплоэнергетика Безопасность дорожного движения                                                                                                    |                                  |
|                                                    |                                                                                                    |                                  |
|                                                    | Экологическая безопасность Мои программы                                                                                                    |                                  |
| Прогр<br>вредн                                     | Экологическая безопасность Мои программы<br>рамма обучения и проверки знания безопасным методам и приемам выполнения работ при во<br>ных и (или) опасных производственных факторов                                                                                                    | здействии                        |
| Прогр<br>вредн<br>Курсов: 4                        | Экологическая безопасность Мои программы<br>рамма обучения и проверки знания безопасным методам и приемам выполнения работ при во<br>ных и (или) опасных производственных факторов<br>41 Выбранс:1 Активаций: 999982                                                                                                    | здействии                        |
| Прогр<br>вредн<br>Курсов: 4<br>Основн<br>Курсов: 1 | Экологическая безопасность Мои программы<br>рамма обучения и проверки знания безопасным методам и приемам выполнения работ при во<br>ных и (или) опасных производственных факторов<br>41 Выбрано: 1 Активаций: 999982<br>ная программа<br>1                                                                                                    | здействии                        |
| Прогр<br>вредн<br>Курсов: 4<br>Основи<br>Курсов: 1 | Экологическая безопасность Мои программы<br>рамма обучения и проверки знания безопасным методам и приемам выполнения работ при во<br>ных и (или) опасных производственных факторов<br>41 Выбрано: 1 Активаций: 999982<br>ная программа<br>1<br>Программа обучения и проверки знания по безопасным методам и приемам выполнения работ при воздействии вред<br>производственных факторов                        | здействии<br>аных и (или) опаснь |
| Прогр<br>вредн<br>Курсов: 4<br>Основн<br>Курсов: 1 | Экологическая безопасность Мои программы<br>рамма обучения и проверки знания безопасным методам и приемам выполнения работ при во<br>ных и (или) опасных производственных факторов<br>41 Выбрано: 1 Активаций: 999982<br>ная программа<br>1 Программа обучения и проверки знания по безопасным методам и приемам выполнения работ при воздействии вред<br>производственных факторов<br>Столько тестирование ① | здействии<br>цных и (или) опаснь |

## 6.2 Настройка наборов программ

Разделы Кабинета предприятия / Внутреннее обучение / Настройка наборов обучения

#### При создании набора обучения Вы можете указать настройку Автозаполнения протокола и указать предзначения по дням открытия доступа к обучению и его продолжительности

| азвание набора                                                                                                    | Должность в реестре                                                                                                    |
|----------------------------------------------------------------------------------------------------|----------------------------------------------------------------------------------------------------|
| Складские работники                                                                                                    | Упаковщин Кладовщин С                                                                                                    |
| <mark>Троверьте выбранное об</mark> у                                                                                                    | учение и настройте доступ                                                                                                    |
| Программа обучения и прове                                                                                                    | рки знания безопасным методам и приемам выпол                                                                                                    |
| Программа обучения и прове<br>воздействии вредных и (или)<br>Активаций: 999982<br>Курсов: 1 У                                                                                                    | рки знания безопасным методам и приемам выпол<br>опасных производственных факторов                                                                                   |
| Программа обучения и прове<br>воздействии вредных и (или)<br>Активаций: 999982<br>Курсов: 1 У<br>Признак обучения                                                                                | рки знания безопасным методам и приемам выпол<br>опасных производственных факторов                                                                                   |
| Программа обучения и прове<br>воздействии вредных и (или)<br>Активаций: 999982<br>Курсов: 1 У<br>Признак обучения                                                                                | рки знания безопасным методам и приемам выпол<br>опасных производственных факторов                                                                                   |
| Программа обучения и прове<br>воздействии вредных и (или)<br>Активаций: 999982<br>Курсов: 1 У<br>Признак обучения<br>Признак обучения<br>Первичное обучение                                      | рки знания безопасным методам и приемам выпол<br>опасных производственных факторов<br><sup>Комиссия</sup>                                                            |
| Программа обучения и прове<br>воздействии вредных и (или)<br>Активаций: 999982<br>Курсов: 1 У<br>Признак обучения<br>Признак обучения<br>Протоколы<br>Матозаполнение протоколов                  | рки знания безопасным методам и приемам выпол<br>опасных производственных факторов<br>Комиссия<br>Комиссия по ОТ № 90-90 от 09.04.2025 X Y                           |
| Программа обучения и прове<br>воздействии вредных и (или)<br>Активаций: 999982<br>Курсов: 1 У<br>Признак обучения<br>Признак обучения<br>Протоколы<br>Дотоколы<br>Эадержка даты открытия доступа | рки знания безопасным методам и приемам выпол<br>опасных производственных факторов<br>Комиссия<br>Комиссия по ОТ № 90-90 от 09.04.2025 Х У<br>Длительность программы |

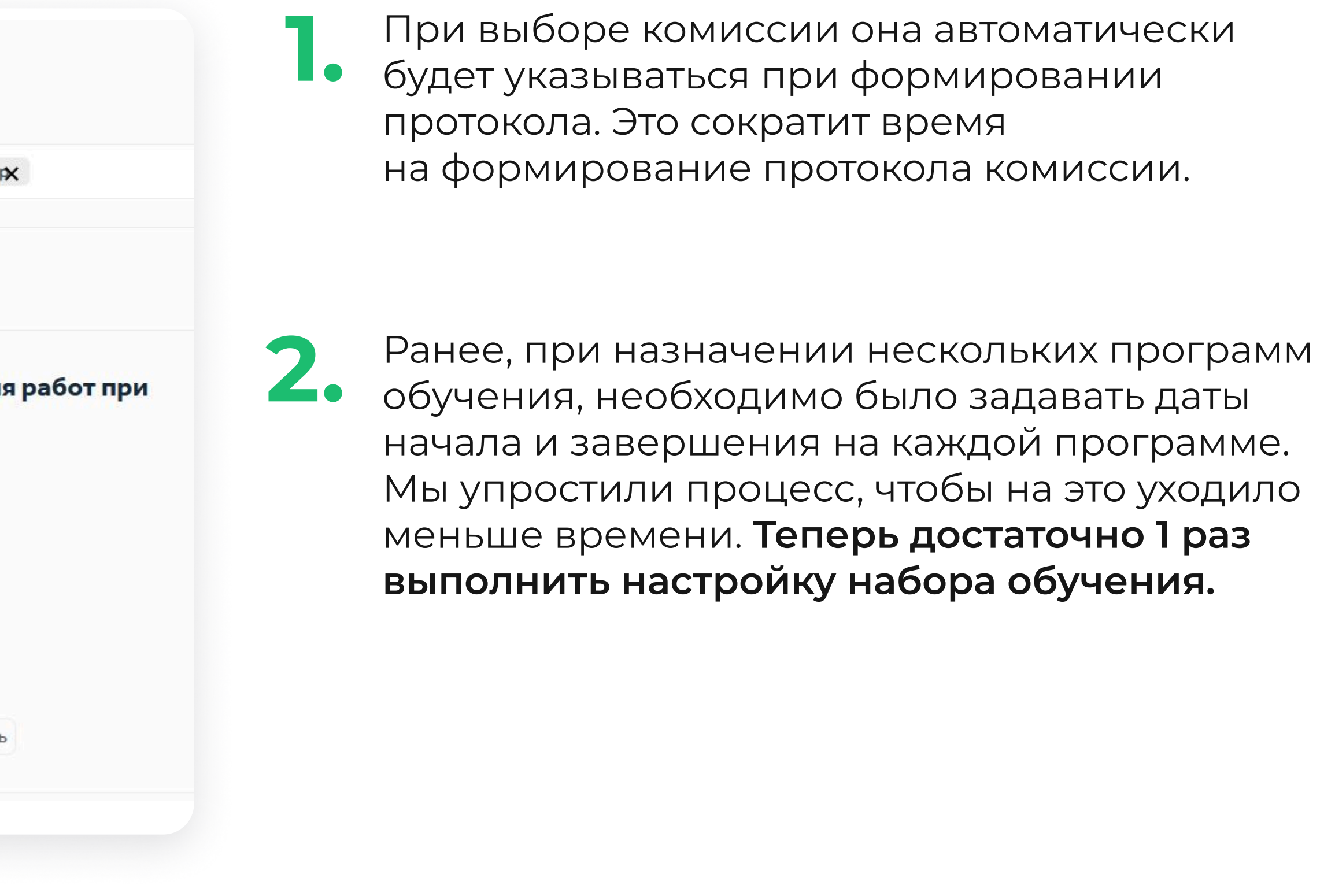

## 6.3 Настройка наборов программ. Автоназначение обучения.

Разделы / Кабинета предприятия / Внутреннее обучение / Настройка наборов обучения

#### При создании набора обучения Вы можете указать настройки автоназначения обучения

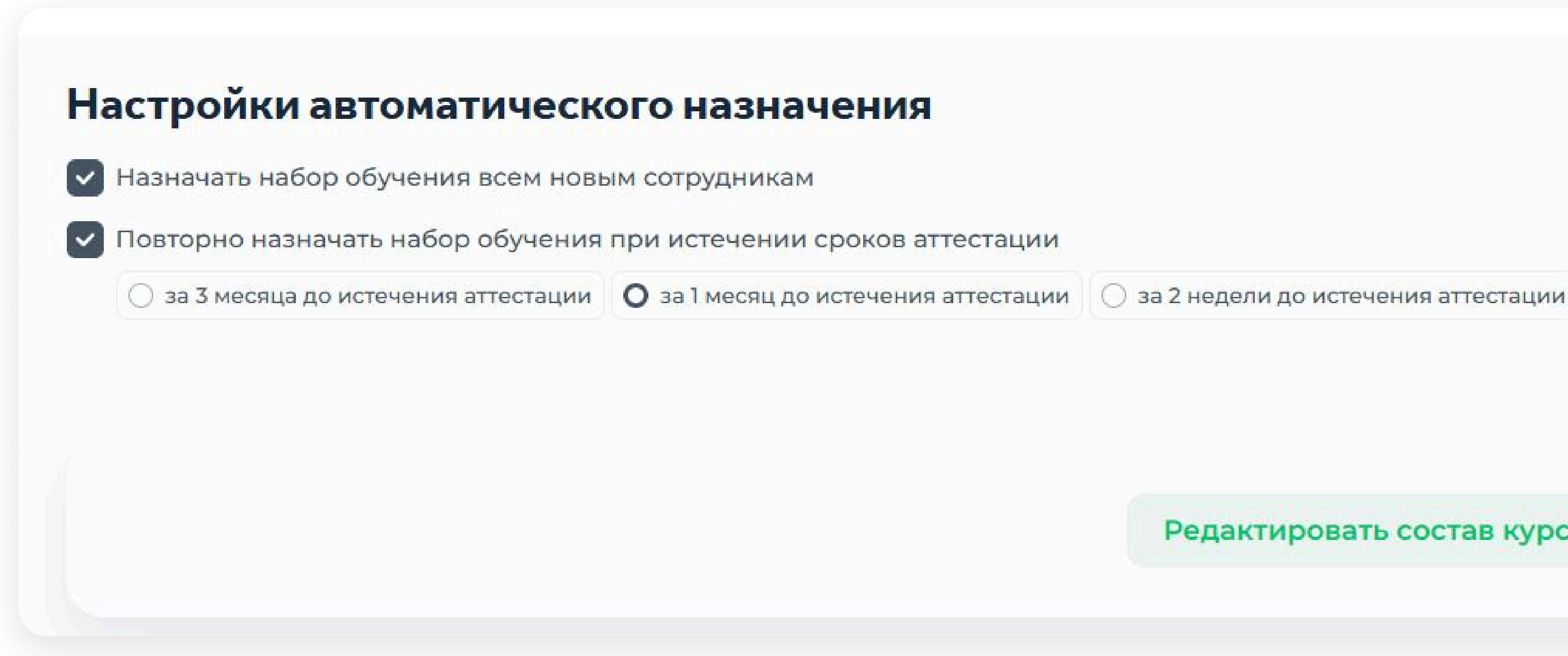

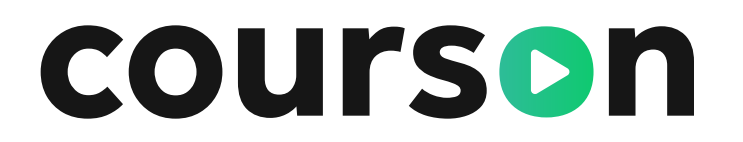

Редактировать состав курсов

Добавить набор

### 6.4 Назначение обучения

Внутреннее обучение / Подраздел «Назначение обучения»

#### Для того, чтобы назначить обучение:

| 1                                                                                                    | 2                                                                                                    | 3                                                                      | 4                           |
|----------------------------------------------------------------------------------------------------|----------------------------------------------------------------------------------------------------|------------------------------------------------------------------------|-----------------------------|
| Выберите сотрудников                                                                                                    | Выберите программу                                                                                                    | Выберите курсы                                                         | Назначьте даты обучен       |
| Охрана труда Пожарная бе                                                                                                    | зопасность ГО и ЧС Электробезопасность                                                                                                    | Теплоэнергетика Безо                                                   | пасность дорожного движения |
| Экологическая безопасность                                                                                                    | Мои программы                                                                                                    |                                                                        |                             |
| <ul> <li>Q. Поиск по ФИО, должности</li> <li>Тип должности: Все ✓ Стат</li> <li>Предыдущая аттестация: Ун</li> <li>▲бакумов Арсений</li> </ul>                                                                                                    | и, табельному номеру Подр<br>ус: Активен X Дата приема на работу: Дат<br>кажите тему                                                                                                    | азделение: Все ∨<br>а — Дата                                           | ма на работи: 21.02.2020    |
| <ul> <li>Q Поиск по ФИО, должности</li> <li>Тип должности: Все ∨ Стат</li> <li>Предыдущая аттестация: Ун</li> <li>✓ Абакумов Арсений</li> <li>Ведущий специалист и<br/>Офис ООО "ПОКАЗ"</li> </ul>                                                        | и, табельному номеру Под<br>ус: Активен х Дата приема на работу: Дат<br>кажите тему<br>Даниилович Активен С   arseniy2<br>по охране труда и промышленной безопасно                                             | аазделение: Все ↔<br>а — Дата<br>2041962@о   Дата прис<br>сти          | ема на работу: 21.02.2020 : |
| <ul> <li>Q Поиск по ФИО, должности</li> <li>Тип должности: Все ∨ Стат</li> <li>Предыдущая аттестация: Ун</li> <li>▲ Абакумов Арсений</li> <li>▲ Ведущий специалисти</li> <li>• Офис ООО "ПОКАЗ"</li> <li>■ Предыдущие аттестация</li> </ul>               | и, табельному номеру Под<br>ус: Активен X Дата приема на работу: Дат<br>кажите тему<br>Даниилович Активен [9   arseniy2<br>по охране труда и промышленной безопасно<br>и 9   Активные курсы   Активные тестиро | аазделение: Все ∨<br>а — Дата<br>2041962@о   Дата прис<br>сти<br>зания | ема на работу: 21.02.2020 🔋 |
| <ul> <li>Q Поиск по ФИО, должности</li> <li>Тип должности: Все ∨ Стат</li> <li>Предыдущая аттестация: Ун</li> <li>▲ Абакумов Арсений</li> <li>▲ Ведущий специалист и<br/>Офис ООО "ПОКАЗ"</li> <li>■ Предыдущие аттестация</li> <li>Нет данных</li> </ul> | и, табельному номеру<br>ус: Активен х Дата приема на работу: Дат<br>кажите тему<br>Даниилович Активен [9   arseniy2<br>по охране труда и промышленной безопасно<br>и ②   Активные курсы   Активные тестиро     | азделение: Все ↔<br>а — Дата<br>2041962@о   Дата прис<br>сти<br>зания  | ема на работу: 21.02.2020 🔋 |
| <ul> <li>Q Поиск по ФИО, должности</li> <li>Тип должности: Все ∨ Стат</li> <li>Предыдущая аттестация: Ун</li> <li>▲ Абакумов Арсений</li> <li>Ведущий специалисти</li> <li>Офис ООО "ПОКАЗ"</li> <li>Предыдущие аттестаци</li> <li>Нет данных</li> </ul>  | и, табельному номеру<br>ус: Активен х Дата приема на работу: Дат<br>кажите тему<br>Даниилович Активен [9   arseniy2<br>по охране труда и промышленной безопасно<br>№                                           | разделение: Все ↔<br>а — Дата<br>2041962@о   Дата прис<br>сти<br>зания | ема на работу: 21.02.2020 🔋 |

отфильтруите сотрудников
 которым хотите назначить
 обучение, и проставьте
 галочки напротив имён

Нажмите на «Назначить набор обучения»

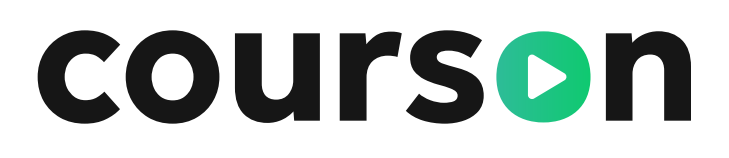

| Настройки формирования протоколов                                                                                                    |                                           |                           |    |                                                  |
|----------------------------------------------------------------------------------------------------|-------------------------------------------|---------------------------|----|--------------------------------------------------|
| Обучение по оказанию первой помощи пострадав                                                                                                    | шим                                       |                           |    |                                                  |
| Комиссия                                                                                                    |                                           | Шаблон протокола комиссии | Í. |                                                  |
| Охрана труда 28.03 № 36-фд от 28.03.2024                                                                                                    | ×                                         | Шаблон протокола комисс   | ии |                                                  |
| Распределить доступы? Вы можете отправить доступы на<br>корпоративную почту администратора. <u>Отправить</u>                                                                                                    |                                           |                           | •  | Назначить                                        |
|                                                                                                    |                                           |                           |    |                                                  |
|                                                                                                    |                                           |                           |    |                                                  |
| азвание группы                                                                                                    |                                           |                           |    | _                                                |
| Введите название группы                                                                                                    |                                           |                           |    |                                                  |
| о поможет проще отслеживать прогресс                                                                                                    |                                           |                           |    |                                                  |
| обавлено слушателей                                                                                                    |                                           |                           |    |                                                  |
| <b>Џобавлено слушателей</b><br><sup>тушателей: 1</sup><br>✓ С <sup>о</sup> Абрамов Авраам Николаевич ааb                                                                                                    | oramov@testco                             | ompany.ru                 |    | Директор                                         |
| <b>Џобавлено слушателей</b><br>пушателей: 1<br>✓ С <sup>о</sup> Абрамов Авраам Николаевич ааb                                                                                                    | oramov@testco                             | ompany.ru                 |    | Директор                                         |
| Цобавлено слушателей<br><sup>пушателей: 1</sup>                                                                                                    | oramov@testco                             | ompany.ru                 |    | Директор                                         |
| Цобавлено слушателей<br>пушателей: 1<br>С Абрамов Авраам Николаевич ааb<br>Программы по направлениям<br>рограмм: 2                                                                                                    | oramov@testco                             | ompany.ru                 |    | Директор                                         |
| Цобавлено слушателей<br>пушателей: 1<br>✓ С Абрамов Авраам Николаевич ааb<br>Программы по направлениям<br>рограмм: 2<br>ервый день обучения: <u>30.03.2024</u>                                                                                                    | oramov@testco                             | ompany.ru                 |    | Директор                                         |
| обавлено слушателей<br>пушателей: 1<br>С Абрамов Авраам Николаевич ааb<br>рограммы по направлениям<br>рограмм: 2<br>ервый день обучения: <u>30.03.2024</u>                                                                                                    | oramov@testco                             | ompany.ru                 |    | Директор                                         |
| Цобавлено слушателей<br>пушателей: 1<br>✓ С Абрамов Авраам Николаевич ааb<br>Программы по направлениям<br>рограмм: 2<br>ервый день обучения: 30.03.2024<br>✓ Охрана труда<br>✓ Обучение по оказанию первой помощи постра                                                                                                    | oramov@testco                             | ompany.ru                 |    | Директор                                         |
| <b>Цобавлено слушателей</b><br>пушателей: 1<br>✓ С <sup>®</sup> Абрамов Авраам Николаевич ааb<br><b>Ірограммы по направлениям</b><br>рограмм: 2<br>ервый день обучения: <u>30.03.2024</u><br>✓ Обучение по оказанию первой помощи постра/<br>Отдельная дата начала тестирования                                                                                                    | oramov@testco                             | pmpany.ru                 |    | Директор<br>999636 активаций                     |
| Цобавлено слушателей<br>пушателей: 1<br>✓ С Абрамов Авраам Николаевич ааb<br>Программы по направлениям<br>рограмм: 2<br>ервый день обучения: 30.03.2024<br>✓ Обучение по оказанию первой помощи пострад<br>Охрана труда<br>✓ Обучение по оказанию первой помощи пострад<br>Отдельная дата начала тестирования<br>Начало обучения: 02.04.2024 Конец обучения: 06.0                                                                                                    | oramov@testco<br>давшим<br><u>04.2024</u> | pmpany.ru                 |    | Директор<br>999636 активаций                     |
| Цобавлено слушателей<br>пушателей: 1<br>✓ С Абрамов Авраам Николаевич ааb<br>Программы по направлениям<br>рограмм: 2<br>ервый день обучения: 30.03.2024<br>✓ Обучение по оказанию первой помощи пострал<br>Охрана труда<br>✓ Обучение по оказанию первой помощи пострал<br>Потдельная дата начала тестирования<br>Начало обучения: 02.04.2024 Конец обучения: 06.0                                                                                                    | oramov@testco<br>давшим<br><u>04.2024</u> | ompany.ru                 |    | Директор<br>999636 активациі                     |
| Добавлено слушателей<br>лушателей: 1<br>✓ С Абрамов Авраам Николаевич ааb<br>Программы по направлениям<br>рограмм: 2<br>ервый день обучения: 30.03.2024<br>✓ Охрана труда<br>✓ Обучение по оказанию первой помощи постра/<br>С Обучение по оказанию первой помощи постра/<br>С Обучение по оказанию первой помощи постра/<br>С Обучение по оказанию первой помощи постра/<br>С Обучение по оказанию первой помощи постра/<br>С Обучения: 02.04.2024 Конец обучения: 06.06 | oramov@testco<br>давшим<br><u>04.2024</u> | ompany.ru                 |    | Директор<br>999636 активаций<br>999633 активации |

Задайте название группы сотрудников и укажите
 даты обучения по каждой программе. Даты доступа к тестированию можно указать отдельной датой.

Если при создании должности была выбрана комиссия и настроены предзначения по дням открытия доступа к обучению и его продолжительности, то сроки доступа к обучению и комиссия будут указаны автоматически.

### 6.4 Назначение обучения

Внутреннее обучение / Подраздел «Назначение обучения»

Также можно указать процент прохождения онлайн-курса для открытия доступа к тестированию. Для этого обратитесь к нам в чат или к вашему аккаунт-менеджеру.

#### В данный момент тестирование недоступно. Чтобы открыть доступ к тестированию - необходимо пройти программу до конца.

Срок действия Вашего доступа с 28.11.2023 по 30.11.2023

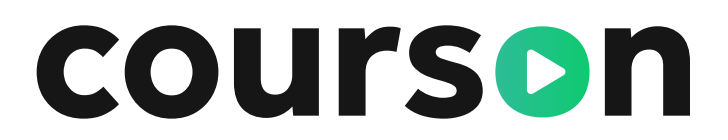

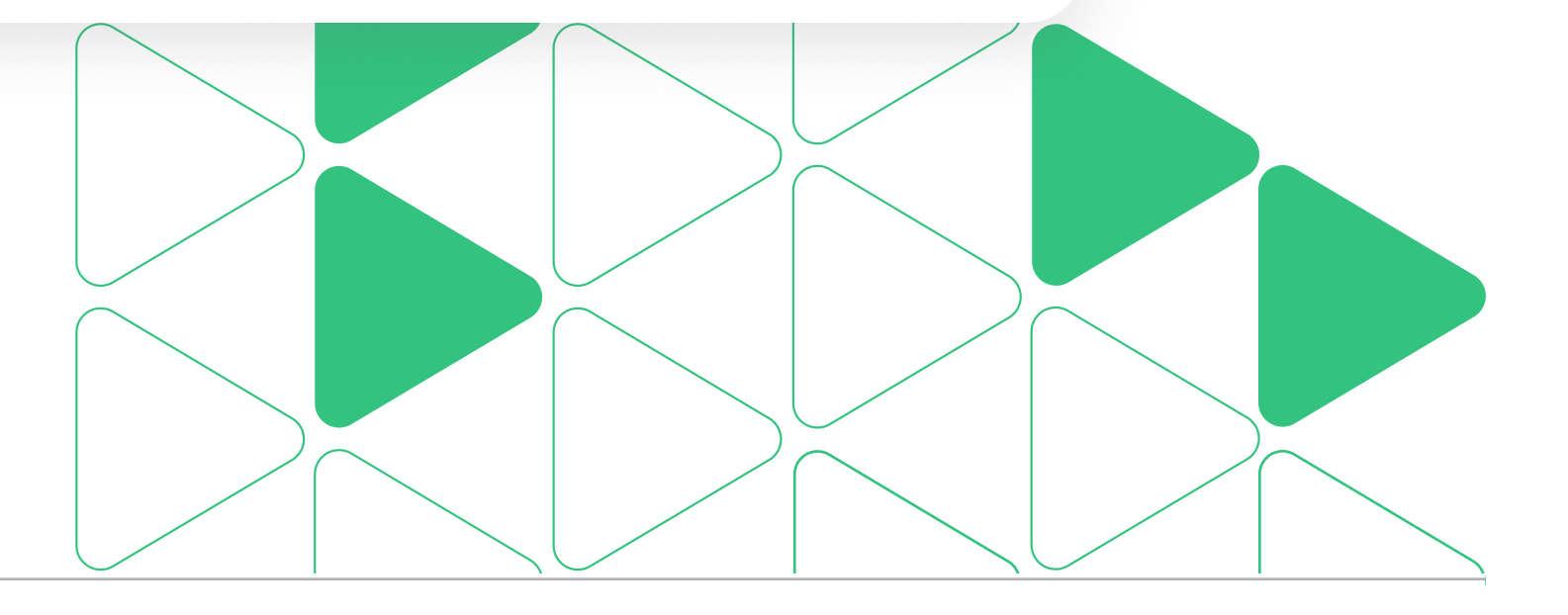

### 6.4 Назначение обучения

Внутреннее обучение / Подраздел «Назначение обучения»

Если у сотрудника отсутствует электронная почта, то можно отправить его данные на свой email

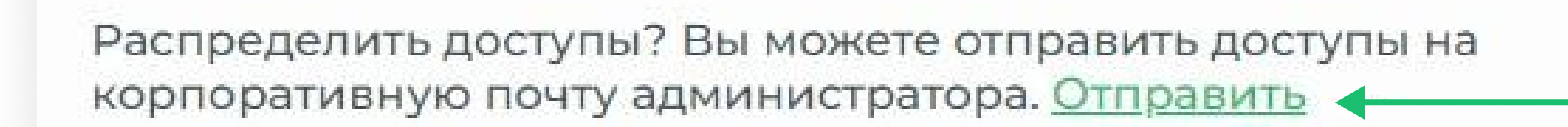

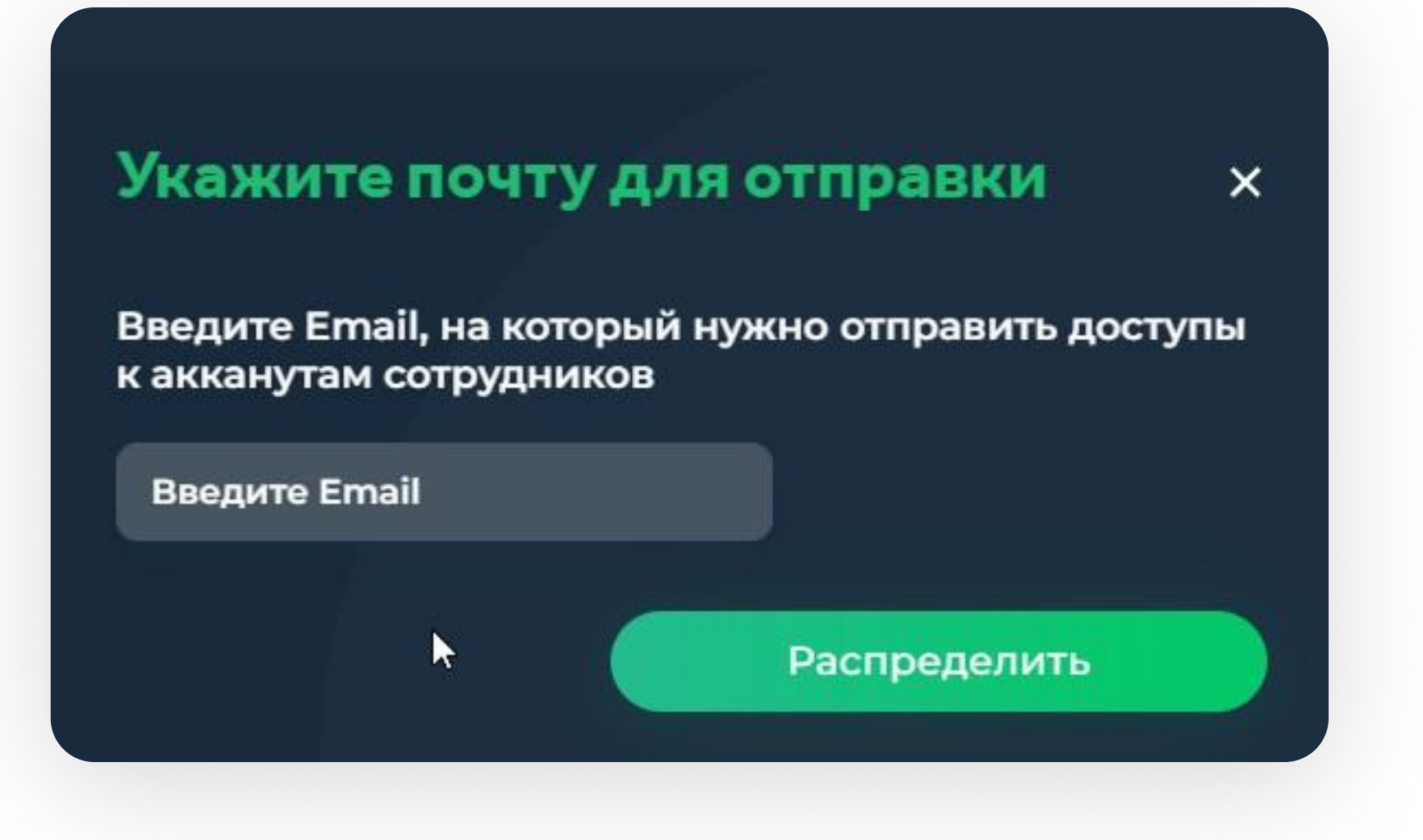

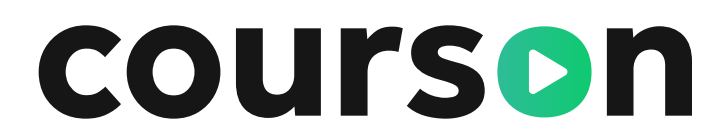

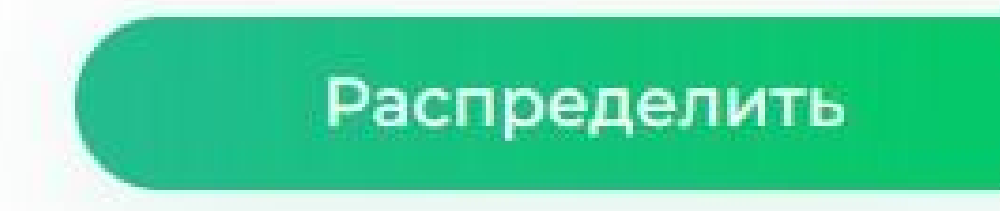

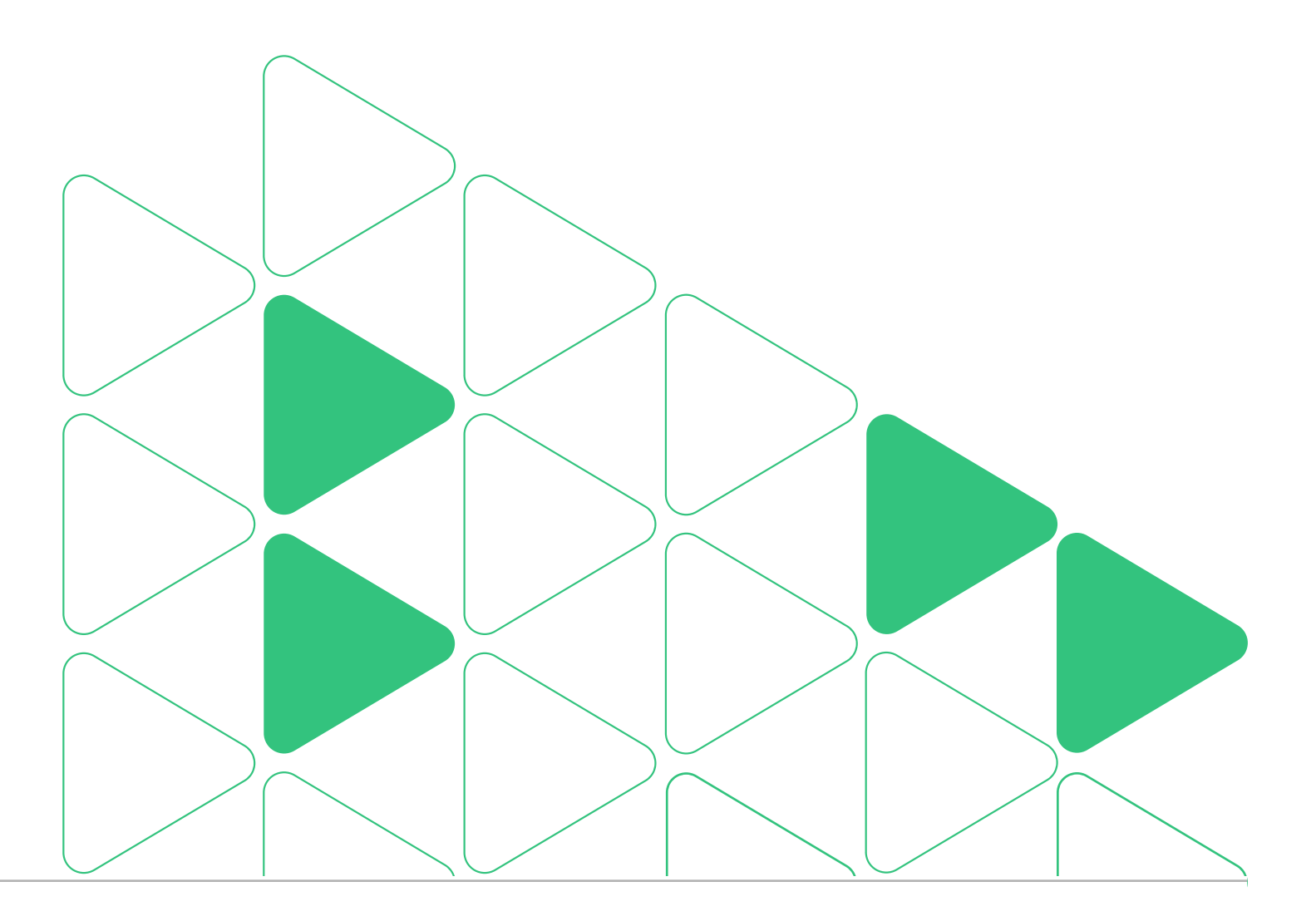

Внутреннее обучение / Подраздел «Группы обучения»

#### В разделе можно отслеживать прогресс обучения, формировать протоколы

| абинет предприятия • Группы обучения             |                                                                     |    |
|--------------------------------------------------|---------------------------------------------------------------------|----|
| руппы обучения                                   | Реестр журналов 🗈 Реестр протоколо                                  | rc |
| Охрана труда Пожарная безопасность ГО и ЧС       | Электробезопасность Теплоэнергетика Безопасность дорожного движения |    |
| Экологическая безопасность Мои программы         |                                                                     |    |
| Q Поиск по названию группы                       |                                                                     |    |
| Q Поиск по ФИО                                   | QПоиск по должности                                                 |    |
| Q Поиск по подразделению                         | Q.Поиск по программе обучения                                       |    |
| Статус обучения: Все 🗸 Этап обучения: Все 🗸 Ст   | татус группы: Активна х                                             |    |
| • Обучение кладовщиков 📧                         |                                                                     |    |
| Обучение по использованию (применению) средств и | ндивидуальной защиты                                                |    |
| Слушателей: 5 Доступ с 13.05.2025 по 26.05.2025  |                                                                     |    |
|                                                  |                                                                     |    |

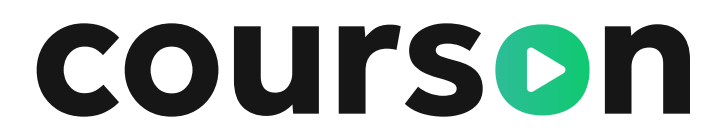

#### Страница Внутреннее обучение нужна:

 для отслеживания прогресса обучения ваших сотрудников по внутреннему обучению:

- а. Прогресс прохождения курса в процентах
- b. Прогресс сдачи теста

2. для генерации и управления протоколами проверки знаний

3. для управления записями в журналах

#### На странице используются следующие статусы:

- красный сотрудник не успел завершить курс и/или сдать тест в срок
- 2. оранжевый сотрудник еще не завершил курс и/или тест, но время еще есть
- 3. зеленый сотрудник сдал курс/тест, можно формировать протокол все хорошо!

Для того чтобы увидеть прогресс обучения - выберите хотя бы одно направление

Внутреннее обучение / Подраздел «Группы обучения»

 Воспользуйтесь
 фильтрами, чтобы найти группу сотрудников.  Разверните группу по каждому сотруднику виден прогресс по курсу и статус итогового тестирования.

# • Обучение кладовщиков 🛛 Обучение по использованию (применению) средств индивидуальной защиты

Слушателей: 5 Доступ с 13.05.2025 по 26.05.2025

Групповой протокол: создать посмотреть

#### Артамонова Вера Александровна

Упаковщик Склад 12

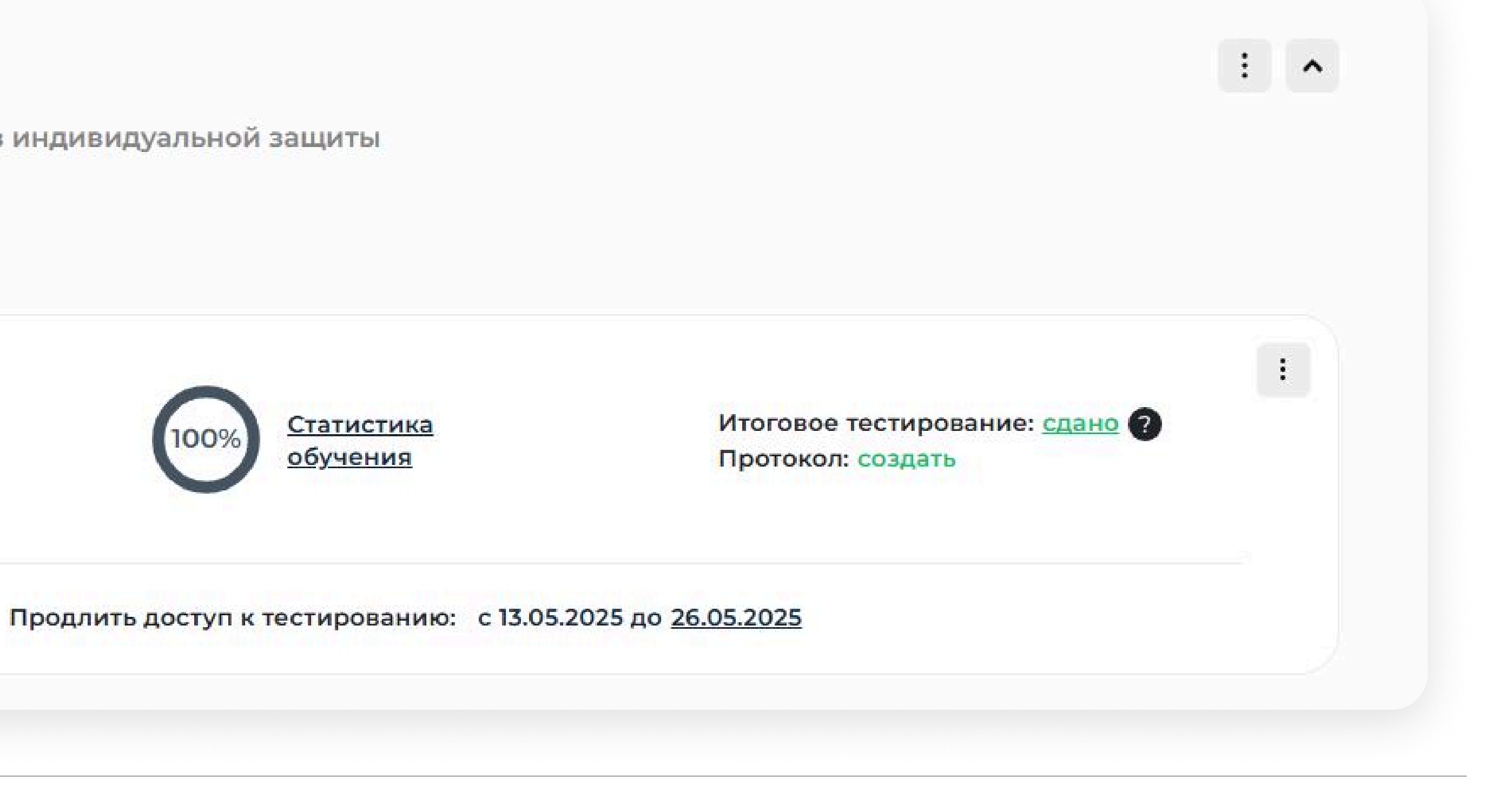

Продлить доступ к курсу: с 13.05.2025 до 26.05.2025 Прод

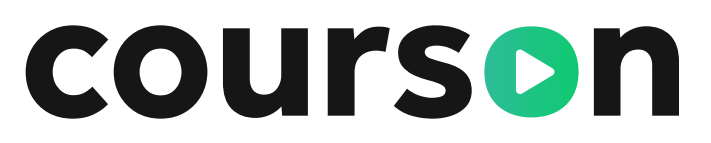

# **3.** Нажмите на тест, чтобы увидеть детально статистику по тесту.

Внутреннее обучение / Подраздел «Группы обучения»

#### У каждой группы обучения также есть дополнительные настройки:

- Вы можете указать очное обучение
- Скомбинировать несколько групп для 2. формирования единого протокола
- Объединить несколько групп (Объединить группы можно только с одинаковыми программами обучения и датами доступа к обучению)

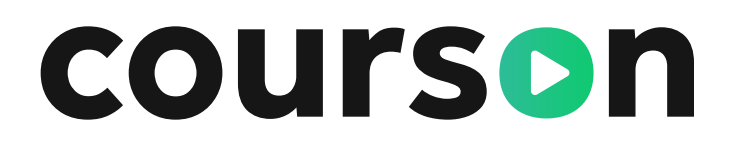

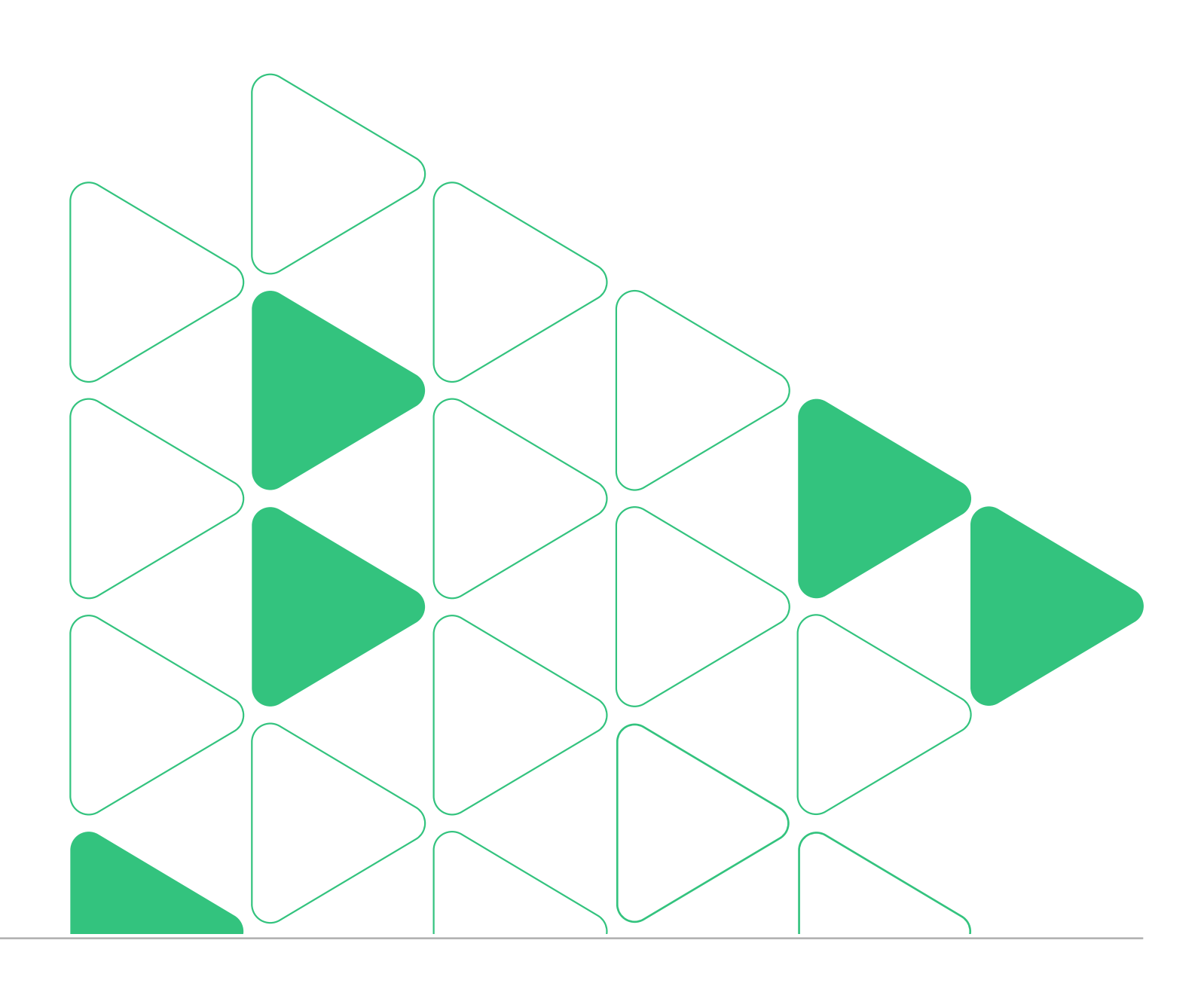

Внутреннее обучение / Подраздел «Группы обучения»

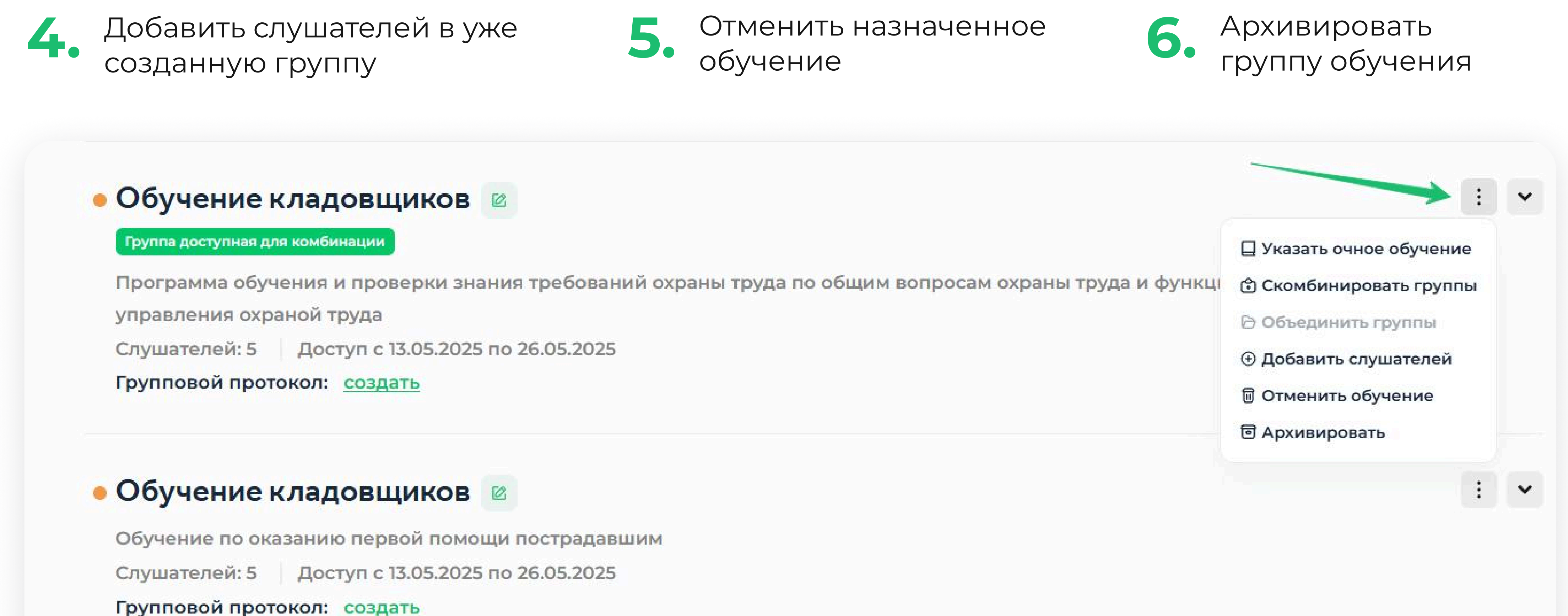

### 6.6 Формирование протокола по охране труда

Внутреннее обучение / Подраздел «Группы обучения» / Формирование протоколов / Охрана труда

#### Протокол по Охране труда

Для формирования протокола найдите группу сотрудников и нажмите «Создать». Протокол комиссии — групповой

| Охрана труда    | Пожарная безопасность      | ОиЧС Электр     | обезопасность  |
|-----------------|----------------------------|-----------------|----------------|
| Экологическая   | безопасность Мои программ  | ы               |                |
| Q Поиск по назе | анию группы                |                 |                |
| Q Поиск по ФИС  |                            |                 | QПои           |
| Q Поиск по под  | разделению                 |                 | QΠον           |
| 06,000          | кладовщиков 🛛              |                 |                |
| Обучение по ис  | пользованию (применению) о | средств индиви, | дуальной защит |

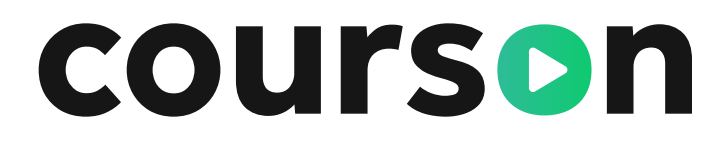

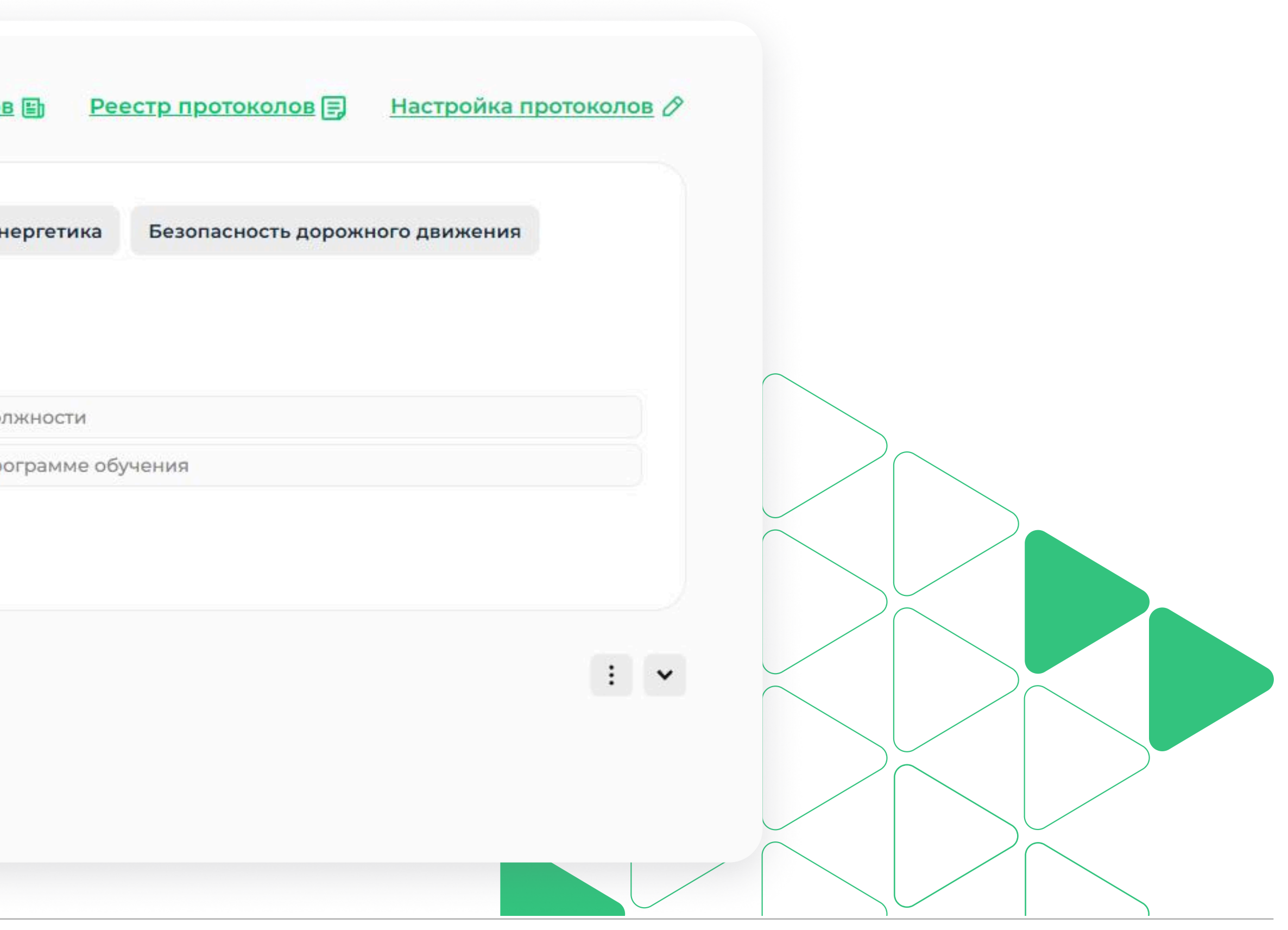

### 6.6 Формирование протокола по охране труда

Внутреннее обучение / Подраздел «Группы обучения» / Формирование протоколов / Охрана труда

| × | Форми<br>Необходимо        |
|---|----------------------------|
|   | Дата проток<br>12.05.2025  |
|   | Выбрать всех<br>Q Поиск по |
| × |                            |
|   |                            |
|   | 🗸 C ,                      |
|   |                            |
|   |                            |
|   |                            |
| 1 |                            |
|   | Сформи                     |
|   |                            |

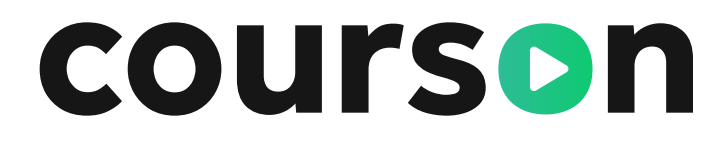

берете сотрудников и нажмите рормировать» и далее «Скачать»

| ирование                    | епротокола               | ×                |
|-----------------------------|--------------------------|------------------|
| о выбрать как м             | инимум одного сотрудника |                  |
| жола *                      |                          |                  |
| 5                           |                          |                  |
| х Выбрать всех              | сдавших Очистить         |                  |
| о сотрудникам               |                          |                  |
| Артамонова В                | ера Александровна        | сдано 12.05.2025 |
| Дементьева С                | офия Михайловна          | сдано 12.05.2025 |
| Егорова Софи                | я Данииловна             | сдано 12.05.2025 |
| М <mark>ак</mark> аров Влад | ислав Александрович      | сдано 12.05.2025 |
| Сидоров Артё                | м Иванович               | сдано 12.05.2025 |

овать

Если при создании должности была выбрана комиссия, то она автоматически будет указана при формировании протокола.

#### Формирование протокола по электробезопасности 6.7

Внутреннее обучение / Подраздел «Группы обучения» / Формирование протоколов / Электробезопасность

#### Протокол по Электробезопасности

Для формирования протокола найдите и разверните группу сотрудников. Напротив каждого ФИО нажмите «Создать»

> • Предэкзаменационная подготовка электротехнического (электротехнологического) персонала к проверке знаний правил работы в электроустановках. II - III группы (очередная/внеочередная) 😰

Предэкзаменационная подготовка электротехнического (электротехнологического) персонала к проверке знаний правил работы в электроустановках. II - III группы (очередная/внеочередная) Слушателей: 1 Доступ с 01.04.2025 по 04.04.2025

Нечаева Валерия Артемович

Ведущий инженер Бразилия 962

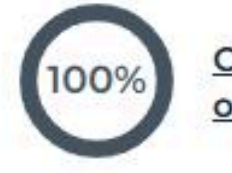

Продлить доступ к курсу: с 01.04.2025 до <u>04.04.2025</u> Продлить доступ к тестированию: с 01.04.2025 до <u>04.04.2025</u>

Протокол будет доступен к формированию только в случае успешно сданного теста. Протокол комиссии — индивидуальный.

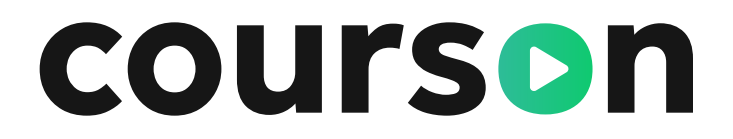

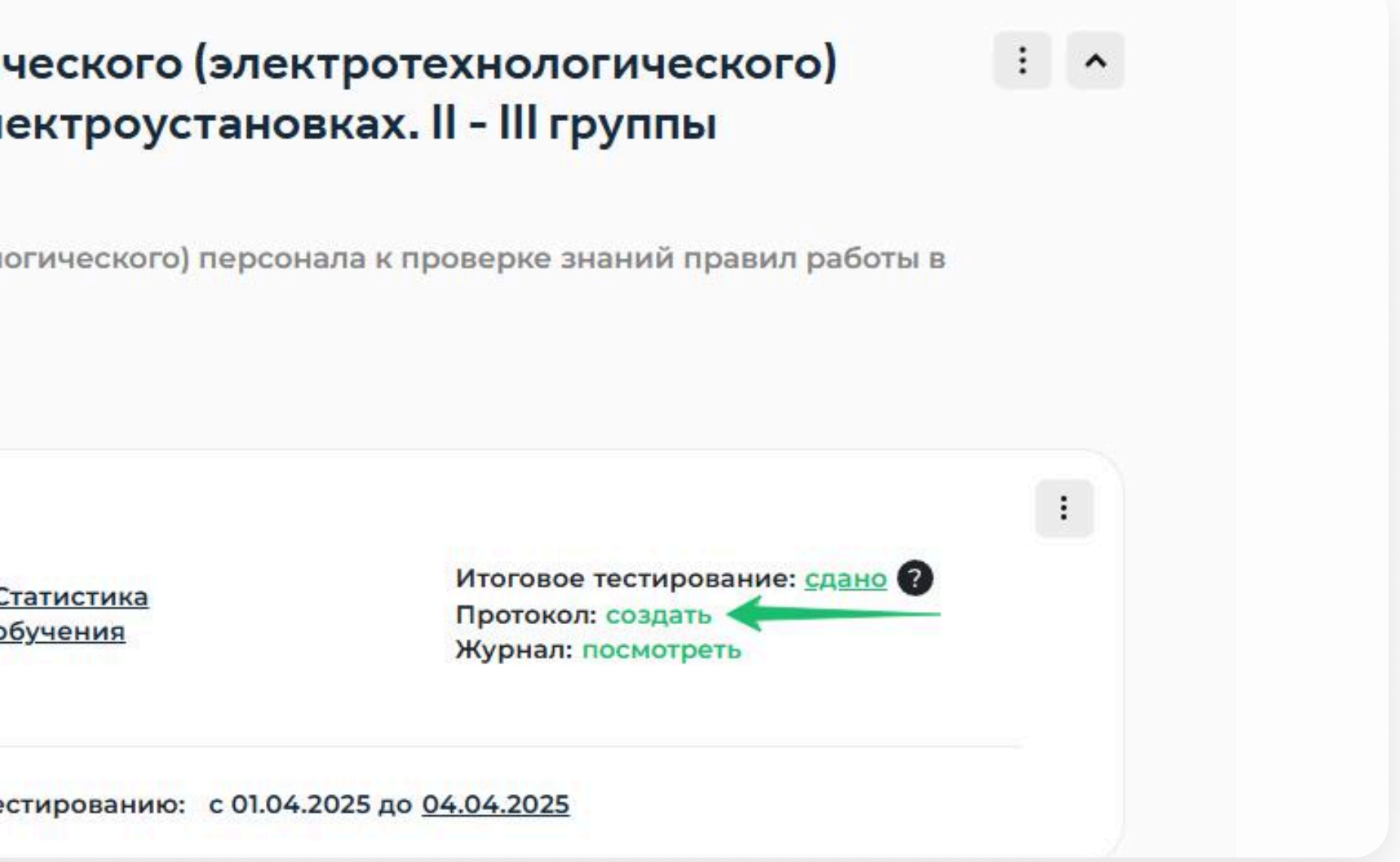

#### Формирование протокола по электробезопасности 6.7

Внутреннее обучение / Подраздел «Группы обучения» / Формирование протоколов / Электробезопасность

| Поле текущая группа электробезопасности было предзаполнено                                                                    |       |
|----------------------------------------------------------------------------------------------------|-------|
| Номер протокола                                                                                                    |       |
| ЭБ-56                                                                                                    |       |
| Тричина проверки                                                                                                    |       |
| Первичная                                                                                                    | ×     |
| Комиссия *                                                                                                    |       |
| 3232 № 342 от 24.03.2025                                                                                                    | ×     |
| Выбрать состав комиссии для подписания протокола                                                                              |       |
| Дата предыдущей проверки                                                                                                    |       |
| 13.05.2024                                                                                                    |       |
| Тоследняя оценка                                                                                                    |       |
| Отлично                                                                                                    | ×     |
| руппа по электробезопасности при последней про                                                                                | верке |
| III группа до 1000 В                                                                                                    | ×     |
| Гекущая группа электробезопасности 👩                                                                                          |       |
| III группа до 1000 В                                                                                                    | ×     |
|                                                                                                    |       |
| Вид персонала                                                                                                    | ×     |
| Вид персонала<br>Оперативного персонала                                                                                       |       |
| Вид персонала<br>Оперативного персонала<br>Дата следующей проверки                                                            |       |
| Вид персонала<br>Оперативного персонала<br>Цата следующей проверки<br>13.05.2026                                              |       |
| Вид персонала<br>Оперативного персонала<br>Дата следующей проверки<br>13.05.2026<br>Зид компании *                            |       |
| Вид персонала<br>Оперативного персонала<br>Цата следующей проверки<br>13.05.2026<br>Зид компании *<br>Организация-потребитель | ×     |
| Вид персонала<br>Оперативного персонала<br>Цата следующей проверки<br>13.05.2026<br>Вид компании *<br>Организация-потребитель | ×     |

#### В окне необходимо заполнить поля:

Если при создании должности при формировании протокола.

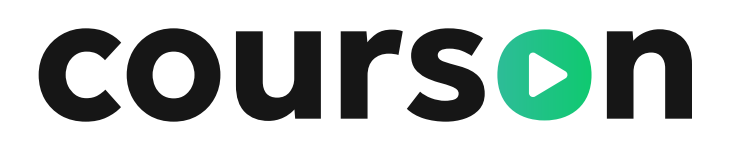

настроили автозаполнение протокола, то данные автоматически будут указаны

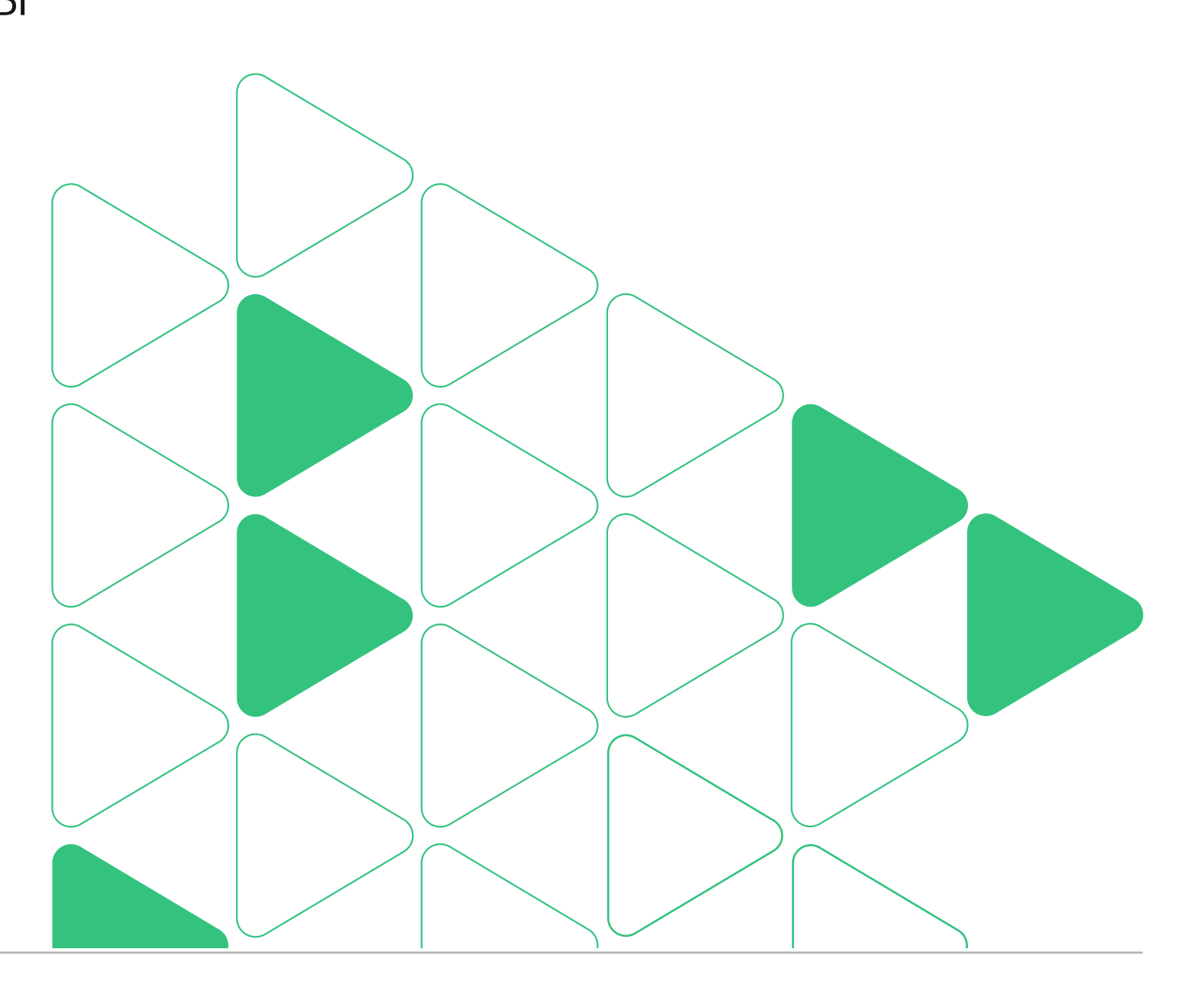

## 6.8 Автонумерация протоколов

Внутреннее обучение / Подраздел «Группы обучения» / Формирование протоколов / Охрана труда

# После подключения данной функции поле «Н протокола» будет заполняться автоматически

Примеры шаблонов автонумерации:

- Программа А: ОТ-А-№
- Программа Б: ОТ-Б-№
- Программы В: ОТ-В-№
- Первая помощь: ОТ-ПП-№
- Средства индивидуальной защиты: ОТ-СИЗ-N<sup>o</sup>
- Правила работы в электроустановках: ЭЛ-№
- Теплоэнергетика: ТГ-№

#### Как подключить:

Для подключения данной функции обратитесь к Вашем аккаунт-менеджеру или в наш чат поддержки.

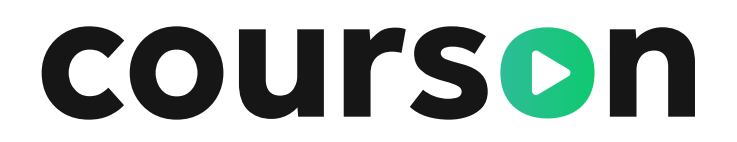

| Номер |                                                                                                    |
|-------|----------------------------------------------------------------------------------------------------|
| 1.    | Формирование протокола Х                                                                                                    |
|       | Заполните обязательные поля отмеченные *                                                                                                    |
|       | Дата протокола                                                                                                    |
|       | 28.11.2023                                                                                                    |
|       | Комиссия *                                                                                                    |
|       | Комиссия по ОТ-24 № 134 от 28.11.2023 ж                                                                                                    |
|       | Выбрать состав комиссии для подписания протокола                                                                                                    |
|       | Шаблон протокола комиссии                                                                                                    |
|       | Шаблон протокола комиссии                                                                                                    |
|       | Номер протокола *                                                                                                    |
|       | OT-A-3                                                                                                    |
|       | по программе обучения и проверки знания требований охраны труда по<br>общим вопросам охраны труда и функционирования системы<br>управления охраной труда |
| му    |                                                                                                    |
|       | Выберите сотрудников                                                                                                    |
|       |                                                                                                    |
|       |                                                                                                    |

### 6.9 Реестр протоколов

Внутреннее обучение / Подраздел «Реестр протоколов»

В реестре протоколов отображаются все ранее сформированные протоколы комиссии. Найти протокол можно несколькими способами с помощью панели фильтров. Протокол комиссии можно удалить, но только до выгрузки xml-файла в Минтруд.

|                                                       |                                                                                       | Главная Организация 🗸                                                                                                    | • Обучение в УЦ 🗸                                                            | Внутреннее обучение                                                                                              | Тренажер                       | ы База знаний Охр                                                                                       |
|-------------------------------------------------------|---------------------------------------------------------------------------------------|----------------------------------------------------------------------------------------------------|------------------------------------------------------------------------------|----------------------------------------------------------------------------------------------------|--------------------------------|----------------------------------------------------------------------------------------------------|
|                                                       |                                                                                       | Реестр проток                                                                                                    | олов                                                                         | Рекомендации об<br>Наборы обучения<br>Назначение обуче<br>Группы обучения<br>Реестр протоколо<br>Реестр журналов | бучения<br>а<br>ения<br>ов ✓   |                                                                                                    |
|                                                       |                                                                                       | Q. Поиск по № прот                                                                                                    | гокола, названию комис                                                       | сии, слушателю                                                                                                   |                                |                                                                                                    |
| Deec                                                  |                                                                                       |                                                                                                    |                                                                              |                                                                                                    |                                |                                                                                                    |
| Реестр п                                              | ротоколов                                                                             |                                                                                                    |                                                                              |                                                                                                    |                                |                                                                                                    |
|                                                       |                                                                                       |                                                                                                    |                                                                              |                                                                                                    |                                |                                                                                                    |
|                                                       |                                                                                       |                                                                                                    |                                                                              |                                                                                                    |                                |                                                                                                    |
| Q. Поиск                                              | по № протокола, назі                                                                  | ванию комиссии, слушателю                                                                                                    |                                                                              |                                                                                                    |                                |                                                                                                    |
| Q Поиск<br>Сортирова                                  | по № протокола, нази<br>ть: Сначала новые                                             | ванию комиссии, слушателю<br>× Направления: Все v Т                                                                                                    | емы: Все у                                                                   |                                                                                                    |                                | Протоколы Минтруда                                                                                      |
| Q Поиск<br>Сортирова<br>Дата создания                 | по № протокола, нази<br>ть: Сначала новые<br>Номер протокола                          | ванию комиссии, слушателю<br>× Направления: Все ч Т<br>Название программы                                                                                                    | емы: Все ∨<br>Название комиссии                                              | Статус Минтруда                                                                                                  | О Статус подпис                | Протоколы Минтруда<br>сания                                                                             |
| Q Поиск<br>Сортирова<br>Дата создания                 | по № протокола, нази<br>ть: Сначала новые<br>Номер протокола                          | ванию комиссии, слушателю<br><b>× Направления:</b> Все <b>v</b> Т<br>Название программы<br>Обучение по                                                                                                    | емы: Все 🗸<br>Название комиссии                                              | Статус Минтруда                                                                                                  | Статус подпис                  | Протоколы Минтруда<br>сания                                                                             |
| Q Поиск п<br>Сортирова<br>Дата создания<br>18.09.2024 | по № протокола, нази<br>ть: Сначала новые<br>Номер протокола<br>ОТ-СИЗ-36             | ванию комиссии, слушателю<br><b>× Направления:</b> Все <b>v</b> Т<br>Название программы<br>Обучение по<br>использованию                                                                                                    | емы: Все У<br>Название комиссии<br>Комиссия по ОТ                            | Статус Минтруда<br>Можно                                                                                         | Статус подписан                | Протоколы Минтруда<br>сания                                                                             |
| Q Поиск<br>Сортирова<br>Дата создания<br>18.09.2024   | по № протокола, нази<br>ть: Сначала новые<br>Номер протокола<br>ОТ-СИЗ-36             | ванию комиссии, слушателю<br><b>× Направления:</b> Все <b>∨</b> Т<br>Название программы<br>Обучение по<br>использованию<br>(применению) средств                                                                                                    | емы: Все У<br>Название комиссии<br>Комиссия по ОТ<br>12.09                   | Статус Минтруда<br>Можно<br>выгрузить                                                                            | Статус подписан                | Протоколы Минтруда                                                                                      |
| Q Поиск<br>Сортирова<br>Дата создания<br>18.09.2024   | по № протокола, нази<br>ть: Сначала новые<br>Номер протокола<br>ОТ-СИЗ-36             | ванию комиссии, слушателю<br>× Направления: Все ∨ Те<br>Название программы<br>Обучение по<br>использованию<br>(применению) средств<br>индивидуальной защиты                                                                                         | емы: Все ↓<br>Название комиссии<br>Комиссия по ОТ<br>12.09                   | Статус Минтруда<br>Можно<br>выгрузить                                                                            | Статус подписан                | Протоколы Минтруда<br>сания<br>о<br>Скачать docx                                                        |
| Q Поиск<br>Сортирова<br>Дата создания<br>18.09.2024   | по № протокола, нази<br>ть: Сначала новые<br>Номер протокола<br>ОТ-СИЗ-36             | <ul> <li>ванию комиссии, слушателю</li> <li>× Направления: Все ч Т</li> <li>Название программы</li> <li>Обучение по<br/>использованию<br/>(применению) средств<br/>индивидуальной защиты</li> <li>Обучение по оказанию</li> </ul>                   | емы: Все ∨<br>Название комиссии<br>Комиссия по ОТ<br>12.09                   | Статус Минтруда<br>Можно<br>выгрузить                                                                            | Статус подписан                | Протоколы Минтруда<br>сания<br>Скачать docx<br>Скачать архивом<br>Минтрул                               |
| Q Поиск<br>Сортирова<br>Дата создания<br>18.09.2024   | по № протокола, нази<br>ть: Сначала новые<br>Номер протокола<br>ОТ-СИЗ-36<br>ОТ-ПП-86 | <ul> <li>ванию комиссии, слушателю</li> <li>х Направления: Все ч Т</li> <li>Название программы</li> <li>Обучение по<br/>использованию<br/>(применению) средств<br/>индивидуальной защиты</li> <li>Обучение по оказанию<br/>первой помощи</li> </ul> | емы: Все ∨<br>Название комиссии<br>Комиссия по ОТ<br>12.09<br>Комиссия по ОТ | Статус Минтруда<br>Можно<br>выгрузить<br>Можно                                                                   | Статус подписан<br>Не подписан | Протоколы Минтруда<br>сания<br>сания<br>Скачать docx<br>Скачать архивом<br>Минтруд<br>Выгрузить в минтр |

## **courson**

Чтобы посмотреть ФИО включенных в протокол, нужно нажать на статус подписания.

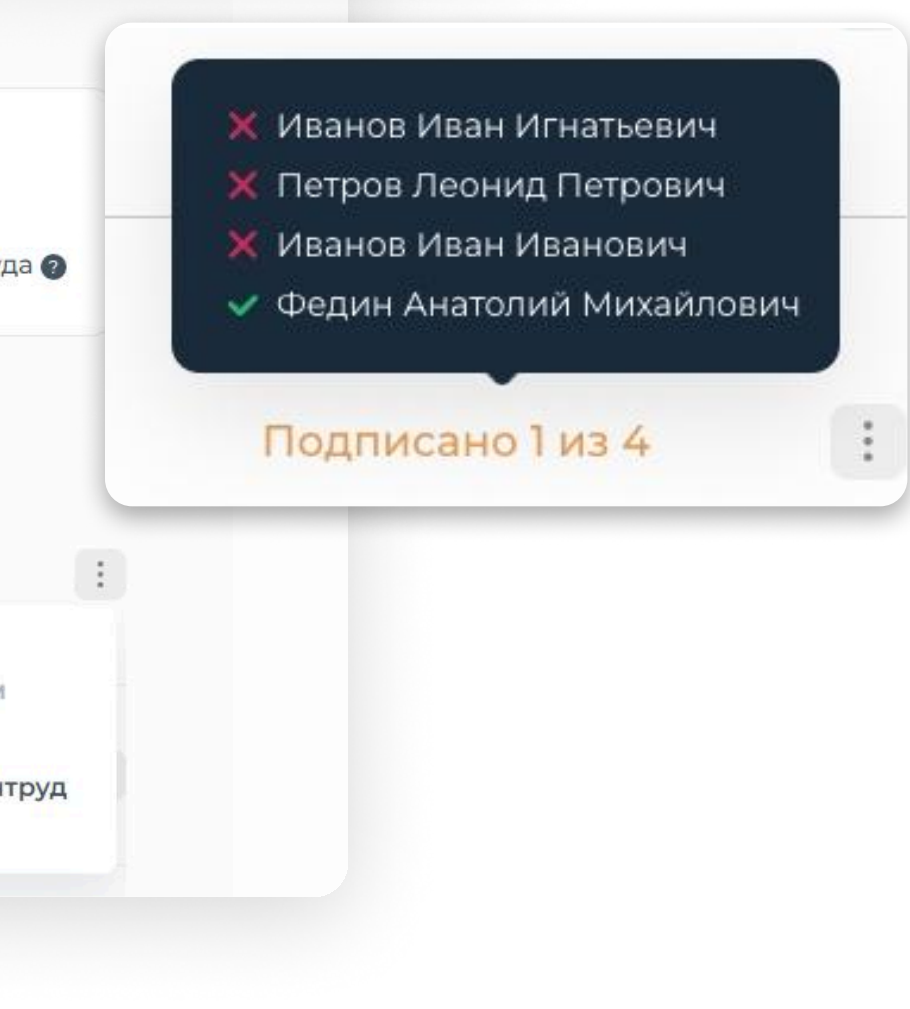

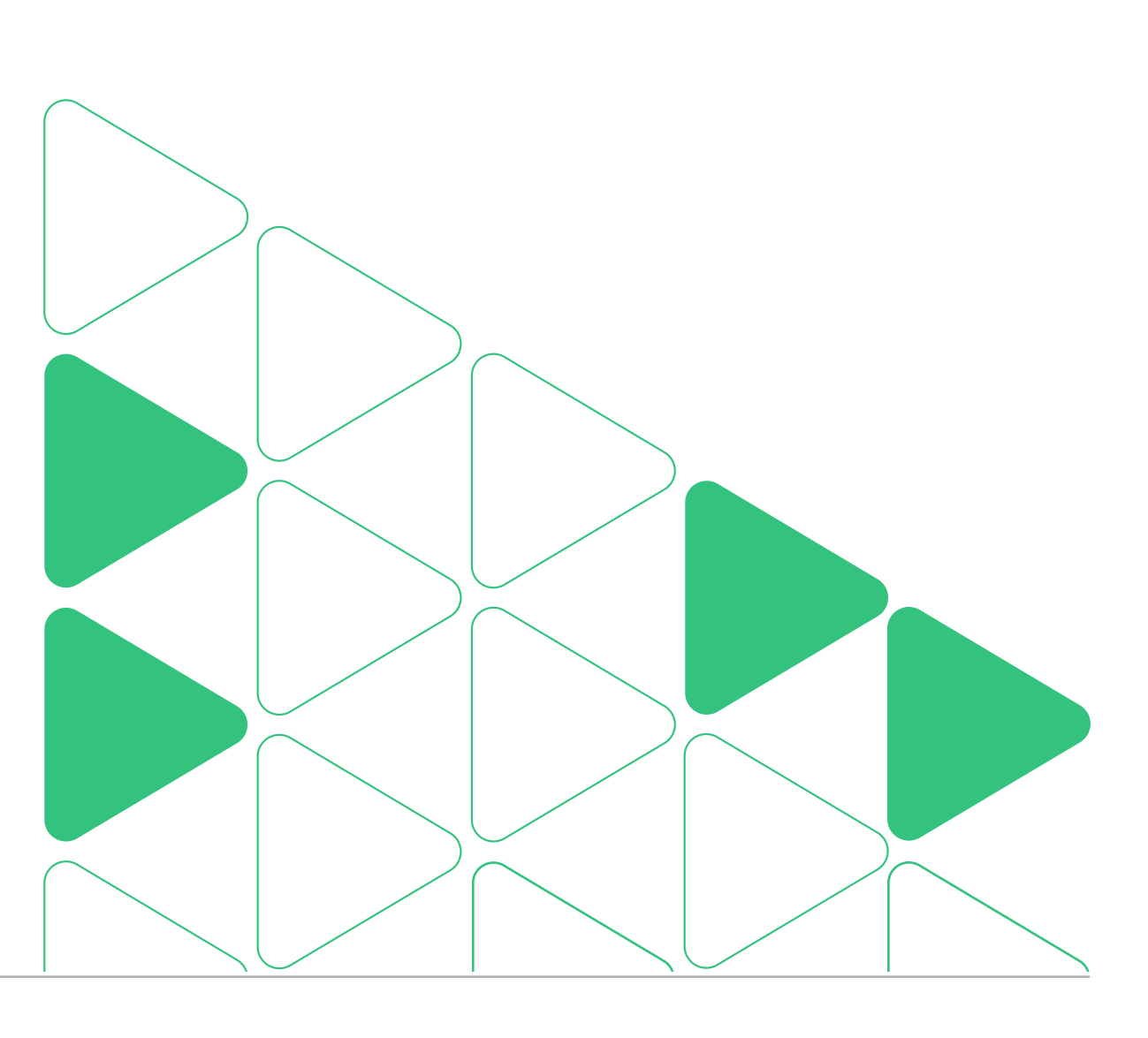

### 6.10 Реестр журналов

Внутреннее обучение / Подраздел «Реестр журналов»

#### Чтобы в журнал добавлялись записи о пройденном инструктаже, перед назначением обучения его необходимо создать

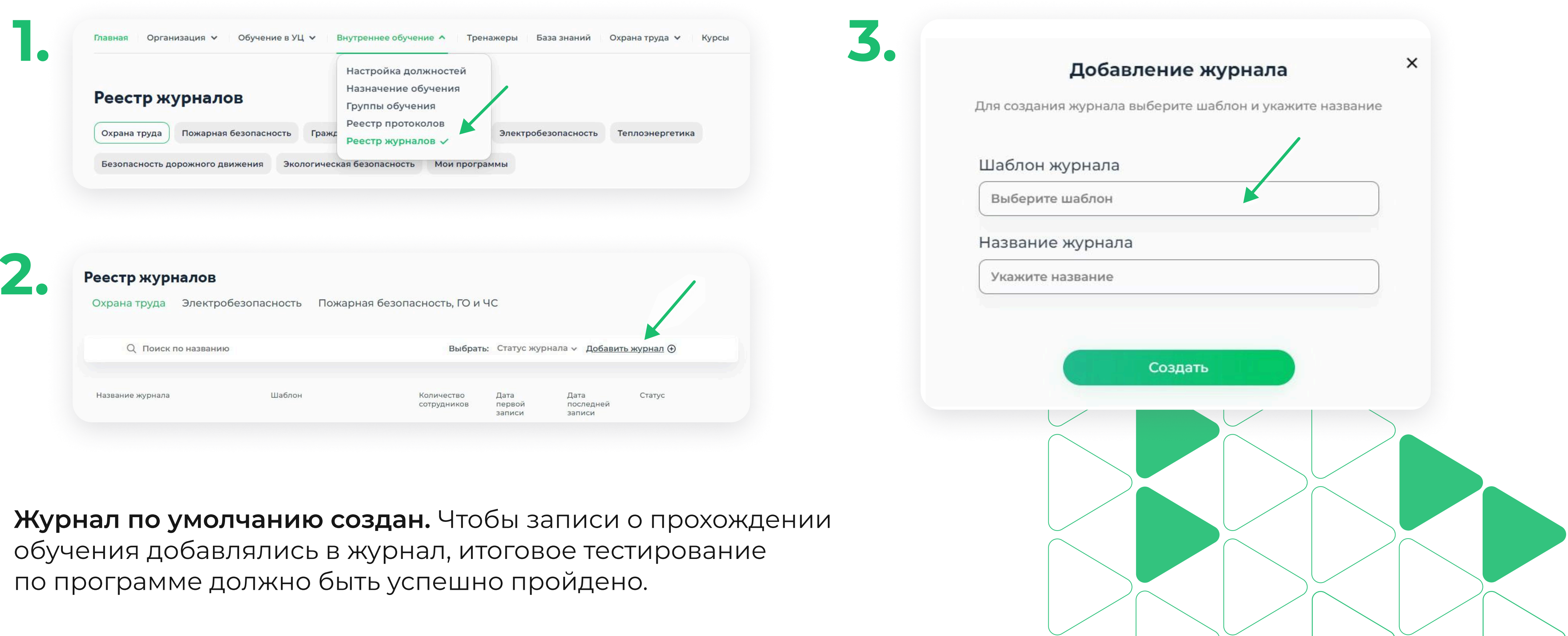

### 6.10 Реестр журналов

Внутреннее обучение / Подраздел «Реестр журналов»

Активный журнал по одному направлению может быть только один. Журнал можно архивировать и переводить в активный статус

| еестр журналов                                                                                                    |                                                                      |                           |                         |                             |                                  |
|----------------------------------------------------------------------------------------------------|----------------------------------------------------------------------|---------------------------|-------------------------|-----------------------------|----------------------------------|
| Охрана труда Пожарная б                                                                                                    | безопасность, ГО и ЧС 🛛 Э                                            | лектробезопас             | ность Тепло             | энергетика                  | Безопасност                      |
| Q Поиск по названию                                                                                                    |                                                                      | Выб                       | <b>рать:</b> Статус жур | нала∨ Д <u>обав</u> и       | <u>ить журнал</u> ( <del>)</del> |
| Название журнала                                                                                                    | Шаблон                                                               | Количество<br>сотрудников | Дата первой<br>записи   | Дата<br>последней<br>записи | Статус                           |
| <u>Журнал учета вводного</u><br><u>инструктажа по</u><br><u>гражданской обороне</u><br>Новых записей: 0<br><u>Инструкция</u> | Журнал учета вводного<br>инструктажа по<br>гражданской обороне       | 4                         | 03.02.2023              | 03.08.2023                  | Активный                         |
| <u>Журнал учета</u><br><u>противопожарных</u><br><u>инструктажей</u><br>Новых записей: 0<br><u>Инструкция</u>                | Журнал учета<br>противопожарных<br>инструктажей                      | 7                         | 30.09.2022              | 03.07.2023                  | Активный                         |
| <u>Журнал учета инструктажа</u><br><u>по действиям в</u><br><u>чрезвычайных ситуациях</u><br>Новых записей: 0<br>Инструкция  | Журнал учета инструктажа<br>по действиям в<br>чрезвычайных ситуациях | 6                         | 03.02.2023              | 03.08.2023                  | Активный                         |

## **courson**

#### Перед скачиваем журнала необходимо заполнить требуемые поля. Нажмите на Журнал, а затем отредактируйте каждую запись

| 🔍 Поиск по ФИО сотрудника  | <u>Инструкция</u> 🖗 <u>Открыть PDF</u> 🕂 <u>Скачать журнал</u> 🕄 |
|----------------------------|------------------------------------------------------------------|
|                            |                                                                  |
| ФИО сотрудника и должность | Дата сдачи                                                       |
| Почебут Виталия Тестовая   | 03.08.2023                                                       |
| Почебут Виталия Тестовая   | 03.08.2023                                                       |
|                            |                                                                  |

Разделы Кабинета предприятия / Обмен данными между Кабинетом предприятия Курсон и личным кабинетом Минтруда.

#### Данные в Минтруд нужно передавать только по этим программам обучения охраны труда:

- труда и функционирования системы управления охраной труда (программа А)
- Программа обучения и проверки знания безопасным методам и приемам выполнения работ при воздействии вредных и (или) опасных производственных факторов (программа Б)
- Безопасные методы и приемы выполнения работ повышенной опасности (24 программы В)
- Обучение по оказанию первой помощи пострадавшим
- Обучение по использованию (применению) средств индивидуальной защиты

Чтобы передать данные, сформируйте протокол комиссии и убедитесь, что на профиле каждого сотрудника, включенного в протокол, указано отчество, должность и СНИЛС.

### **courson**

#### 6.17 Обмен данными между Кабинетом предприятия Курсон и личным кабинетом Минтруда.

• Программа обучения и проверки знания требований охраны труда по общим вопросам охраны

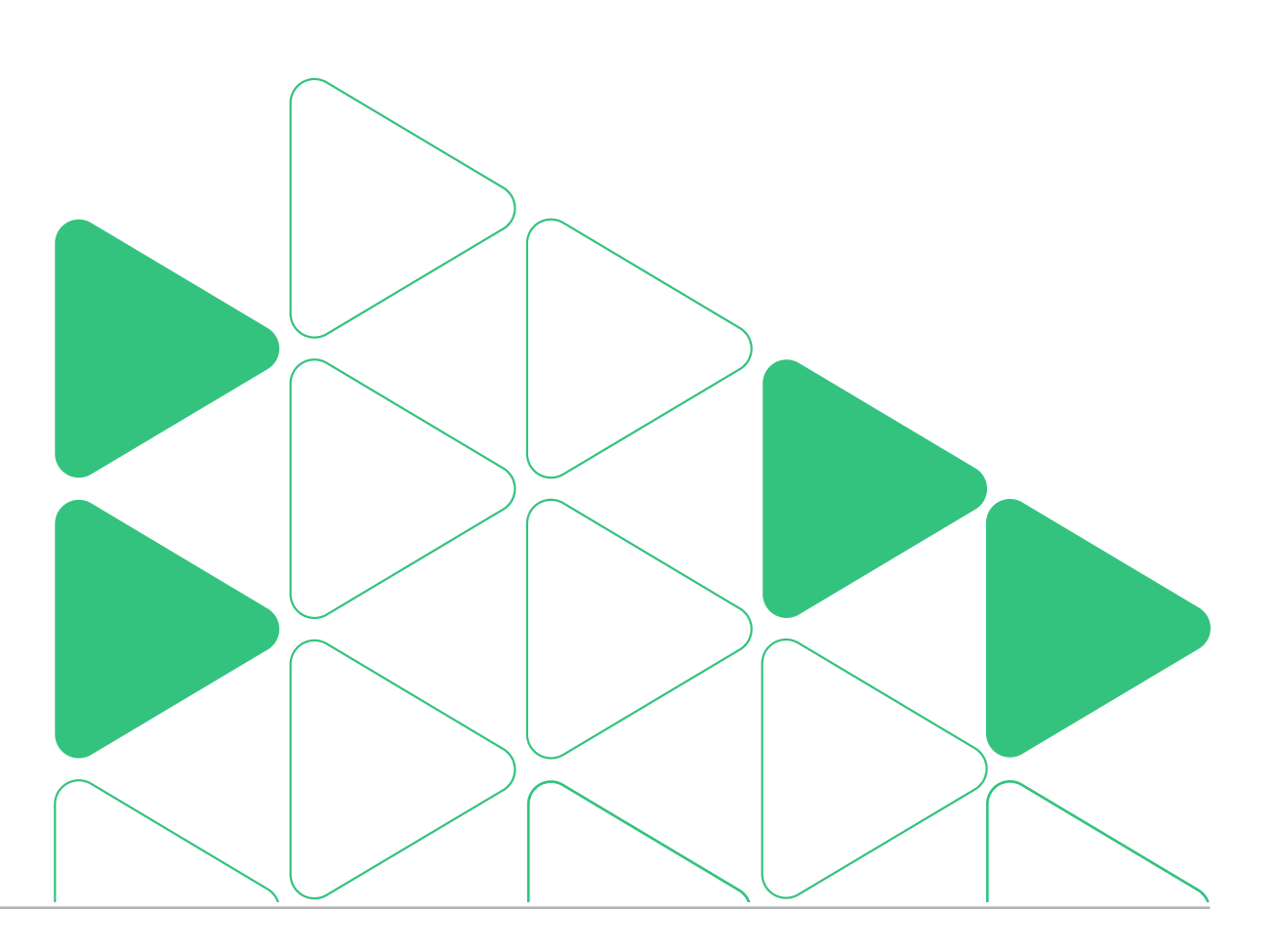

#### 6.17 Обмен данными между Кабинетом предприятия Курсон и личным кабинетом Минтруда.

Разделы Кабинета предприятия / Обмен данными между Кабинетом предприятия Курсон и личным кабинетом Минтруда.

| 1. Укажите АріКеу                | 4. H |
|----------------------------------|------|
| 2. Нажмите «Минтруд»             | 5. C |
| 3. Установите плагин «КриптоПро» | 6. C |

#### Подробнее об этом вы сможете прочитать в инструкции

| Q Поиск г     | іо № протокола, назваі | нию комиссии, слушателю                                                       |                         |                    |               |          |
|---------------|------------------------|-------------------------------------------------------------------------------|-------------------------|--------------------|---------------|----------|
| Сортирова     | ть: Сначала новые х    | Направления: Все 🛩 Т                                                          | емы: Все ∨              |                    |               | Прот     |
| Дата создания | Номер протокола        | Название программы                                                            | Название комиссии       | Статус Минтруда    | Статус подпис | ания     |
| 18.09.2024    | ОТ-СИЗ-36              | Обучение по<br>использованию<br>(применению) средств<br>индивидуальной защиты | Комиссия по ОТ<br>12.09 | Можно<br>выгрузить | Не подписано  | о<br>Ск  |
| 6 09 2024     | ОТ-ПП-86               | Обучение по оказанию                                                          | Комиссия по ОТ          | Можно              | Не поллиса    | CK<br>Mv |
| 16.09.2024    | ОТ-ПП-86               | первой помощи<br>пострадавшим                                                 | 12.09                   | выгрузить          | Не подписа    |          |

- ажмите «Внести в реестр»
- Создайте набор записей и подпишите его эл. подписью
- Синхронизируйте протокол

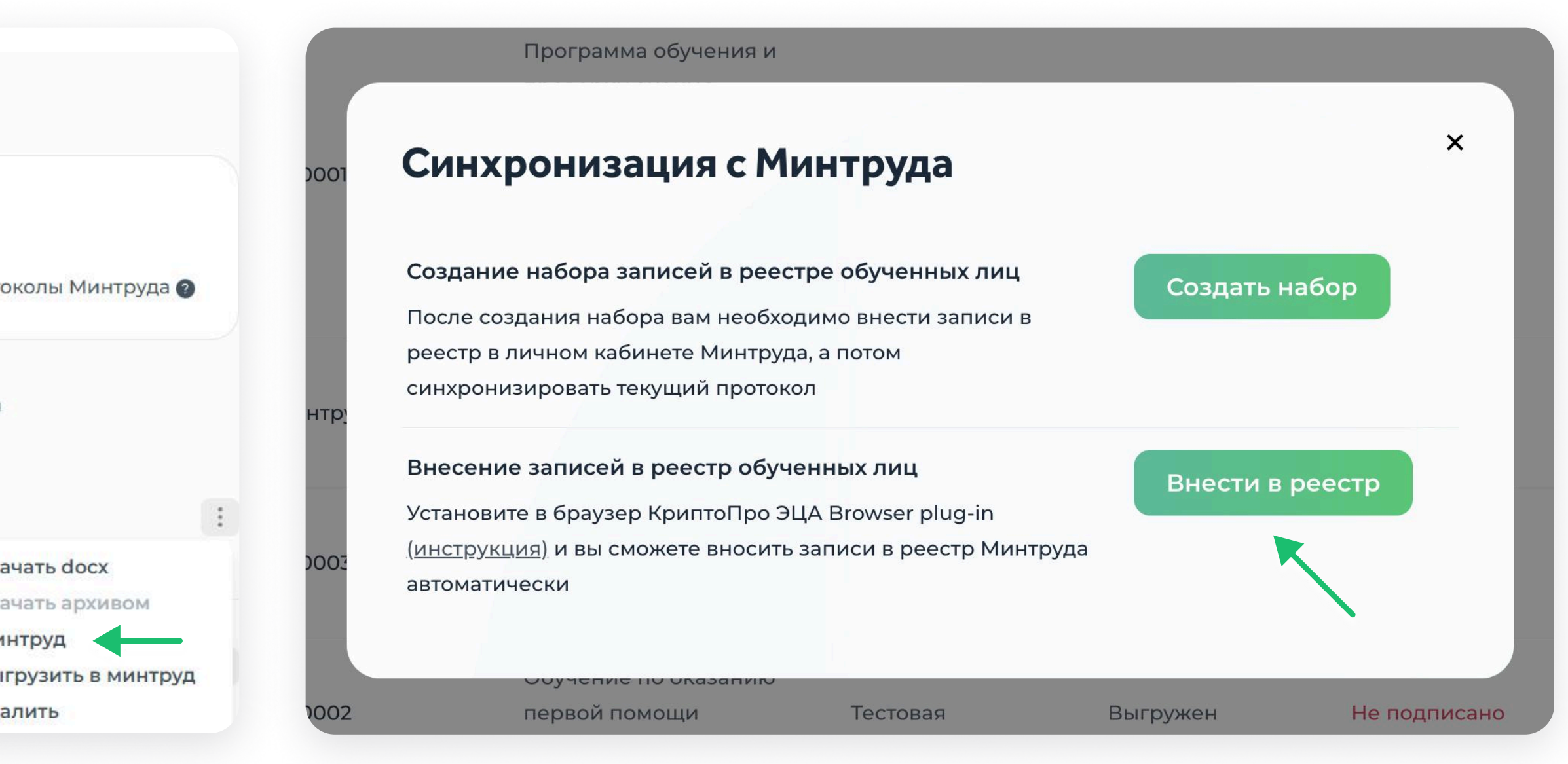

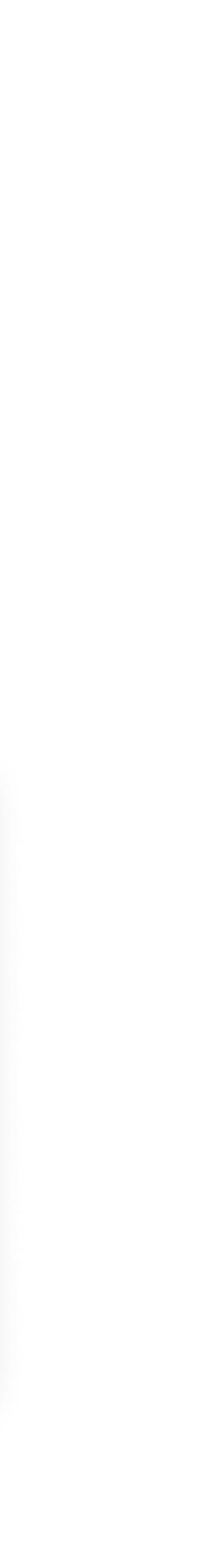

### 6.12 Электронные подписи

Разделы «Кабинета предприятия» / Электронные подписи

#### После приобретения функционала электронных подписей вам будет доступно подписание протоколов и журналов

- ЧАК подписывает протокол УНЭП (усиленной неквалифицированной электронной подписью), сотрудники — ПЭП (простой электронной подписью).
- Выпуск подписи должны осуществлять только ЧАК. Сотрудникам выпускать подпись НЕ требуется.
- Чтобы выпустить УНЭП, ЧАК должны иметь подтвержденную учетную запись на портале Госуслуг. Подробная инструкция по выпуску и подписанию хранится в базе знаний. Перейдите, пожалуйста, в нее через раздел «Полезная информация».

Подписание будет доступно, если в протокол будет импортирован регистрационный номер из личного кабинета Минтруда.

## **courson**

провела проверку знаний по программе «Обучение по использованию (применению) средств индивидуальной защиты» в объеме 8 часов:

| <u>№</u><br>п/<br>п | Ф.И.О.                     | Должность         | Место работы | Результат<br>проверки<br>знания | Регистрационн<br>ый номер<br>записи о<br>проверке<br>знаний в<br>реестре<br>обученных лиц | Подпись<br>работника,<br>прошедшег<br>о проверку<br>знания |
|---------------------|----------------------------|-------------------|--------------|---------------------------------|-------------------------------------------------------------------------------------------|------------------------------------------------------------|
| 1                   | Романов Роман<br>Романович | Комплекто<br>вщик | Основное     | Удовд.                          | 2911406                                                                                   | Полиись<br>romanov-<br>1979473<br>2023-06-20<br>14:14      |

| омиссии:        | Сертификат<br>Владелец<br>Действителен | 0186f7b700e3af69ba416d594cf6a7b<br>Иванов Иван Иванович<br>с 30.06.2023 до 30.06.2024       |  |
|-----------------|----------------------------------------|---------------------------------------------------------------------------------------------|--|
| ÷               | -                                      | (Ф.И.О., подпись)                                                                           |  |
| Члены комиссии: | Сертификат<br>Владелец<br>Действителен | 0186f7b700e3af69ba416d594cf6a7bHifgif<br>Петров Петр Петрович<br>с 30.06.2023 до 30.06.2024 |  |
|                 |                                        | (Ф.И.О., подпись)                                                                           |  |
|                 | Сертификат<br>Владелец<br>Действителен | 0186f7b700e3af69ba416d594cf6a7jfg<br>Семенов Семен Семенович<br>с 30.06.2023 до 30.06.2024  |  |
|                 |                                        | (Ф.И.О., подпись)                                                                           |  |

### 7. Раздел «Тренажеры»

Разделы Кабинета предприятия / Раздел «Тренажёр»

# В разделе можно распределить доступы к тренажеру и отслеживать статистику прохождения

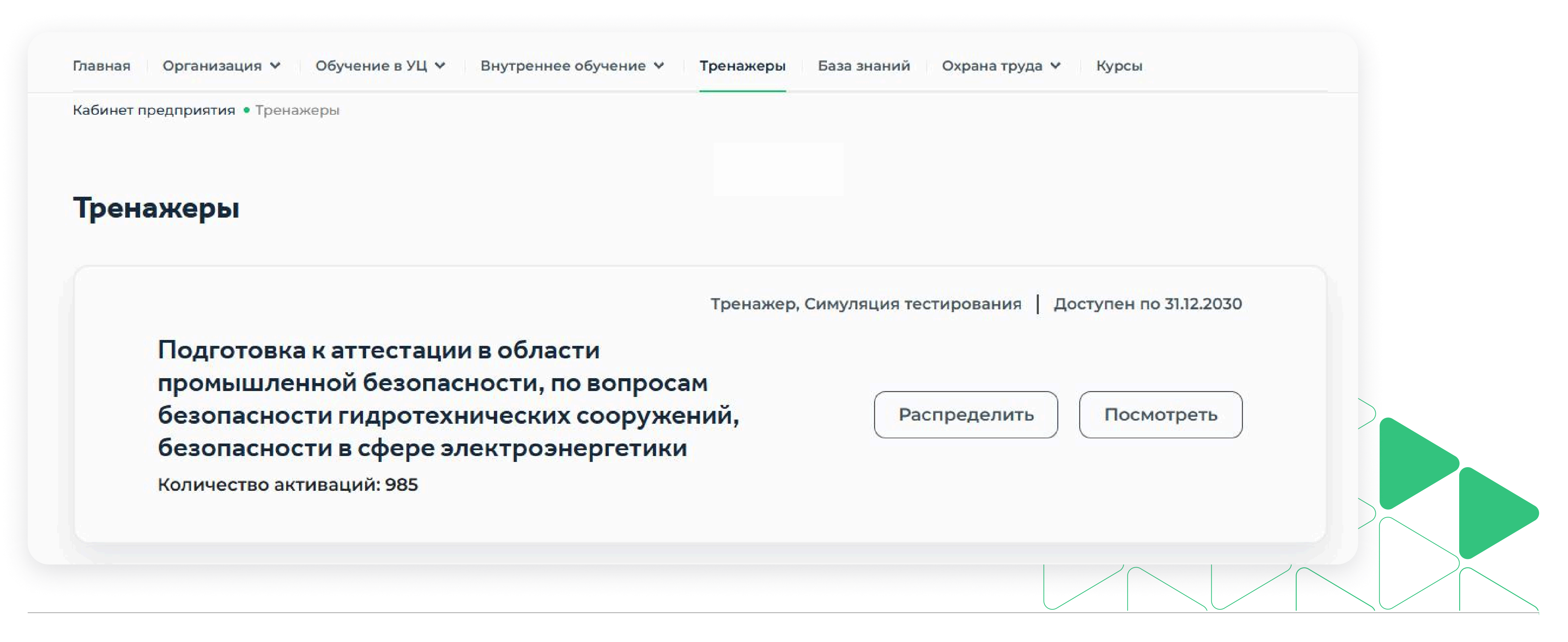

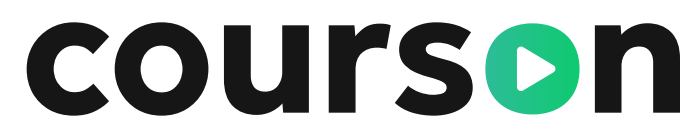

### 8. Раздел «База знаний»

Разделы Кабинета предприятия / Раздел «База знаний»

В разделе хранятся все необходимые документы для организации внутреннего обучения

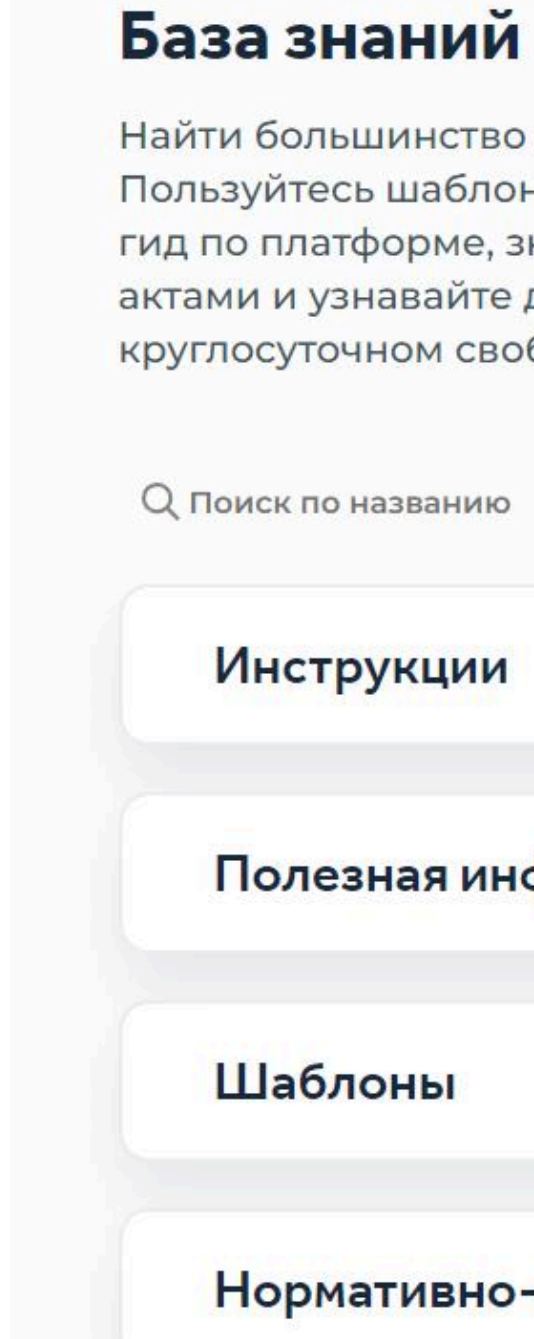

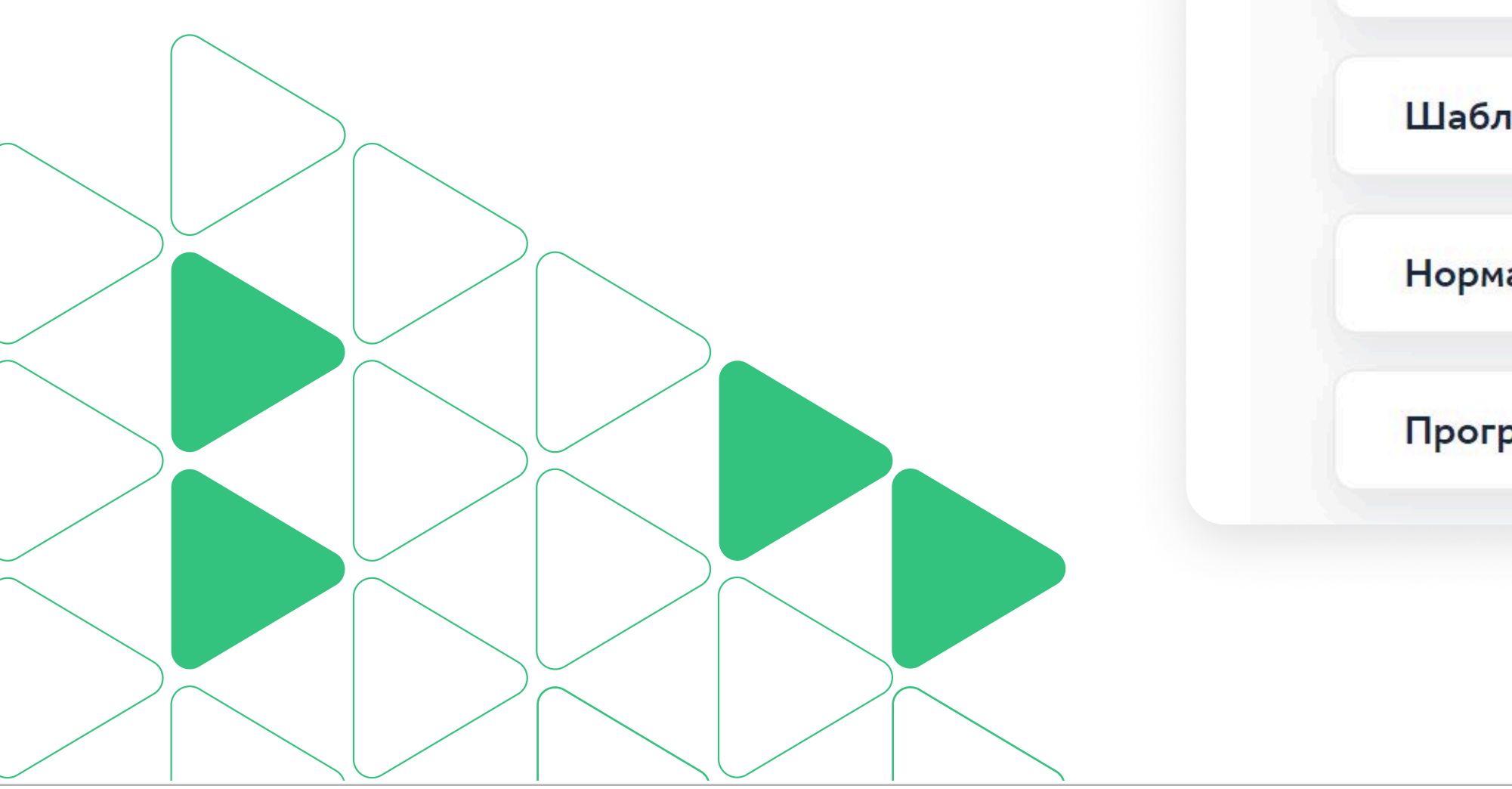

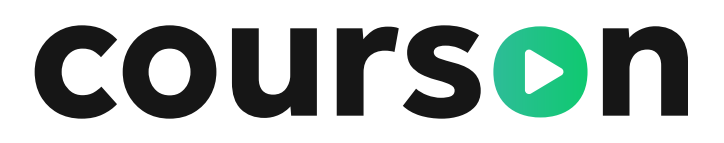

Найти большинство ответов на свои вопросы вы сможете на этой странице. Пользуйтесь шаблонами документов, изучайте презентации по обучениям и гид по платформе, знакомьтесь с актуальными нормативными правовыми актами и узнавайте другую полезную информацию об охране труда в круглосуточном свободном доступе!

| укции                        | 49 <mark>фа</mark> йлов |
|------------------------------|-------------------------|
| вная информация              | 36 файлов               |
| юны                          | 69 файлов               |
| ативно-правовая документация | 298 файлов              |
| раммы обучения               | 85 файлов               |

### 9. Раздел «Охрана труда»

Разделы Кабинета предприятия / Раздел «Охрана труда»

#### При покупке услуг СУОТ и ОПР передача документов осуществляется через Кабинет предприятия

| Главная Организация 🗸 Обучение в УЦ 🖌 Внутреннее обучение | <ul> <li>Тренажеры База знаний Охрана труда</li> <li>Курсы</li> </ul> |           | Главная Организация 🗸 Обучение в УЦ 🖌 Внутреннее обучение | <ul> <li>Тренажеры База знаний Охрана труда</li> <li>Кура</li> </ul> |
|-----------------------------------------------------------|-----------------------------------------------------------------------|-----------|-----------------------------------------------------------|----------------------------------------------------------------------|
| ценка профессиональных рисков                             | суот                                                                  | _         | Система управления охраной труда                          | суот ~                                                               |
| эложение ОПР                                              | Дата добавления 02.11.2022 17:05                                      | Скачать 🗗 | Положения СУОТ                                            | Дата добавления 15.09.2022 21:13                                     |
| 1етодика ОПР                                              | Дата добавления 02.11.2022 17:05                                      | Скачать 🗗 | Инструктажи                                               | Дата добавления 15.09.2022 21:13                                     |
| Реестр ИО                                                 | Дата добавления 02.11.2022 17:05                                      | Скачать   | Обучение                                                  | Дата добавления 15.09.2022 21:13                                     |
| Реестр ОР                                                 | Дата добавления 02.11.2022 17:05                                      | Скачать 🗗 | Стажировка                                                | Дата добавления <mark>1</mark> 5.09.2022 21:13                       |
| Ілан управления                                           | Дата добавления 02.11.2022 17:05                                      | Скачать 🗗 | Средства индивидуальной защиты                            | Дата добавления 15.09.2022 21:13                                     |
| экспертное заключение                                     | Дата добавления 02.11.2022 17:05                                      | Скачать 🗗 | Медицинские осмотры                                       | Дата добавления <mark>1</mark> 5.09.2022 21:13                       |
|                                                           |                                                                       |           | Формы журналов                                            | Дата добавления 15.09.2022 21:13                                     |

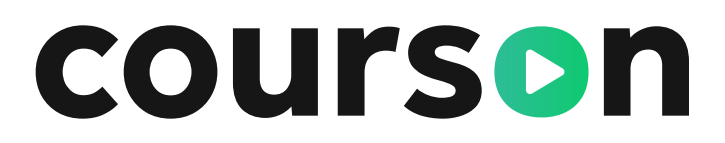

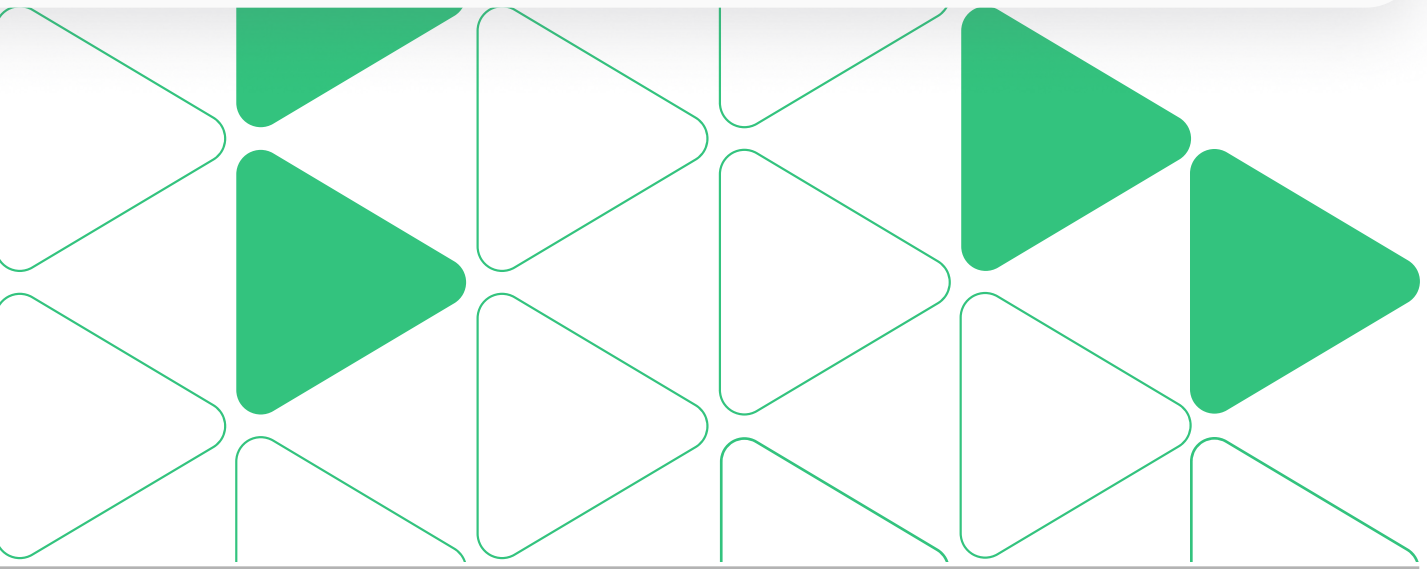

### 10. Раздел «Курсы»

Разделы Кабинета предприятия / Раздел «Курсы»

Отслеживайте прогресс обучения по приобретенным курсам из каталога Courson

Обучение в УЦ 🗸 Главная Организация 🗸

## Курсы

Статистика активного обучения 💷 Запланировано

Скачать: Статистику прохождения 🕕

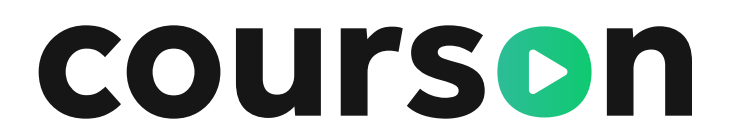

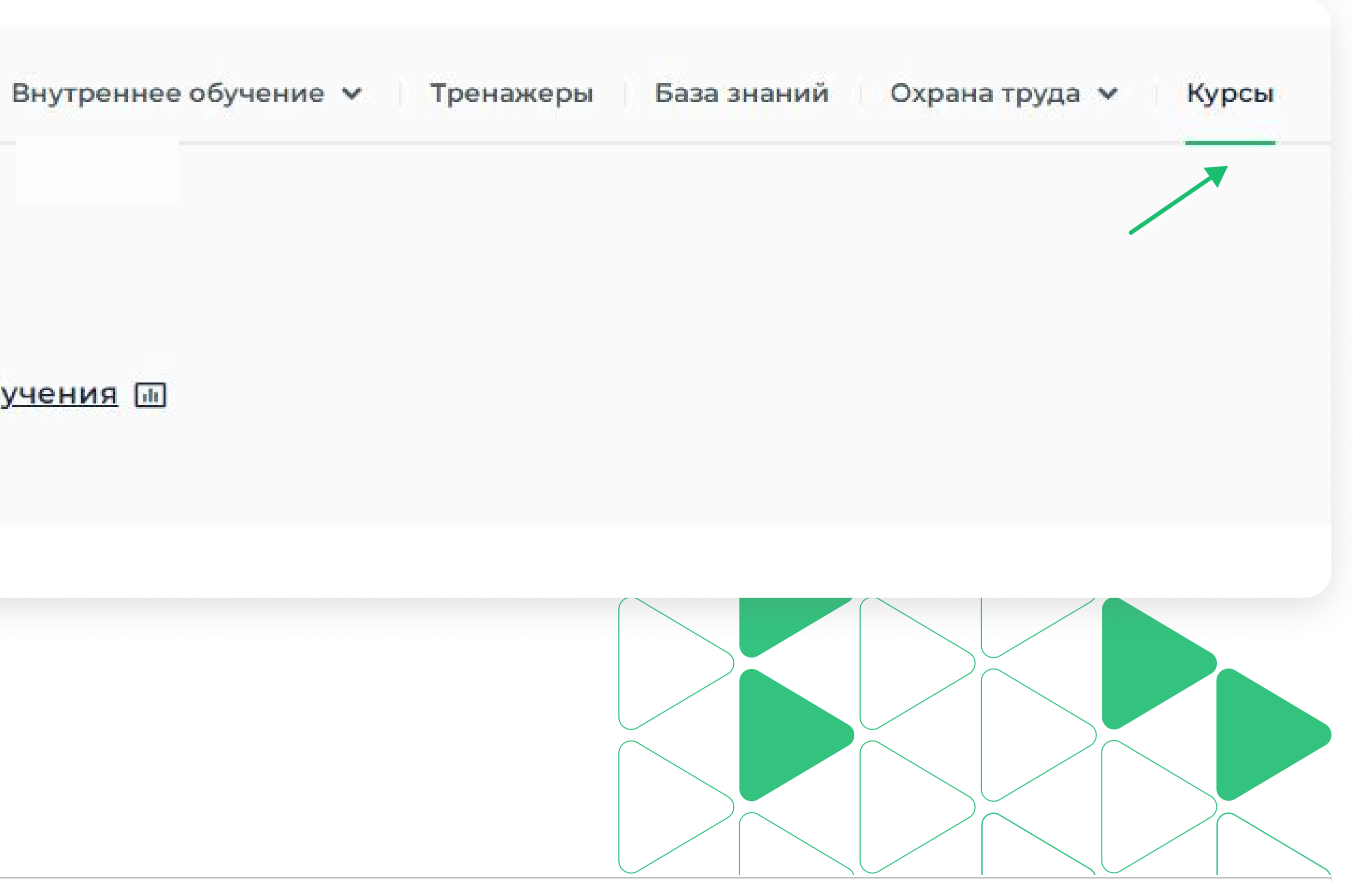

### П. Уведомления

Разделы Кабинета предприятия / Раздел «Уведомления»

Уведомления — способ информировать о важном

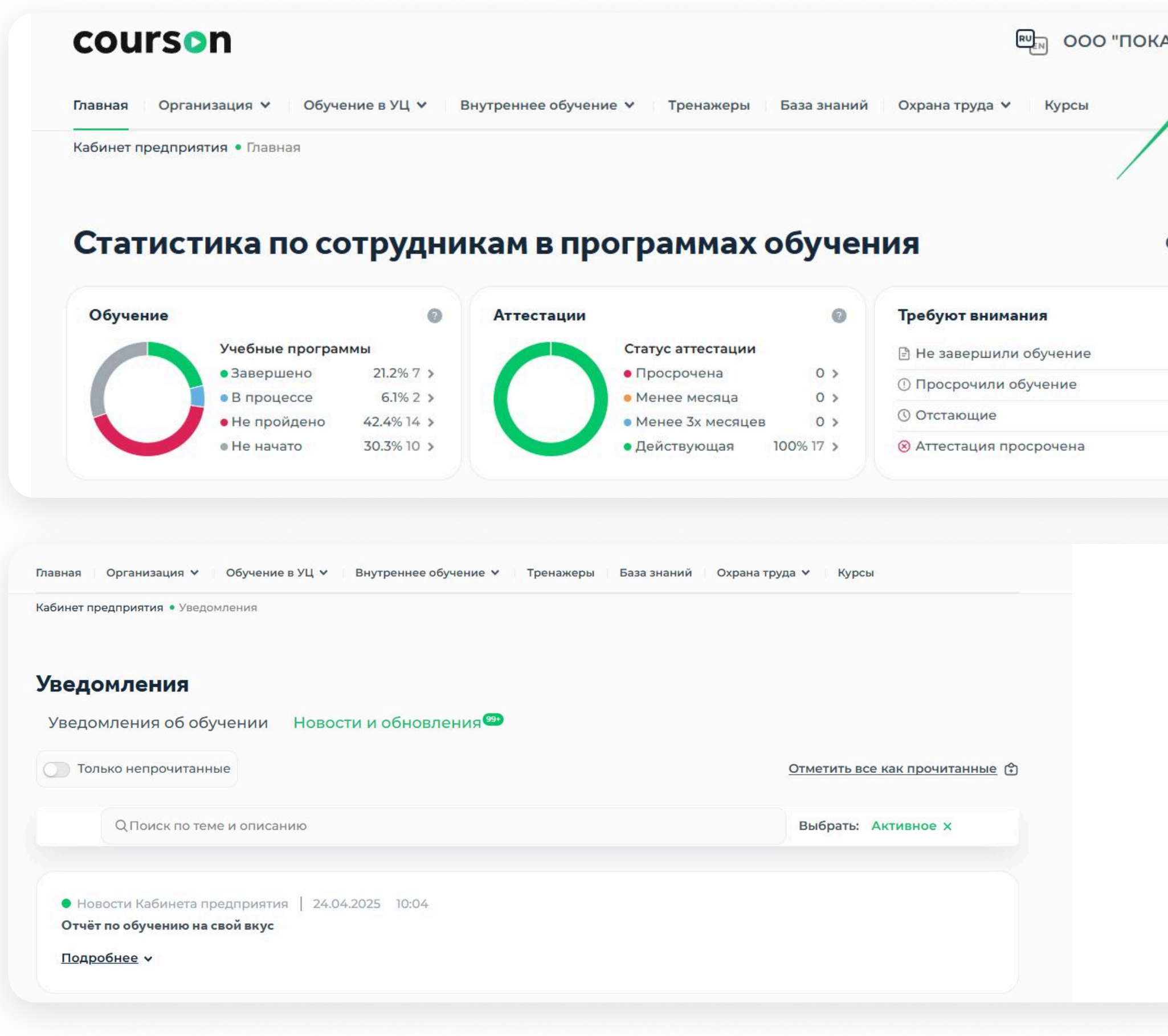

### **courson**

| 43" ~            | <b>99</b>                                                                                   |  |
|------------------|---------------------------------------------------------------------------------------------|--|
|                  |                                                                                             |  |
|                  |                                                                                             |  |
|                  |                                                                                             |  |
|                  |                                                                                             |  |
| <u>Обно</u>      | вить                                                                                        |  |
| Обнов            | вить                                                                                        |  |
|                  | О                                                                                           |  |
| Обное 2          | <u>вить</u><br>О                                                                            |  |
| Обнов<br>2<br>14 | <u>о</u><br>><br>>                                                                          |  |
| Обнов 2 14 8     | о<br>о<br>о<br>о<br>о<br>о<br>о<br>о<br>о<br>о<br>о<br>о<br>о<br>о<br>о<br>о<br>о<br>о<br>о |  |
| Обнов 2 14 8 0   | анть                                                                                        |  |

Уведомления об обучении. 1. Напоминания о том, что сотрудникам скоро необходимо продлить обучение.

Новости и обновления. в курсе развития системы и лучше информировать об изменениях системы.

### 12. Онлайн-чат поддержки

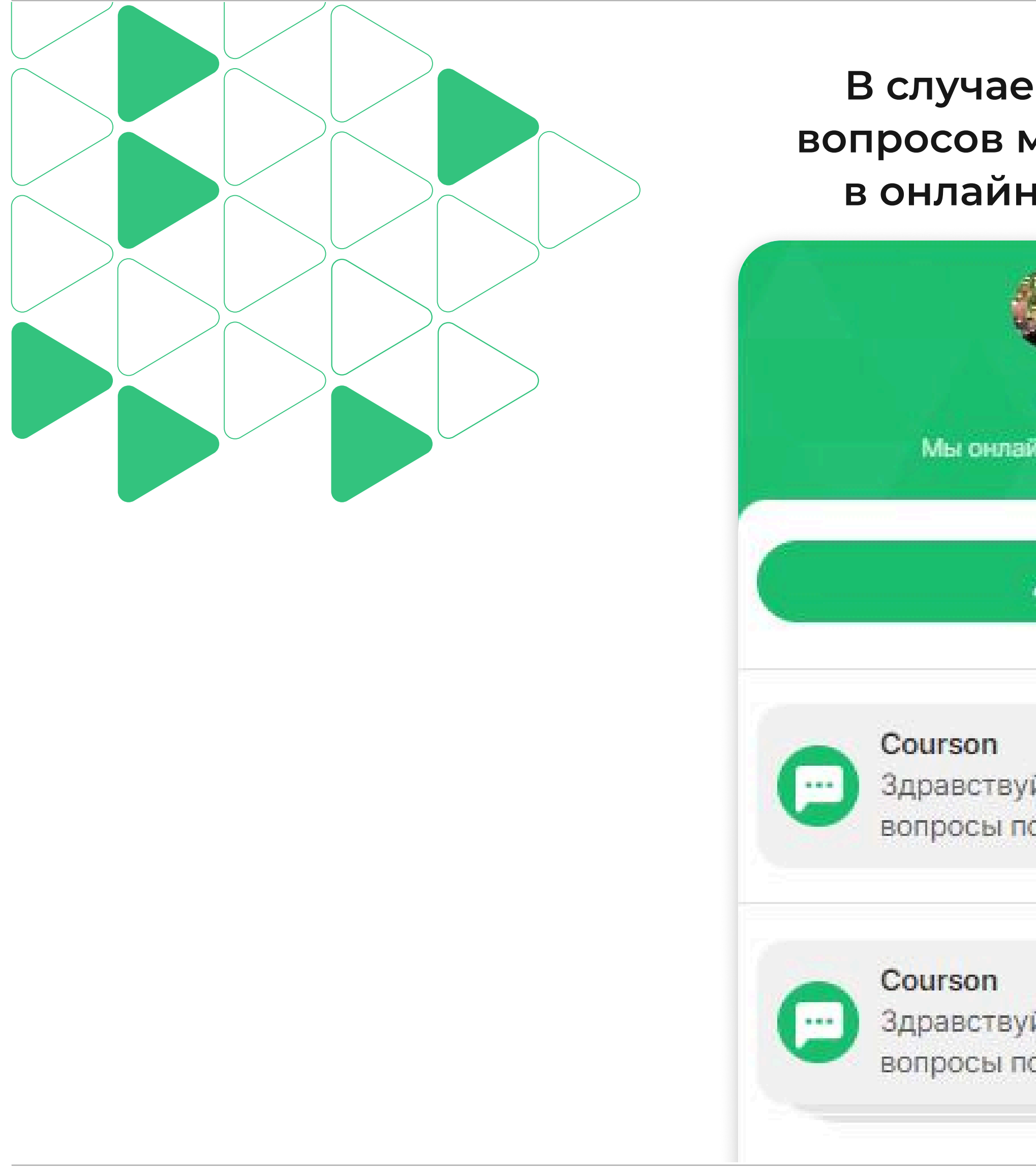

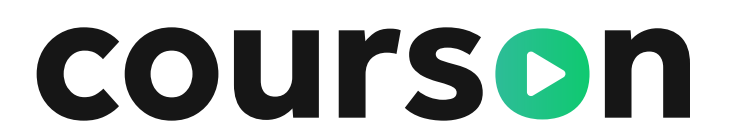

#### В случае возникновения вопросов можно обращаться в онлайн-чат поддержки

| Courson<br>йн, задавайте вопросы! |                     |
|-----------------------------------|---------------------|
|                                   |                     |
| 🖋 Написать                        |                     |
|                                   | Недавно             |
|                                   | 10:03               |
| йте! Если у Вас будут             | 5                   |
| о прохожд                         | 0                   |
|                                   | История             |
|                                   | 08:11               |
| йте! Если у Вас будут             | 2 - C C C C C C C C |
| о прохожд                         | (19)                |
|                                   |                     |

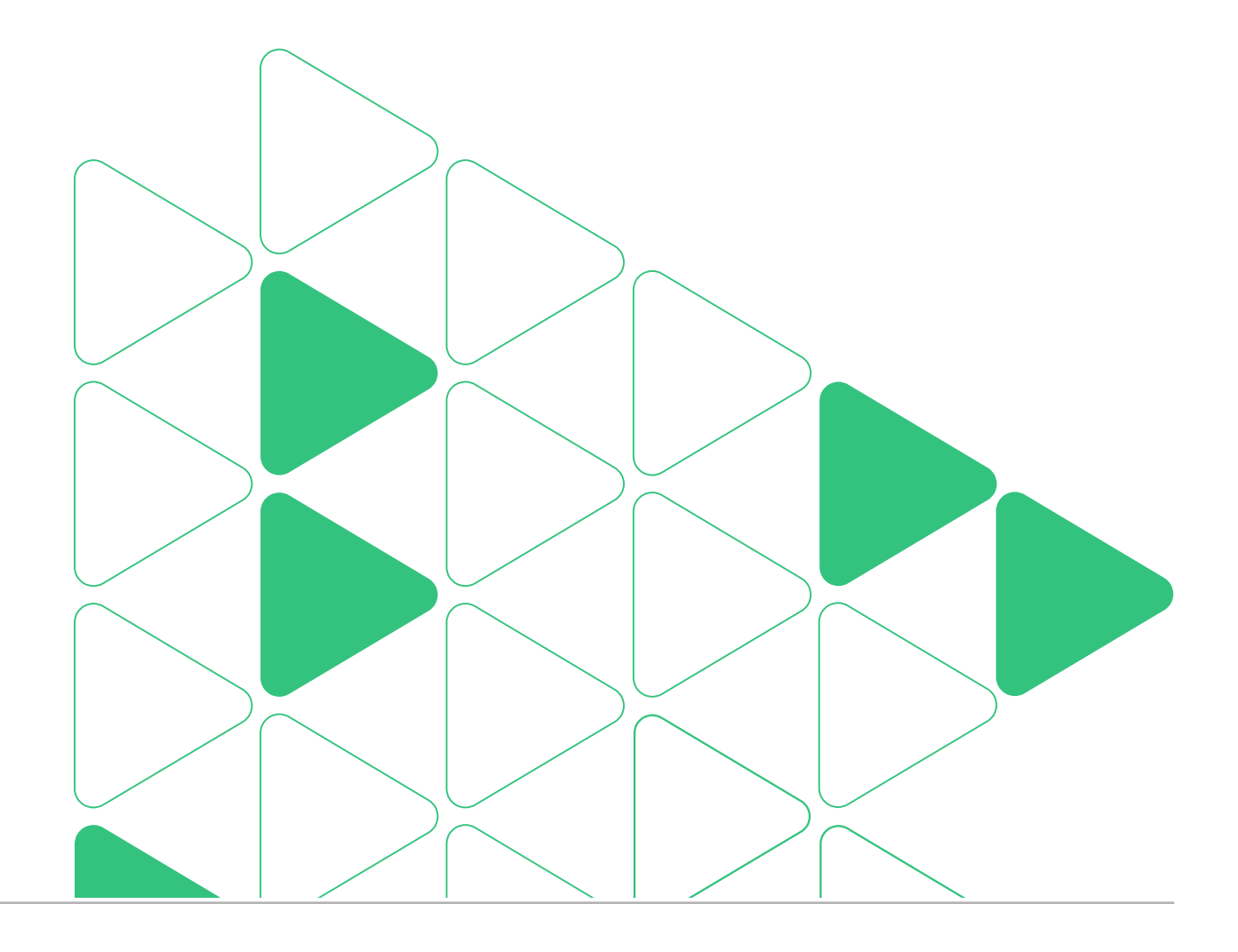